## C3300/C3400

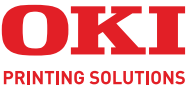

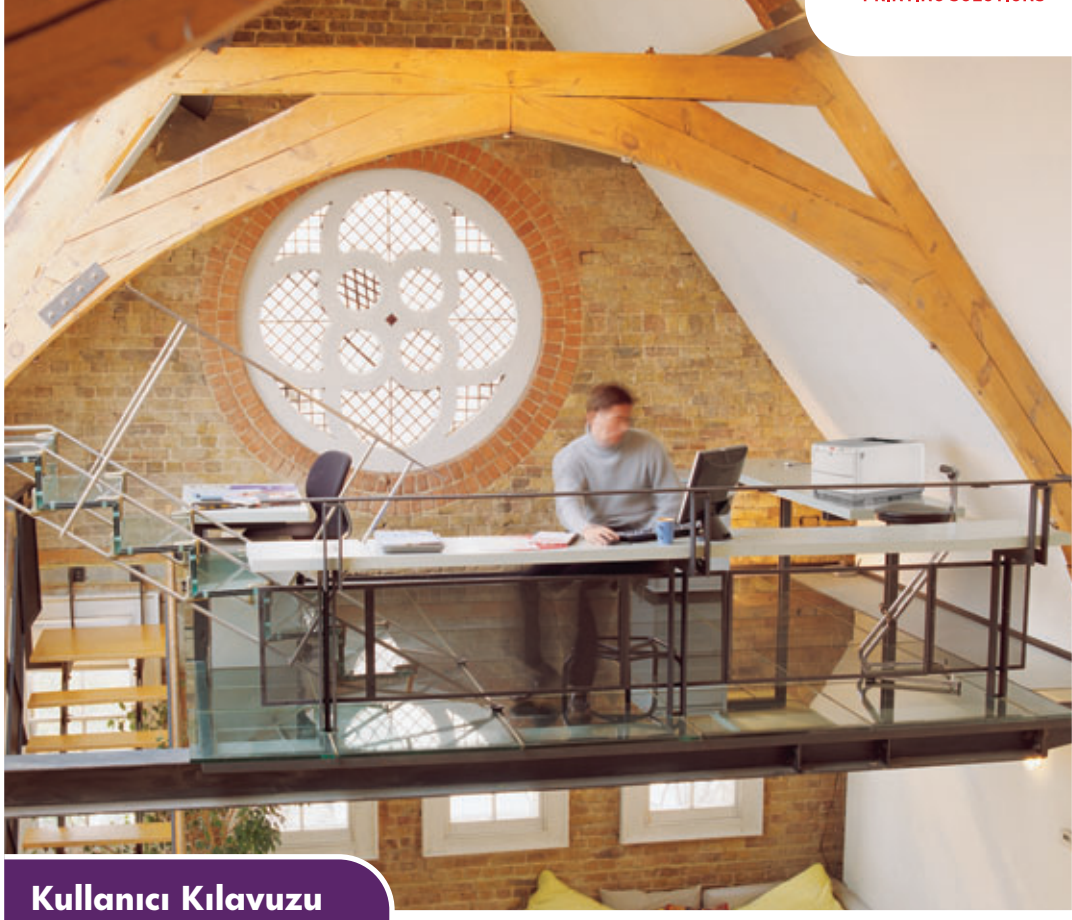

#### C3300n/C3400n

| • |   | • |  | • |  | • |   | • |   | • |   |  | • |  | • |  | • |  |    |    | • |      |   |   |     |   |   |  | • |
|---|---|---|--|---|--|---|---|---|---|---|---|--|---|--|---|--|---|--|----|----|---|------|---|---|-----|---|---|--|---|
| • |   | • |  |   |  |   |   | • |   |   |   |  |   |  |   |  |   |  |    |    |   |      |   |   |     |   |   |  | • |
|   |   |   |  |   |  |   |   |   |   |   |   |  |   |  |   |  |   |  |    | •  |   | -    |   |   | _   | _ |   |  |   |
|   |   |   |  |   |  |   |   |   |   |   |   |  |   |  |   |  |   |  |    | 1  |   |      | 1 | 7 | 190 | 1 | 1 |  |   |
| • | • |   |  |   |  | • | • |   | • |   | • |  | • |  |   |  | • |  | .4 |    |   | 1    |   |   |     | / |   |  |   |
|   |   |   |  |   |  |   | • |   | • |   | • |  |   |  |   |  | • |  | Ť  | 4  |   | ene. | - |   | -   |   |   |  |   |
|   |   |   |  |   |  |   |   |   |   |   |   |  |   |  |   |  |   |  |    |    |   |      |   |   |     |   |   |  |   |
|   |   |   |  |   |  |   |   |   |   |   |   |  |   |  |   |  |   |  | -  | _  | _ | _    |   |   |     |   | 4 |  |   |
|   |   |   |  |   |  |   |   |   |   |   |   |  |   |  |   |  |   |  |    |    |   |      |   |   |     | 1 | 6 |  |   |
|   |   |   |  |   |  |   |   |   |   |   |   |  |   |  |   |  |   |  | 4  | τ. | - | -    | - | _ | -   | 4 |   |  |   |
|   |   |   |  |   |  |   |   |   |   |   |   |  |   |  |   |  |   |  | 1  |    |   | -    | - |   | 1   | e |   |  |   |
|   |   |   |  |   |  |   |   |   |   |   |   |  |   |  |   |  |   |  |    |    | • |      |   |   |     |   |   |  |   |
|   |   |   |  |   |  |   |   |   |   |   |   |  |   |  |   |  |   |  |    |    |   |      |   |   |     |   |   |  |   |

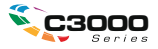

# Önsöz

Bu belgedeki bilgilerin tam, doğru ve güncel olmasını sağlamak için her türlü çalışma yapılmıştır. Üretici, kontrolü dışındaki hataların sonuçları için sorumluluk kabul etmez. Üretici, başka üreticilerce yapılan ve bu kılavuzda referansta bulunulan yazılım ve ekipmandaki değişikliklerin, buradaki bilgilerin uygunluğunu etkilemeyeceğini de garanti edemez. Başka şirketlerin ürettiği yazılım ürünlerinin anılmasının, üretici tarafından onay oluşturması gerekmez.

Bu belgenin olabildiğince doğru ve yardım sağlayacak nitelikte sağlanması için gereken tüm makul çalışmalar yapılmış olmasına karşın, bu belgede yer alan bilgilerin doğruluğuna ve tamlığına yönelik olarak açık veya zımni hiçbir garanti vermemekteyiz.

En güncel sürücüler ve kılavuzlar şuradan edinilebilir:

#### http://www.okiprintingsolutions.com

Copyright © 2008 Oki Europe Ltd. Tüm hakları saklıdır.

Oki ve Microline, Oki Electric Industry Company, Ltd. nin kayıtlı ticari markalarıdır.

Energy Star, United States Environmental Protection Agency'nin ticari markasıdır.

Hewlett-Packard, HP ve LaserJet, Hewlett-Packard Company'nin kayıtlı ticari markalarıdır.

Microsoft, MS-DOS ve Windows, Microsoft Corporation'ın tescilli ticari markalarıdır.

Apple, Macintosh, Mac ve Mac OS, Apple Computer'ın tescilli ticari markalarıdır.

Diğer ürün adları ve marka adları ilgili mal sahiplerinin tescilli ticari markaları veya ticari markalarıdır.

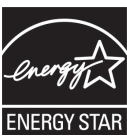

Üretici, bir Energy Star Programı Katılımcısı olarak, bu ürünün enerji verimliliği açısından Energy Star esaslarına uygun olduğunu belirlemiştir. (Yalnızca 3300)

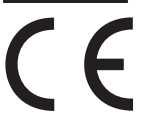

Bu ürün, üye devletlerin Elektromanyetik Uyumluluk, Düşük Voltaj ve Radyo ve Telekomünikasyon Terminali Ekipmanı'na ilişkin yasalarının yakınlaştırılmasına yönelik olarak tasarlanan ve uygun yerlerde düzeltildiği şekliyle, 2004/108/EC (EMC), 2006/95/EC (LVD) ve 5/EC (R&TTE) numaralı Konsey Direktiflerinin gereklerine uygundur.

# Acil Durum İlk Yardım

#### Toner tozuna dikkat edin:

Yutulması durumunda, bir miktar soğuk su verin ve bir doktora başvurun. Hiçbir zaman kusturmaya ÇALIŞMAYIN.

Solunması durumunda, temiz hava alması için kişiyi açık havaya çıkarın. Bir doktora başvurun.

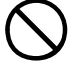

Gözlere kaçması durumunda, göz kapaklarını açık tutarak gözleri en az 15 dakika boyunca bol miktarda suyla yıkayın. Bir doktora başvurun.

Deride veya giysilerde leke oluşmaması için dökülen tozların soğuk su ve sabunla temizlenmesi gerekir.

# Üretici Firma

```
Oki Data Corporation,
4-11-22 Shibaura, Minato-ku,
Tokyo 108-8551,
Japan
```

# AB İthalatEsı/yetkili temsilci

Oki Europe Limited (OKI Printing Solutions olarak faaliyet gösteriyor)

Blays House Wicks Road Egham Surrey, TW20 0HJ Birleşik Krallık

Tüm satış, destek ve genel bilgi için yerel dağıtıcınıza başvurun.

# Çevre Bilgisi

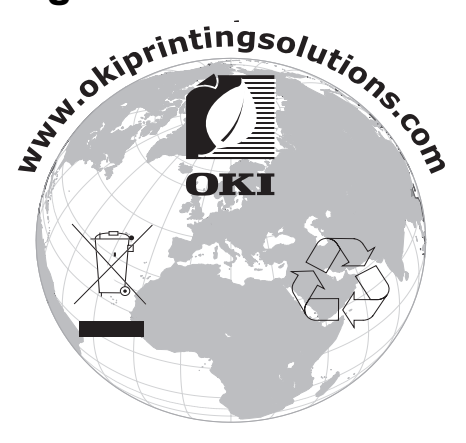

# İçindekiler

| Önsöz                                       | 2    |
|---------------------------------------------|------|
| Acil Durum İlk Yardım                       | 3    |
| Üretici Firma                               | 3    |
| AB İthalatEsı/yetkili temsilci              | 3    |
| Çevre Bilgisi                               | 4    |
| İcindekiler                                 | 5    |
| Notlar. Dikkat ve Uvarılar                  | 8    |
| Giris                                       | 9    |
| Yazıcı görünümü                             | . 10 |
| Ön görünüm                                  | . 10 |
| Arka görünüm                                | . 11 |
| Yazıcınızın içi                             | . 12 |
| Çalıştırma Paneli                           | . 13 |
| Düğmeler                                    | . 14 |
| LED göstergeleri                            | . 16 |
| Kağıt önerileri                             | . 19 |
| Kaset Tepsi                                 | . 20 |
| Çok Amaçlı Tepsi                            | . 20 |
| Yüzü Aşağıda Yığıcı                         | . 21 |
| Yüzü Yukarıda Yığıcı                        | .21  |
| Kağıt Yükleme                               | . 22 |
| Kaset Tepsi                                 | . 22 |
| Çok Amaçlı Tepsi                            | . 26 |
| Windows'dan vazdırma                        | 27   |
| Yazıcı sürücüsü avarları                    | 27   |
| Windows uvgulamalarında vazdırma tercihleri | .28  |
| Ayarlar sekmesi                             | . 29 |
| İş Opsiyonları sekmesi                      | . 31 |
| Renk sekmesi                                | . 32 |
| Windows Denetim Masası'ndan ayarlama        | . 34 |
| Genel sekmesi                               | . 34 |
| Gelişmiş sekmesi                            | . 35 |
| Mac İşletim Sisteminden Yazdırma            | . 37 |
| Mac OS 9                                    | . 37 |
| Yazdırma Seçeneklerini Belirleme            | . 37 |
| Varsayılan yazdırma ayarlarını değiştirme   | . 37 |
| Sayfa Yapısı Seçenekleri - Genel            | . 38 |

| Sayfa Yapısı Seçenekleri - Düzen                   | 39    |
|----------------------------------------------------|-------|
| Sayfa Yapısı Seçenekleri – Özel Kağıt Boyutu       | 40    |
| Yazdırma Seçenekleri - Genel                       | 40    |
| Yazdırma seçenekleri - Yazdırma Denetimi           | 42    |
| Yazdırma Seçenekleri - Renk                        | 43    |
| Yazdırma Seçenekleri - Düzen                       | 45    |
| Yazdırma Seçenekleri - Seçenekler                  | 46    |
| Yazdırma Seçenekleri - Filigran                    | 48    |
| Yazdırma Seçenekleri - Bilgi                       | 49    |
| Mac OS X                                           | 50    |
| Yazdırma Seçeneklerini Ayarlama                    | 50    |
| Yazdırma Seçeneklerini Kaydetme                    | 51    |
| Varsayılan yazıcıyı ve kağıt boyutunu değiştirme . | 52    |
| Sayfa yapısı seçenekleri                           | 52    |
| Yazdırma Seçenekleri - Kopyalar ve sayfalar        | 54    |
| Yazıcı ayarı seçenekleri                           | 63    |
| Yazıcı seçenekleri                                 | 63    |
| Yazdırma                                           | 66    |
| Sınama baskısı                                     | 66    |
| Demo sayfası yazdırma                              | 66    |
| Durum sayfası yazdırma                             | 66    |
| Çift taraflı yazdırma (yalnızca Windows)           | 66    |
| Kaset tepsi kullanarak manuel dupleks baski        | 67    |
| Çok Amaçlı Tepsi kullanarak manuel dupleks basl    | ki 69 |
| Farklı ortamlara yazdırma                          | 71    |
| Legal kağıt üzerine yazdırma                       | 71    |
| Zarflara yazdırma                                  | 71    |
| Diğer yazdırma seçeneklerini ayarlama              | 72    |
| Sayfaya sığdırarak yazdırma                        | 72    |
| Bir yaprağa birden çok sayfa yazdırma              | 72    |
| Renkli belgeleri siyah beyaz olarak yazdırma       |       |
| Bir yazdırma işini iptal etme                      | 73    |
| Renkli Yazdırma                                    | 74    |
| Çıktıların görünümünü etkileyen faktörler          | 74    |
| Renkli baskı için ipuçları                         | 76    |
| Fotoğraf bastırma                                  | 76    |
| Microsoft Office uygulamalarından yazdırma         | 76    |
| Belirli renkleri yazdırma (örn. şirket logosu)     | 76    |
| Baskının parlaklık veya yoğunluğunu ayarlama       | 76    |
| Renk uyumu seçeneklerine erişim                    | 77    |
| Renk uyumu seçeneklerini ayarlama                  | 78    |
| Renk Skalası özelliğini kullanma                   | 80    |
| Renk düzeltme yardımcı programını kullanma         | 81    |

| Yazıcı yazılımını kullanma82                     |
|--------------------------------------------------|
| Durum Monitörü (yalnızca Windows)                |
| Durum Monitörünü Kullanma                        |
| Yazıcı Durumu sekmesi                            |
| Yazıcı Ayarı sekmesi83                           |
| Tercihler sekmesi85                              |
| Yazıcı işlevleri (Kullanıcı Ayarları)            |
| Kullanıcı Ayarları                               |
| Yazıcı Menüsü yardımcı programı (yalnızca Mac)89 |
| Yazıcı menüleri                                  |
| Bilgi menüsü                                     |
| Kapatma menüsü89                                 |
| Yazdırma menüsü                                  |
| Medya menüsü90                                   |
| Renk menüsü93                                    |
| Sistem yapılandırma menüsü                       |
| USB menüsü95                                     |
| Sistem ayar menüsü96                             |
| Bakım menüsü                                     |
| Kullanım menüsü                                  |
| Yazdırma ayarları99                              |
| Ekran lisanının değiştirilmesi                   |
| Sarf malzemelerini değiştirme                    |
| Sarf malzemeleri siparis avrıntıları             |
| Toner kartuşunu değiştirme                       |
| Görüntü silindirini değiştirme                   |
| Kayış ünitesini değiştirme112                    |
| Kaynaştırıcıyı değiştirme                        |
| LED kafasını temizleme120                        |
| Ek bellek takma (valnızca C3400n) 121            |
| Siparis kodları 121                              |
| Rellek vükseltme 121                             |
|                                                  |
| Sorun Giderme                                    |
| Kagit sikişmalarını giderme                      |
| Özellikler                                       |
| Dizin                                            |
| Oki iletişim bilgileri138                        |

## Notlar, Dikkat ve Uyarılar

NOT

Not, ürünü kullanmanıza ve anlamanıza yardımcı olabilen ana metni tamamlamak için ek bilgiler sağlar.

## **Dikkat!**

Bir dikkat metni, dikkate alınmaması durumunda ekipman arızasına veya ekipmanın zarar görmesine yol açabilecek ek bilgiler sağlar.

## Uyarı!

Bir uyarı, dikkate alınmaması durumunda kişisel yaralanma tehlikesiyle sonuçlanabilecek ek bilgiler sağlar.

# Giriş

Bu OKI renkli yazıcıyı satın aldığınız için sizi tebrik ederiz. Yeni yazıcınız, size ofisinizde yüksek hızda canlı, renkli baskılar ve siyah-beyaz sayfalar sunmak üzere, gelişmiş özelliklerle tasarlanmıştır.

Yazıcınız aşağıdaki özelliklere sahiptir:

- ProQ2400 Çok düzeyli teknoloji, belgelerinize fotoğraf kalitesi renklikazandırmak üzere ustaca düzenlenmiş renk tonları ve yumuşak renk geçişleri oluşturur.
- Etkileyici renkli sunumları ve diğer belgeleri hızlı yazdırmak üzere, C3400n modeli dakikada 16 sayfa, C3300 modeli ise dakikada 12 sayfaya kadar tam renkli baskı yapabilir.
- Renkli olması gerekmeyen genel amaçlı belgeleri hızlı ve etkin bir şekilde yazdırmak üzere, C3400n modeli dakikada 20 sayfa, C3300 modeli ise dakikada 16sayfaya kadar baskı yapabilir.
- En ince ayrıntıları gösteren yüksek kaliteli görüntü üretimi için 600 x 600dpi (inç başına nokta sayısı), 1200 x 600dpi ve 600 x 600 x 2bit baskı çözünürlüğü (ProQ2400).
- Yazdırılan sayfalarınızın yüksek hızla işlenmesini sağlamak için Single Pass Colour Digital LED teknolojisi.
- > 10Base-T ve 100Base-TX ağ bağlantısı bu değerli kaynağı ofis ağınızdaki kullanıcılar arasında paylaştırmanıza olanak verir.
- Yüksek hızlı USB 2.0 arabirimi (C3400n) ve Tam Hızlı USB 2.0 arabirimi (C3300).
- Oki'ye Sorun" (yalnızca Windows) yazıcı sürücünüzün ekranından (bu kılavuzda her zaman gösterilmemektedir), tam olarak kullandığınız modele özel bir web sayfasına doğrudan bir bağlantı sağlayan kullanımı kolay bir işlev. Oki yazıcınızdan en iyi sonuçları almanıza yardımcı olacak tüm öneri, yardım ve desteği burada bulabilirsiniz.

Ayrıca, şu isteğe bağlı özellik de mevcuttur (yalnızca C3400n modeli):

 Daha karmaşık sayfaları yazdırmaya olanak sağlamak için ek bellek.

## Yazıcı görünümü

## Ön görünüm

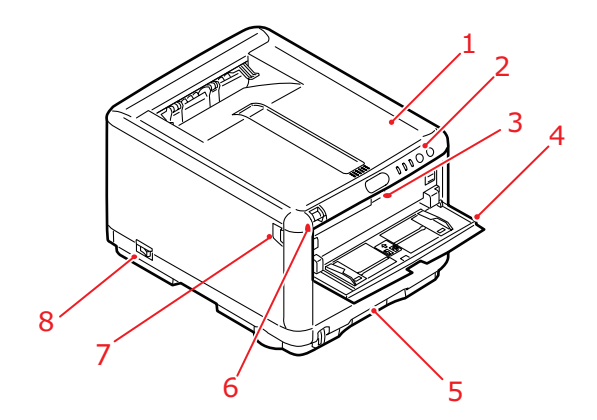

| 1.<br>2.<br>3. | Yazıcı kapağı.<br>Çalıştırma Paneli.<br>Durum LED'leri ve operatör düğmeleri.<br>Çok Amaçlı Besleyici Tepsisi Açma                                                                                                    | 5.<br>6. | Kaset Tepsi.<br>Standart boş kağıt tepsisi.<br>80gr/m² ağırlıkta 250 yaprak alır.<br>Yazıcı Kapağı Açma Düğmesi<br>(açmak için basın). |
|----------------|----------------------------------------------------------------------------------------------------|----------|----------------------------------------------------------------------------------------------------|
|                | (kapalı olduğu zaman, açmak için<br>basın).                                                                                                    | 7.       | Ön Kapak Açma Düğmesi<br>(açmak için basın)                                                                                            |
| 4.             | Çok Amaçlı Tepsi (açık olarak<br>gösterilmiştir).<br>Ağır kağıtları, zarf ve diğer özel<br>ortamları manuel olarak dupleks<br>besleme için kullanılır. Aynı zamanda<br>gerektiğinde tek sayfa kağıtları el ile<br>beslemek için de kullanılır. | 8.       | AÇMA/KAPAMA anahtarı.                                                                                                    |

#### Arka görünüm

Bu görünümde bağlantı paneli ve arka çıkış yığınlayıcı gösterilir.

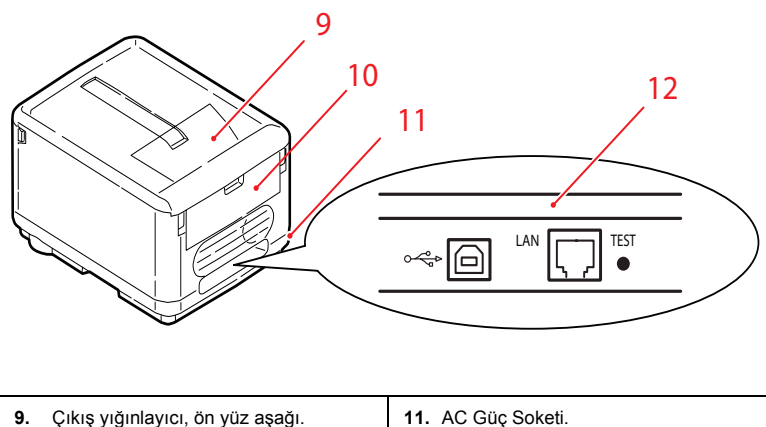

 Çıkış yığınlayıcı, ön yüz aşağı. Standart yazdırılmış kopya çıkış noktası. 80gr/m² ağırlıkta 150 yaprak alır.
 Arka Yığıcı, yüzü yukarıda. 10 adete kadar 80gr/m² ağırlıkta standart kağıt alabilir ve 203gr/m² ağırlığa kadar kağıt işleyebilir.
 Arka Yığıcı, yüzü yukarıda.

Arka kağıt yığıcı açıldığında, kağıt yazıcının arka tarafından çıkar ve yüzü yukarı gelecek şekilde yığınlanır. Arka yığıcı genellikle ağır yazdırma ortamları için kullanılır. Çok Amaçlı Tepsi ile birlikte kullanıldığında, yazıcıdan geçen kağıt yolu zaten düzdür. Bu, yazıcının içinde kağıt yolundaki kıvrımlarda kağıdın bükülmesini önler ve 203g/m<sup>2</sup> ağırlığa kadar kağıt ortamı beslenebilmesini sağlar.

#### Yazıcınızın içi

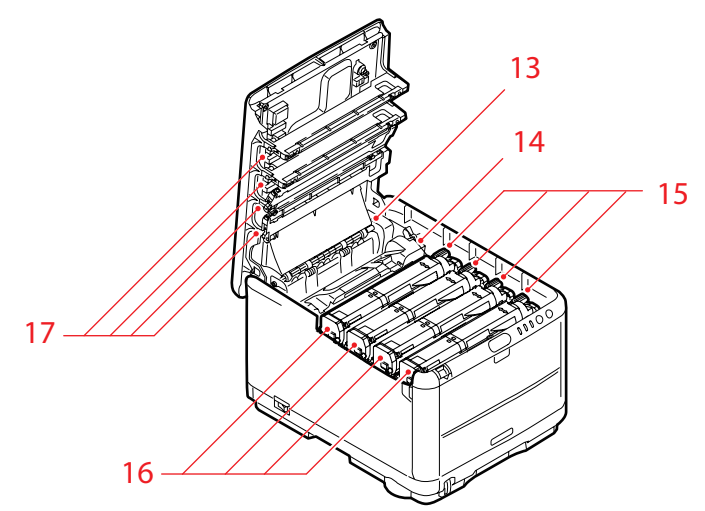

- Kaynaştırıcı birimi. Kaynaştırıcı birimi, toneri yazdırmama ortamına (kağıt veya kart) sabitleyen bir ısıtılmış silindir içerir.
- Kaynaştırıcı kolu. Kol, toner kartuşu yerinde olduğunda kilitli konumundadır, çıkarma ve değiştirme için ise açık konumdadır.
- Toner kartuşları ve toner kartuşu kolları.
   4 toner kartuşu toz haline getirilmiş

kuru mürekkep içerir. Kol, toner kartuşunu görüntü drum'i üzerindeki yerine kilitler veya değiştirme için kartuşu serbest bırakır.

- 16. Görüntü drum'ı birimleri. Toner kartuşlarından gelen toner görüntü drumının dış plakasına yapışır. Daha sonra görüntü drumı, yazdırma ortamı yazıcının içinden geçerken toneri yazdırma ortamına aktarır.
- LED Kafaları.
   4 LED (lşık Yayan Diyot) Kafası ışığı
   4 resim drumı üzerine yönlendirir.

Yazıcı kapağını açmak ve yazıcının içine bakmak için Kapak Açma Düğmesine (7) basın.

## Çalıştırma Paneli

Çalıştırma Paneli kullanıcının müdahalesini sağlar ve yazıcının ne zaman normal çalıştığını ve ne zaman yazıcıyla ilgilenilmesi gerektiğini gösterir. Yazıcı durumu hakkında yarıntılı bilgi Windows'da Durum Monitörü veya Mac işletim sisteminde Yazıcı Sürücüsü tarafından verilir. (Bkz: "Durum Monitörünü Kullanma", sayfa 83.)

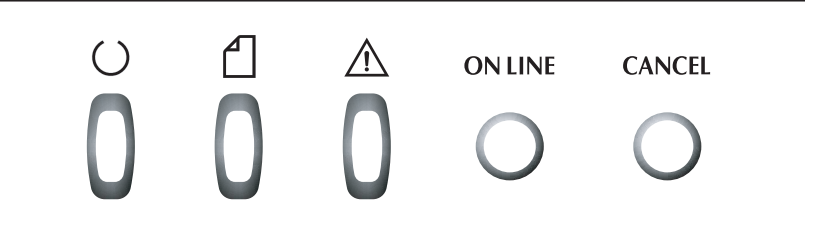

Çalıştırma Paneli aşağıdaki 3 LED ve 2 düğmeyi içerir (soldan sağa):

- 1. Güç (Hazır) LED (yeşil)
- 2. Kağıt LED'i (kehribar rengi)
- 3. Alarm LED'i (kehribar rengi)
- 4. ON LINE (ÇEVRİMİÇİ) düğmesi
- 5. CANCEL (İPTAL) düğmesi

LED'ler yazıcının çalışma durumunu görüntülerken, düğmeler yazıcının çalışmasını sağlar.

#### Düğmeler

#### Kullanım

Çalıştırma panelinde ONLINE (ÇEVRİMİÇİ) ve CANCEL (İPTAL) olarak etiketlenmiş iki düğme vardır. Her birinin aşağıdaki gibi dört çalıştırma modu vardır:

| ÇALIŞMA MODU                     | AÇIKLAMA                                                                                                    |
|----------------------------------|----------------------------------------------------------------------------------------------------|
| Anlık basma<br>(1'e basın)       | Düğmeye basın ve 2 saniye sonra bırakın. Düğmeyi<br>bırakınca, çalışma başlar.                                                                                             |
| 2 saniyelik basma<br>(2'e basın) | Düğmeye basın ve bastıktan sonra 2 - 5 saniye kadar<br>basılı tutun. Düğmeyi bırakınca, çalışma başlar (bir iş iptali<br>durumu dışında).                                  |
| 5 saniyelik basma<br>(5'e basın) | Düğmeye basın ve 5 saniye ya da daha uzun süre basılı<br>tutun. Düğmeyi 5 saniyeden daha uzun süre basılı tutsanız<br>bile, işlem düğmeye bastıktan 5 saniye sonra başlar. |
| Güç Açıkken Basma                | Güç Açıkken, düğmeye basın                                                                                                    |

#### İşlev

Düğmeleri farklı durumlarda çalıştırmanın sonuçları aşağıda özetlenmiştir:

| BASMADAN                                                       | ONLINE (ÇE            | VRİMİÇİ) D                              | CANCEL (İPTAL) DÜĞMESİ              |          |                           |          |
|----------------------------------------------------------------|-----------------------|-----------------------------------------|-------------------------------------|----------|---------------------------|----------|
| DURUM                                                          | TUŞ<br>1              | TUŞ<br>2                                | TUŞ<br>5                            | TUŞ<br>1 | TUŞ<br>2                  | TUŞ<br>5 |
| ON LINE<br>(bekleme<br>modu)                                   | OFF LINE'a<br>geçer   | Menü<br>Haritası'nı<br>yazdırır<br>(*1) | Demo<br>Baskısı<br>yazdırır         | -        | -                         | -        |
| OFF LINE<br>(bekleme<br>modu)                                  | OFF LINE'a<br>geçirir | Menü<br>Haritası'nı<br>yazdırır<br>(*2) | Demo<br>Baskısı<br>yazdırır<br>(*2) | -        | -                         | -        |
| ON LINE<br>(veri alınıyor,<br>işleniyor ya da<br>yazdırılıyor) | OFF LINE'a<br>geçer   | _                                       | _                                   | -        | İşi iptal<br>eder<br>(*3) | -        |

| BASMADAN                                                                     | ONLINE (ÇE\                              | /RİMİÇİ) D                              | CANCEL (İPTAL) DÜĞMESİ      |                                 |                           |          |  |
|------------------------------------------------------------------------------|------------------------------------------|-----------------------------------------|-----------------------------|---------------------------------|---------------------------|----------|--|
| DURUM                                                                        | TUŞ<br>1                                 | TUŞ<br>2                                | TUŞ<br>5                    | TUŞ<br>1                        | TUŞ<br>2                  | TUŞ<br>5 |  |
| Manuel<br>besleme<br>istonivor                                               | Kaset<br>Tepsiden kağıt<br>vüklor        | -                                       | -                           | -                               | İşi iptal<br>eder         | -        |  |
| Kağıt Çok<br>Amaçlı Tepsi<br>içine<br>yerleştirildi<br>(yazdırma<br>işi yok) | OFF LINE'a<br>geçer                      | Menü<br>Haritası'nı<br>yazdırır<br>(*1) | Demo<br>Baskısı<br>yazdırır | Kağıdı<br>zorlayarak<br>çıkarır | (*3)                      |          |  |
| Kaset Tepside<br>kağıt yok ya da<br>Kaset Tepsi<br>açık                      | -                                        | -                                       | -                           | _                               | İşi iptal<br>eder<br>(*3) | _        |  |
| Bellek taşması<br>ya da geçersiz<br>veri                                     | Hatayı düzeltir<br>ve ON LINE'a<br>geçer | Menü<br>Haritası'nı<br>yazdırır<br>(*1) | Demo<br>Baskısı<br>yazdırır | _                               | _                         | -        |  |
| Kağıt<br>sıkışması                                                           | _                                        | -                                       | -                           | -                               | -                         | -        |  |

- \*1: Menü Haritası (ya da Durum Sayfası) yazıcı ayarları ve durum bilgisi detaylarını sağlar.
- \*2: Yazdırma başladıktan sora ON LINE'a geçer.
- \*3: Geçiş işlemi başladıktan (düğme daha uzun süre basılı tutulmuş olsa bile) 2 saniye sonra işi iptal eder.

#### LED göstergeleri

#### Genel

Yazıcı durumu (LED'ler tarafından gösterildiği gibi) genel olarak aşağıdaki gibi sınıflandırılabilir:

- Normal durum (Yeşil): yazıcı normal çalışıyor örneğin ÇEVRİMİÇİ ya da işliyor.
- 2. Uyarı durumu (Kehribar rengi): yazıcıyı müdahale etmeden kullanmaya devam edebilirsiniz ancak bir hata oluşabilir.
- Hata durumu (Kehribar rengi, yanıp sönüyor): yazıcıyı kullanmaya devam edemezsiniz. Hatayı düzeltmek için müdahale gerekiyor. Önemli hatalar düzeltilemez ve servisin çağrılmasını gerektirir.

Birkaç farklı durum hali aynı zamanda meydana gelirse, sadece en yüksek öncelikli durum LED'lerde görüntülenir. En yüksek öncelikli normal durumla birleştirilmiş uyarı durumu LED'lerde görüntülenir.

#### İşlev

| LED               | RENK                                                   | İŞLEV                                                                                                    |
|-------------------|--------------------------------------------------------|----------------------------------------------------------------------------------------------------|
| Güç (Hazır)       | Yeşil (statik)                                         | AÇMA, ÇEVRİMİÇİ, ÇEVRİM DIŞI, güç<br>tasarrufu, veri alımı, yazdırma, iş iptali, ısınma,<br>yoğunluk ayarı/sıcaklık ayarı işlemlerinin devam<br>ettiğini gösterir |
| Kağıt             | Yeşil (statik) ve<br>Kehribar rengi<br>(yanıp sönüyor) | Kağıt yok uyarısını/alarmını, elle besleme isteğini gösterir                                                                                                    |
| Sarf<br>Malzemesi | Yeşil (statik) ve<br>Kehribar rengi<br>(yanıp sönüyor) | Sarf malzemeleri ömrü uyarısını/alarmını, sarf<br>malzemesi yükleme hatasını gösterir                                                                             |
| Alarm             | Yeşil (statik) ve<br>Kehribar rengi<br>(yanıp sönüyor) | Kağıt sıkışmasını, kapak açık hatasını gösterir                                                                                                    |

Her LED'in işlevinin özeti aşağıda verilmiştir:

#### lşıklandırma ve anlamı

Çok sayıda durumu ayrı ayrı ve birlikte gösterebilmek için, LED'ler aşağıdaki şekilde ışıklandırılır:

| LED                                                         | IŞIKLANDIRMA                                 | DURUM                                                                                                    |
|-------------------------------------------------------------|----------------------------------------------|----------------------------------------------------------------------------------------------------|
|                                                             | KAPALI                                       | Güç KAPALI                                                                                                    |
|                                                             | AÇIK                                         | ON LINE (bekleme)                                                                                                    |
|                                                             | Yanıp Sönme 1 (2S döngü)                     | OFF LINE (bu yanıp sönme düzeni hata meydana geliyorken oluşur)                                                                                                    |
| Güç (Hazır)<br>Yeşil                                        | Yanıp Sönme 2<br>(500mS döngü)               | Veri alınıyor, yazdırılıyor, ısınıyor,<br>yoğunluk ayarı/sıcaklık ayarı<br>işlemleri devam ediyor                                                                                        |
|                                                             | Yanıp Sönme 3<br>(120mS döngü)               | İş iptali devam ediyor                                                                                                    |
|                                                             | Yanıp Sönme 4 (4.5S AÇIK<br>ve 500mS KAPALI) | Güç tasarrufu modu                                                                                                    |
|                                                             | KAPALI                                       | ON LINE (Çevrimiçi)                                                                                                    |
|                                                             | AÇIK                                         | Bir uyarı gösteriliyor (yazdırma<br>mümkün)                                                                                                    |
| Každ Ord                                                    | Yanıp Sönme 1 (2S döngü)                     | Bir hata oluştu ancak ONLINE<br>(ÇEVRİMİÇİ) veya CANCEL<br>(İPTAL) düğmesine basarsanız<br>yazdırma devam edebilir.                                                                      |
| Kağıt, Sarf<br>Malzemeleri,<br>Alarm<br>(Kehribar<br>rengi) | Yanıp Sönme 2<br>(500mS döngü)               | Bir hata oluştu. Örneğin, sarf<br>malzemelerini değiştirmeniz ya da<br>sıkışmış kağıdı çıkarmanız<br>gerekiyor. Daha sonra yazıcı<br>hatayı düzeltir ve yazdırma<br>yeniden mümkün olur. |
|                                                             | Yanıp Sönme 3<br>(120mS döngü)               | Önemli bir hata oluştu. Yeniden<br>yüklemek ya da servisi çağırmak<br>gerekiyor.                                                                                                    |

Windows'da Durum Monitörü LED'lerle belirtilenlere karşılık gelen okunabilir bir yazıcı durumu açıklaması sağlar. Mac bilgisayarda, yazıcı sürücüsü yazdırmaya bir belge gönderdiğiniz zaman durum bilgisi verir. Windows'da Durum Monitörü Tercihlerini **Uyarılarda açıl** olarak ayarladıysanız, her anormal durum oluştuğunda bu okunabilir ileti ekranda gösterilecektir. Daha fazla bilgi için bkz: "Yazıcı yazılımını kullanma" sayfa 82.

#### Servis çağırma hatası

Bir servis çağırma hatası oluştuğu zaman, bütün LED'ler 120ms aralıklarla hızla ve aynı anda yanıp söner.

# Kağıt önerileri

Çeşitli kağıt ağırlıkları ve boyutları, zarflar da dahil olmak üzere yazıcınız pek çok yazdırma ortamını kullanabilir. Bu bölüm, ortam seçimi hakkında öneriler sunar ve her kağıt türünün nasıl kullanılacağını açıklar.

En iyi performans, fotokopi makineleri ve lazer yazıcılarda kullanmak üzere tasarlanan standart 75~90 gr/m²'lik kağıt kullanıldığında elde edilir. Uygun türler şunlardır:

- Arjo Wiggins Conqueror Colour Solutions 90g/m<sup>2</sup>;
- Neusiedler'in sunduğu Colour Copy ürünü.

Aşırı kabartmalı veya pürüzlü dokuya sahip kağıt kullanımı önerilmez.

Antetli kağıt kullanılabilir, ancak baskı sürecinde kullanılan yüksek eritme sıcaklıklarına maruz kaldığında mürekkebinin dağılmaması gerekir.

**Zarflar** bükülmüş, kıvrılmış veya deforme olmamalıdır. Bu tür yazıcılarda kullanılan yüksek sıcaklıklı kaynaştırıcıdan geçirildiğinde bozulmayan yapıştırıcı içeren, kapaklı dikdörtgen şeklinde olmalıdır. Pencereli zarfların kullanılması uygun değildir.

**Etiketler** taşıyıcı ana sayfası tamamen etiketlerde kaplanmış fotokopi makineleri ve lazer yazıcılarda kullanılması önerilen türde olmalıdır. Diğer etiket türleri, yazdırma sırasında etiketlerin sıyrılarak açılması nedeniyle yazıcıya zarar verebilir. Uygun türler şunlardır:

- Avery Beyaz Lazer Etiket türleri 7162, 7664, 7666 (A4), veya 5161 (Letter);
- Kokuyo A693Z serisi (A4) veya A650 (B5).

### Kaset Tepsi

| TEPSİ   | AĞIRLIK (GR/M²)               | BOYUT         | BOYUTLAR        |
|---------|-------------------------------|---------------|-----------------|
|         |                               | A6            | 105 x 148mm     |
|         |                               | A5            | 148 x 210mm     |
|         | Hafif: 64-74gr/m <sup>2</sup> | B5            | 182 x 257mm     |
| Kaset   | Orta: 75-90gr/m²              | Executive     | 184,2 x 266,7mm |
| Tensi   | Ağır <sup>.</sup> 91-120ar/m² | A4            | 210 x 297mm     |
| . op o. |                               | Letter        | 215,9 x 279,4mm |
|         |                               | Legal 13inç   | 216 x 330mm     |
|         |                               | Legal 13.5inç | 216 x 343mm     |
|         |                               | Legal 14inç.  | 216 x 356mm     |

Kaset Tepside 64gr/m<sup>2</sup> - 120gr/m<sup>2</sup> ağırlıktaki kağıtlar kullanılabilir. Kaset Tepsi uzunluğu 1 sayfadan fazla olan A4 belgelerini yazdırmak için idealdir.

## Çok Amaçlı Tepsi

Çok Amaçlı Tepside, Kaset Tepsiyle aynı boyutta ancak en fazla 203gr/m<sup>2</sup> ağırlıklarda olan kağıtlar kullanılabilir. Çok ağır kağıtlar için, daima yüzü yukarıda (arka) kağıt yığıcı kullanın. Bu, yazıcıdan geçen kağıt yolunun hemen hemen düz olmasını sağlar.

Çok Amaçlı Tepsi, 100mm kadar dar ve en fazla 1200mm uzunlukta kağıt besleyebilir (afiş yazdırma)\*. 356mm'yi aşan uzunluklarda kağıtlar için (Legal 14inç), 90gr/m<sup>2</sup> ile 128gr/m<sup>2</sup> arasında kağıt desteleri ve arka kağıt yığıcıyı kullanın.

Çok Amaçlı Kağıt Tepsisi kullanırken, her bir kağıt yaprağını veya zarfı deste olarak değil tek tek besleyin. Bu kağıt sıkışmalarını önlemeye yardımcı olur.

\*(Yalnızca 3400)

| TEPSİ    | AĞIRLIK (GR/M²)              | BOYUT         | BOYUTLAR        |
|----------|------------------------------|---------------|-----------------|
|          |                              | A6            | 105 x 148mm     |
|          |                              | A5            | 148 x 210mm     |
|          |                              | B5            | 182 x 257mm     |
|          |                              | Executive     | 184,2 x 266,7mm |
|          |                              | A4            | 210 x 297mm     |
|          |                              | Letter        | 215,9 x 279,4mm |
|          | Liofifi 64 74 ar/m2          | Legal 13inç   | 216 x 330mm     |
| <u>.</u> |                              | Legal 13.5inç | 216 x 343mm     |
| Çok      | Orta: 75-90gr/m <sup>2</sup> | Legal 14inç.  | 216 x 356mm     |
| Amaçlı   | Ağır: 91-120gr/m²            | Özel boyutlar | 216 x 356mm     |
| Tepsi    | Çok Ağır: 121-               | Antetli       | 216 x 279       |
|          | 176gr/m²                     | COM-9 Zarf    | 98,4 x 225,4mm  |
|          |                              | COM-10 Zarf   | 104,7 x 241,3mm |
|          |                              | Monarch Zarf  | 98,4 x 190,5mm  |
|          |                              | C5            | 162 x 229mm     |
|          |                              |               |                 |

Filigranlı veya Antetli kağıt yazdırma yüzü yukarı ve üst kenarı yazıcının içine doğru gelecek şekilde yerleştirilmelidir.

## Yüzü Aşağıda Yığıcı

Yazıcının üst tarafındaki Yüzü Aşağıda Yığıcı 150 adete kadar 80gr/m<sup>2</sup> ağırlıkta kağıt alabilir ve en çok 120gr/m<sup>2</sup> kağıt işleyebilir. Okuma sırasına göre yazdırılan sayfalar (sayfa 1'den başlayan) okuma sırasına göre sıralanır (en son sayfa en üstte ve ön yüz aşağıda olacak şekilde).

## Yüzü Yukarıda Yığıcı

Kullanılması gerektiğinde yazıcının arka tarafındaki Yüz Yukarıda Yığıcı açılmalı ve kağıt desteği uzatılmalıdır. Bu durumda sürücü ayarlarından bağımsız olarak kağıt bu yoldan dışarı çıkacaktır.

Yüzü Yukarıda Yığıcı 10 adete kadar 80gr/m² ağırlıkta standart kağıt taşıyabilir ve en çok 203gr/m² ağırlıkta kağıt işleyebilir.

176gr/m²'den daha ağır kağıtlar için her zaman Yüzü Yukarıda Yığıcıyı ve Çok Amaçlı Tepsiyi kullanın.

## Kağıt Yükleme

## Kaset Tepsi

1. Kaset Tepsi'yi yazıcıdan çıkarın.

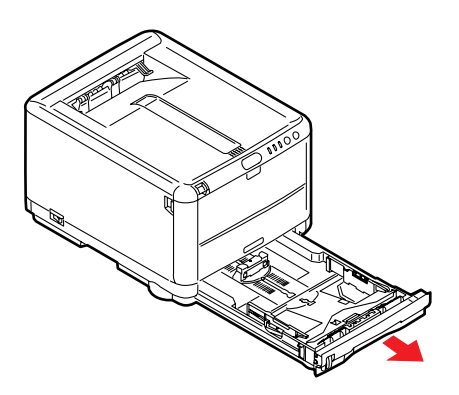

 Yaprakları düzgün bir şekilde birbirinden ayrılması için yerleştirilecek kağıtları kenarlarından (1) ve ortasından (2) havalandırın, daha sonra tüm destenin kenarlarını düz bir yüzeye hafifçe vurarak yeniden düz hale getirin (3).

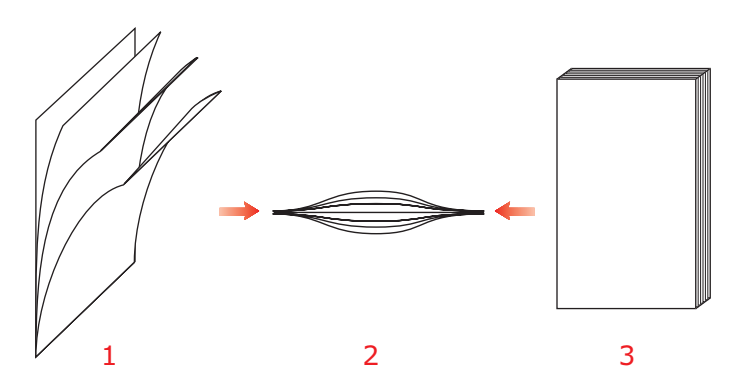

 Arka Durdurucuyu (1) ve Kağıt Kılavuzlarını (2) kullanılan kağıt boyutuna göre ayarlayın. Yazıcı üzerindeki işaretleri kılavuz olarak kullanın.

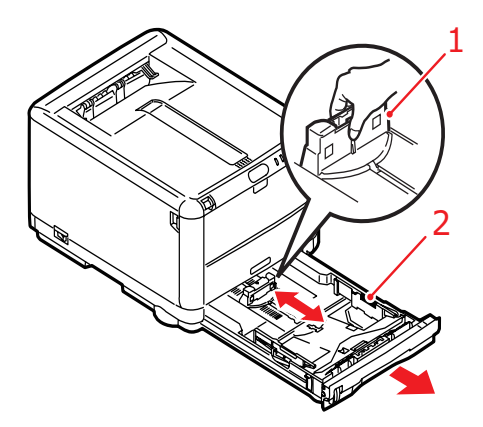

 Kağıdı yerleştirin (1). Seviye göstergelerini (2) kılavuz olarak kullanın. Antetli kağıtları, yüzü aşağı ve üst kenarı yazıcının ön tarafına doğru gelecek şekilde yerleştirin.

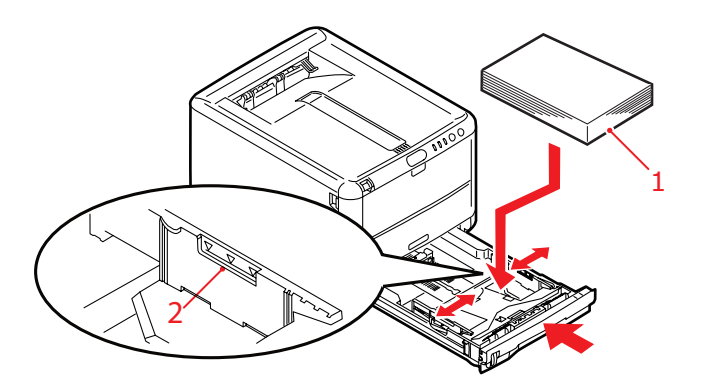

Kağıt sıkışmalarını önlemek için:

- Kağıt ile kılavuzlar ve arka durdurucu arasında boşluk bırakmayın.
- Kaset Tepsiyi aşırı doldurmayın. Tepsinin kağıt kapasitesi, kağıt türüne bağlıdır.
- Hasar görmüş kağıtlar yüklemeyin.
- Aynı anda farklı tür ve büyüklükte kağıtlar yüklemeyin.
- Yazdırma işlemi sırasında Kaset Tepsi'yi dışarı çekmeyin.
- 5. Kaset Tepsi'yi yavaşça kapatın.

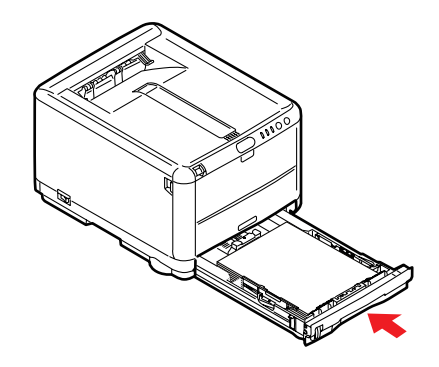

- Ön yüz aşağı yazdırma için Yüzü Yukarıda (arka) Yığıcı'nın kapalı olduğundan emin olun (kağıt yazıcının üst tarafından dışarı çıkar). Yığınlama kapasitesi kağıt ağırlığına bağlı olarak yaklaşık 150 adettir.
- 7. Ön yüz yukarı yazdırma için Yüzü Yukarıda (arka) yığıcının açık ve kağıt desteğinin (1) uzatılmış olduğundan emin olun. Kağıt ters sırada yığılır ve tepsi kapasitesi kağıt ağırlığına bağlı olarak yaklaşık, A4 boyutunda 10 yaprak ve 1 zarf ve daha ağır ortamlardan 1 yapraktır.
- 8. Ağır kağıtlar (karton vb.) için her zaman Yüzü Yukarıda (arka) Yığıcı'yı kullanın.

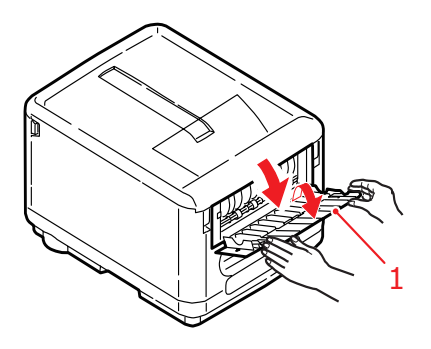

## Dikkat!

Kağıt sıkışmasına neden olabileceği için yazdırma sırasında arka kağıt çıkışını açmayın veya kapatmayın.

## Çok Amaçlı Tepsi

1. Çok Amaçlı Tepsi'yi açın ve yerine tam olarak yerleşip kilitlenmesi için Kağıt Platformu (2) üzerine yavaşça bastırın.

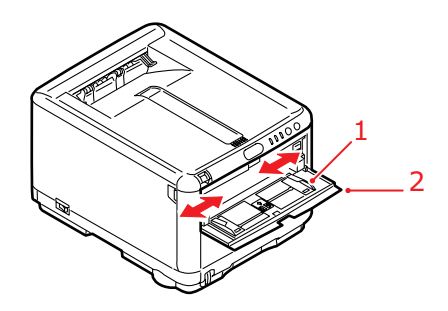

- 2. Kağıt Kılavuzlarını (1) Kağıt Platformundaki işaretleri kullanarak, üzerine yazdıracağınız kağıdın boyutuna göre ayarlayın.
- **3.** Kağıt Platformu üzerine yerine tutturulacak şekilde bir kağıt yerleştirin.
  - Seçtiğiniz ortamı her seferinde bir yaprak olarak yükleyin.
  - Antetli kağıda yazdırırken, kağıdı baskılı yüzü yukarıya ve üst kenarı yazıcının içine doğru olacak şekilde Çok Amaçlı Tepsi'ye yerleştirin.
  - Zarf, üst kenarı sola ve kısa kenarı yazıcının içine doğru olacak şekilde ve yüzü yukarı doğru yerleştirilmelidir.

Ortam Menüsünde Çok Amaçlı Tepsi için doğru kağıt boyutunu ayarlayın. (Bkz: "Yazıcı işlevleri (Kullanıcı Ayarları)", sayfa 86.)

## Windows'dan yazdırma

Yazıcınızın menülerini kullanarak bir çok seçeneğe erişebilirsiniz. Daha fazla bilgi için "Yazıcı yazılımını kullanma" sayfa 82 bakın.

Windows yazıcı sürücüsü de bu seçeneklerin çoğu için çeşitli ayarlar içerir. Yazıcı sürücüsündeki seçeneklerin menülerdekilerle aynı olduğu durumda ve Windows işletim sisteminden yazıcıya çıktı gönderdiğinizde, Windows yazıcı sürücüsündeki ayarlar kullanılır.

Bu bölümdeki örnek resimlerde C3400n yazıcı, Windows XP/2000 işletim sisteminde gösterilmiştir. Bununla birlikte, C3400n için gösterilen seçenekler C3300 modelini kullanırken de aynıdır. Diğer Windows versiyonları biraz farklı görünebilir ancak mantık aynıdır.

### Yazıcı sürücüsü ayarları

Yazıcı sürücüsü yazıcıyı kontrol eden bir yazılım programıdır. Yazıcı sürücüsü yazıcıya bir belge için yazdırma gereksinimleri hakkında veri gönderir.

Yazıcı sürücüsü ayarlarını Windows **Yazıcılar** penceresinden (Windows XP'de "Yazıcılar ve Fakslar" olarak adlandırılır) ya da bir Windows uygulamasından yapabilirsiniz. Windows "Yazdırma Tercihleri" iletişim kutusundan yaptığınız sürücü ayarları aslında varsayılan ayarlardır ve bir Windows oturumundan diğerine geçtiğinizde yine geçerli olur. Bir Windows uygulaması içinden (örneğin, Microsoft Word Dosya -> Yazdır iletişim kutusundan) yaptığınız sürücü ayarları belirli bir iş için gerekli olan ayarlardır ve söz konusu uygulamayı sonraki açışınızda hatırlanmayacaktır. Her iki durumda da, ileride kullanım için çağrılabilecek belirli sürücü ayarları setlerini (Ayarlar sekmesinde) kaydedebilir ve isimlendirebilirsiniz.

### Windows uygulamalarında yazdırma tercihleri

Bir Windows uygulamasından yazdırma işlemi yapmak istediğiniz zaman Yazdır iletişim kutusu ekrana gelir. Bu iletişim kutusunda genellikle belgenizi yazdıracağınız yazıcının adı belirtilir. Yazıcı adının yanında bir **Özellikler** düğmesi bulunur.

| Print                                                              |                                                                          | ? 🛛                                                                    |
|--------------------------------------------------------------------|--------------------------------------------------------------------------|------------------------------------------------------------------------|
| Printer<br><u>N</u> ame:<br>Status:<br>Type:<br>Where:<br>Comment: | Ide<br>USB001                                                            |                                                                        |
| Page range                                                         | bage Selection umbers and/or page ranges v commas. For example, 1,3,5–12 | Copies<br>Number of gopies:                                            |
| Print <u>w</u> hat:<br>P <u>r</u> int:                             | Document                                                                 | Zoom<br>Pages per sheet: 1 page V<br>Scale to paper size: No Scaling V |
| Options                                                            | J                                                                        | OK Cancel                                                              |

Özellikler düğmesi tıklatıldığında, bu doküman için aralarından seçim yapabileceğiniz, sürücü içerisinde bulunan kısa bir yazıcı ayarları listesini gösteren yeni bir pencere açılır. Uygulama içerisindeki kullanabileceğiniz ayarlar, sadece belirli uygulama ve dokümanlar için değiştirmek isteyebileceklerinizdir. Burada değiştirdiğiniz ayarlar genellikle sadece söz konusu uygulama programı çalışır durumda olduğu sürece geçerli olacaktır.

#### Ayarlar sekmesi

Kullandığınız uygulamanın Yazdır iletişim kutusundaki Özellikler düğmesini tıklattığınızda, geçerli belge için yazdırma tercihlerini belirleyebilmeniz için sürücü penceresi açılır.

| & MY_PRINTER Printing Preference                                                                            | ; ? 🛛                 |
|----------------------------------------------------------------------------------------------------|-----------------------|
| Setup Job Options Color                                                                                     |                       |
| Media<br>Size: A4 210 x 297mm 🗸                                                                             |                       |
| Source: Tray                                                                                                | T                     |
| Weight: Printer Setting 💌                                                                                   |                       |
| Paper Feed Options                                                                                          |                       |
| Einishing Mode<br>Standard / N-up  Diptions<br>2.Sided Printing<br>[None]<br>Duplex Help<br>Driver Settings |                       |
| Untitled  Add Remove                                                                                        | A4 210 x 297mm        |
|                                                                                                    | About Default         |
| OK Cano                                                                                                    | el <u>A</u> pply Help |

- Sayfa büyüklüğü dokümanınızın sayfa büyüklüğü ile aynı olmalıdır (farklı bir boyuta yazdırma işlemi yapmak istemiyor-sanız) ve aynı zamanda yazıcıya yüklediğiniz sayfa büyüklüğü ile de aynı olmalıdır.
- Tepsi 1 (Kaset Tepsi) ya da Çok Amaçlı Tepsi gibi kullanılacak kağıt kaynağınızı seçebilirsiniz. Tepsiyi açılır listeden seçebilir veya tercih ettiğiniz tepsiyi seçmek için yazıcı çiziminin ilgili bölümünü tıklatabilirsiniz.
- Kağıt ağırlığı ayarı, yazdırmayı planladığınız kağıt türüyle uyumlu olmalıdır.
- Belgenizi farklı bir boyuttaki kağıda sığdırmak için değiştirmek ve gelişmiş Kaset Tepsi ve Çok Amaçlı Tepsi ayarlarına ulaşmak için Kağıt Besleme Opsiyonları düğmesini tıklatın.

 Kağıt başına bir sayfa veya bir kağıda birden fazla sayfayı küçülterek yazdırma (1 sayfaya maksimum 16 sayfaya kadar) gibi çeşitli seçenekler belirtilebilir.

Büyük sayfaları farklı karelere bölerek birden fazla sayfaya yazdırmak için Poster yazdırma seçeneğini belirleyin.

- 6. Bir yaprağın sadece bir tarafı üzerine yazdırmayı veya çift taraflı yazdırmayı (dupleks baskı) seçebilirsiniz. Yazıcınız manuel olarak dupleks yazdırmaya olanak verir. Bu, kağıdı yazıcıdan iki kez geçirmeniz gerektiği anlamına gelir. Daha fazla bilgi için bkz: "Çift taraflı yazdırma (yalnızca Windows)" sayfa 66. Dupleks Baskı Yardımı düğmesi de manuel dupleks baskının nasıl gerçekleştirileceği hakkında yönergeler sunar.
- 7. Eğer bazı yazdırma tercihlerini önceden değiştirdiyseniz ve özel bir ad altında grup olarak kaydettiyseniz, onları sürücü ayarları altında yeniden çağırabilirsiniz. Sürücü ayarlarını kaydettiğinizde, yazıcı tercihlerini, her ihtiyaç Duyduğunuzda tek tek ayarlamanız gerekmez.
- 8. Varsayılan yazıcı ayarlarını geri yüklemek için Varsayılan düğmesini tıklatın.

#### İş Opsiyonları sekmesi

| 😸 MY_PRINTER Printing Preferences 🔹 💽 🔀                                                                                                    |                                                                                                    |  |  |  |  |
|----------------------------------------------------------------------------------------------------|----------------------------------------------------------------------------------------------------|--|--|--|--|
| Setup Job Options Color                                                                                                    |                                                                                                    |  |  |  |  |
| Qualty<br>View of the second second sec | Job Type         Copies:           1         (1-999)           □ Collate         Opentation           ③ Pottrait         190           △ Landscape         180           Scalg:         100         (25400%)           □ Digable         □ |  |  |  |  |
| Skip blank pages                                                                                                    | Watermark Advanced                                                                                                    |  |  |  |  |
| OK Cancel Apply Help                                                                                                    |                                                                                                    |  |  |  |  |

- 1. Yazdırılan sayfanın çıkış çözünürlüğü aşağıdaki gibi ayarlanabilir.
  - ProQ2400 ayarı, 600 x 600dpi çözünürlükte çok düzeyli yazdırır. Bu ayar en fazla yazıcı belleği gerektiren ve yazdırma süresi en uzun olan ayardır. Fotoğraf basmak ve renk ayrıntılarını yeniden üretmek için en iyi seçenektir.
  - İnce/Ayrıntı ayarında 1200 x 600dpi çözünürlükte yazdırılır ve bu ayar, grafikler ve metin gibi vektör nesneleri yazdırmak için en iyi seçenektir.
  - Ayar olarak Normal seçildiğinde 600 x 600dpi çözünürlükte yazdırılır ve çoğu yazdırma işi için uygundur.
- 2. Fotografik görüntülerin kalitesini artırmak için bu seçeneği kullanın.
- 3. Toner tasarrufuna yardımcı olması için seçin.
- 4. Belgenizdeki boş sayfaların yazdırılmasını önlemek için bu seçeneği kullanın.
- Art arda en fazla 999 kopya yazdırmayı seçebilirsiniz, ancak bu kadar uzun bir yazdırma işleminde Kaset Tepsi'ye kağıt eklemeniz gerekecektir.

- **6.** Sayfa yönlendirmesi Portrait (boyuna) veya Landscape (enine) ayarlanır.
- 7. Yazdıracağınız sayfaların daha büyük veya daha küçük bir kağıda yazdıracak şekilde ölçeğini ayarlanabilir.
- Ana sayfa görüntüsünün arkasına filigran yazdırabilirsiniz. Bu işlem dokümanları taslak, gizli, vb. olarak işaretlemek için kullanışlıdır.
- 9. Gelişmiş sekmesinin tıklatılması ek ayarlara erişimizi sağlar. Örneğin, %100 K toner (daha mat bir görünüm) kullanarak siyah alanlar yazdırmayı seçebilirsiniz.
- **10.** Varsayılan yazıcı ayarlarını geri yüklemek için **Varsayılan** düğmesini tıklatın.

#### Renk sekmesi

| 🞍 MY_PRINTER Printing Preferences 🛛 🔹 🏹                                                              |                                                             |  |  |  |  |  |
|----------------------------------------------------------------------------------------------------|-------------------------------------------------------------|--|--|--|--|--|
| Setup Job Options Color<br>Color Mode<br>Auto Color<br>Grayscale<br>Color Matching<br>Auto<br>Manual |                                                             |  |  |  |  |  |
| Monitor(6500K) - Perceptual 💌                                                                        | Black Finish   Auto  Composite Black (CMYK)  True Black (K) |  |  |  |  |  |
| Manual Adjustment<br>Brightness: 0 0 C<br>Saturation: 0 @ C                                          |                                                             |  |  |  |  |  |
| Color Swatch Default OK Cancel Apply Help                                                            |                                                             |  |  |  |  |  |

- Yazıcınızın renk çıkışı üzerindeki kontrolü otomatik olarak veya daha ileri düzeyde kontrol istendiğinde elle gerçekleştirilebilir. Çoğu durumda otomatik ayar uygun olacaktır. Bu penceredeki diğer seçenekler, sadece Otomatik dışında bir seçim yaptığınızda görüntülenirler. Gri tonlamalı yazdırmada, yazıcı en yüksek yazdırma hızında (yaklaşık dakikada 20 sayfa) çalışır ve tüm sayfaları siyah beyaz olarak yazdırır.
- 2. Dokümanınız için görüntü kaynağına bağlı olarak çeşitli renk eşleştirme seçenekleri arasından seçim yapabilirsiniz. Örneğin, dijital kamera ile çekilen bir fotoğraf, bir tablolama programında hazırlanan bir iş grafiğinden farklı bir renk eşleştirmeye ihtiyaç duyabilir. Yine, çoğu genel amaçlı kullanım için Otomatik en iyi seçimdir.
- **3.** Yazdırılan çıktı isteğe göre daha açık veya daha koyu ya da renkler daha doymuş ve canlı yapılabilir.
- 4. Siyah alanlar, daha parlak bir görünüm vermek için %100 cam göbeği, macenta ve sarı kullanarak (karma siyah) ya da daha mat bir görünüm vermek için sadece siyah toner kullanarak (gerçek siyah) yazdırılabilir. Otomatik ayar seçimi, görüntü içeriğine bağlı olarak, sürücünün en uygun seçimi yapmasına izin verir.
- 5. Varsayılan yazıcı ayarlarını geri yüklemek için Varsayılan düğmesini tıklatın.

### Windows Denetim Masası'ndan ayarlama

Sürücü özellikleri penceresini, bir uygulama programı içerisinden açmak yerine doğrudan Windows'dan açtığınızda, biraz daha kapsamlı ayar seçenekleri karşınıza gelir. Burada yapılan değişiklikler genellikle Windows uygulamalarından yazdırdığınız tüm dokümanları etkiler ve bir Windows bölümünden diğerine geçtiğinizde yine geçerli olur.

#### Genel sekmesi

| eneral Sharing Ports Adv   | anced Color Management Device Option |
|----------------------------|--------------------------------------|
|                            |                                      |
| ocation:                   |                                      |
| Comment:                   |                                      |
| fodel:                     |                                      |
| Features                   |                                      |
| Color: Yes                 | Paper available:                     |
| Double-sided: Yes          | <u>^</u>                             |
| Staple: No                 |                                      |
| Speed:                     |                                      |
| Maximum resolution: Unknow | n 🔛                                  |
|                            |                                      |
| Printir                    | ng Preferences Print Test Page       |
|                            |                                      |
|                            |                                      |

- 1. Bu alan yazıcınızın temel özelliklerinin bazılarını listeler.
- Bu düğme daha önce (bkz: "Windows uygulamalarında yazdırma tercihleri" sayfa 28) açıklandığı gibi, uygulama programlarının içinden ayarlanabilen öğeler için olanla aynı pencereleri açar. Bununla birlikte, burada yaptığınız değişiklikler tüm Windows uygulamalarınız için yeni varsayılan değerler olur.
- **3.** Bu düğme yazıcınızın çalışır durumda olup olmadığını kontrol etmek amacıyla bir test sayfası yazdırır.

#### Gelişmiş sekmesi

|      | MY_PRINTER Properties                                                         | Ì |
|------|-------------------------------------------------------------------------------|---|
|      | General Sharing Ports Advanced Color Management Device Option                 |   |
| 1_   | Always available                                                              |   |
|      | Available from 00:00 C CO                                                     | L |
| 2_   | Priority: 1                                                                   |   |
|      | Driver: New Driver                                                            |   |
| 3 —  | <ul> <li>Spool print documents so program finishes printing faster</li> </ul> |   |
| 4 —  | → ◯ Start printing after last page is spooled                                 | L |
| 5—   | Start printing immediately                                                    | L |
| 6 —  | O Print directly to the printer                                               | L |
| 7 _  |                                                                               |   |
| 8 —  | Print spooled documents first                                                 | L |
| 9 —  | Keep printed documents                                                        | L |
| 10 — | - 🗹 Enable advanced printing features                                         |   |
| 10   | Printing Defaults Print Processor Separator Page +                            | ╞ |
| 11   |                                                                               |   |
|      | OK Cancel Apply                                                               |   |

- 1. Yazıcınızın günün hangi saatlerinde kullanılabileceğini belirleyebilirsiniz.
- 1'den (en düşük) 99'a (en yüksek) mevcut öncelik sırasını gösterir. En yüksek öncelikli dokümanlar ilk olarak yazdırılır.
- Dokümanların yazdırılmadan önce özel bir yazdırma dosyasında saklanması gerektiğini belirtir. Uygulama programınızın daha hızlı bir şekilde kullanılabilir olmasına izin vermek amacıyla, doküman arka planda yazdırılır.
- 4. Bu işlem son sayfa kaydedilene kadar yazdırma işleminin başlamaması gerektiğini belirtir. Uygulama programınız yazdırma işleminin ortasında diğer hesaplamalar için çok fazla zamana ihtiyaç duyararak yazdırma işlemine normalden daha uzun bir süre ara verirse, yazıcı, zamanından önce dokümanın tamamlandığını varsayabilir. Bu seçeneğin belirlenmesi bu durumu önleyecektir ancak, başlatma geciktiği için yazdırma işlemi biraz geç sonuçlanır.
- Yukarıda anlatılanın tam tersi olan seçimdir. Doküman bekletmeye başladıktan sonra mümkün olan en kısa zamanda yazdırma işlemi başlar.

- 6. Dokümanın bekletilmemesi, doğrudan yazdırılması gerektiğini belirtir. Uygulamanız normal olarak yazdırma işlemi tamamlanana kadar diğer başka bir kullanım için hazır olmayacaktır. Bekletme dosyası kullanılmadığı için, bilgisayarınızda daha az disk alanına ihtiyaç duyar.
- 7. Bekleticiyi doküman ayarını kontrol etmeye yönlendirir ve dokümanı yazdırmak için göndermeden önce yazıcı ayarı ile eşleştirir. Eğer bir uyumsuzluk tesbit edilirse, yazıcı ayarı değiştirilene kadar doküman sıraya alınır ve yazdırılmaz ve daha sonra doküman sıradan yazdırılır. Sıradaki uyumsuz dokümanlar tam olarak uyumlu dokümanların yazdırılmasını engellemez.
- 8. Tamamlanan dokümanlar halen bekletilmekte olan dokümanlardan daha düşük önceliğe sahip olsa bile, ilk olarak hangi dokümanın yazdırılacağına karar verileceği zaman, bekleticinin bekletme işlemi sona ermiş dokümanları tercih etmesi gerektiğini belirtir. Eğer hiç bir doküman beklemesini tamamlamamışsa, bekletici daha büyük dokümanları kısalara tercih edecektir. Yazıcıyı maksimum verimlilikle kullanmak istiyorsanız bu seçeneği kullanın. Bu seçenek işaretli olmadığında, bekletici sadece öncelik sıralarına göre dokümanları seçer.
- 9. Dokümanlar tamamlandıktan sonra bekletici tarafından silinmemesi gerektiğini belirtir. Böylece dokümanların uygulama programından tekrar yazdırılması yerine, bekleticiden yazıcıya yeniden gönderilmesine izin verir. Bu seçeneği kullanırsanız, bilgisayarınızda daha fazla disk alanına ihtiyaç duyulacaktır.
- 10. Yazıcınıza bağlı olarak broşür bastırma, sayfa sırası ve bir yapraktaki sayfa sayısı gibi gelişmiş özelliklerin kullanılabilir olup olmadığını belirtir. Normal yazdırma işlemi bu seçeneği seçili hale getirin. Eğer uyumluluk problemleri meydana gelirse, bu özelliği devreden çıkartabilirsiniz. Bununla birlikte, donanım destekliyor olsa bile, bu gelişmiş seçenekler kullanılamayabilir.
- Bu düğme, uygulamalardan yazdırıldığı zamanki gibi, aynı ayar penceresine erişim sağlar. Windows Kontrol Paneli'nden yapılan değişiklikler Windows standart ayarları olurlar.
- 12. Dokümanlar arasında kullanmak üzere bir ayraç sayfa tasarlayabilir ve yazdırabilirsiniz. (Özellikle bir yazıcı diğer kullanıcılarla ortak kullanıldığında, çıkış sepetinde her bir kullanıcının kendi dokümanlarını kolaylıkla bulmasına yardımcı olur.)
# Mac İşletim Sisteminden Yazdırma

## Mac OS 9

## Yazdırma Seçeneklerini Belirleme

Yazıcınızı seçmek ve belgenizin yazdırılmasına ilişkin seçenekleri belirlemek için yazdır iletişim kutusunu kullanın.

- 1. Yazdırmak istediğiniz belgeyi açın.
- Kağıt boyutunu veya sayfa yönünü değiştirmek isterseniz, Dosya > Sayfa Yapısı seçeneğini belirleyin.
- 3. Dosya > Yazdır seçeneğini belirleyin.
- 4. Yazıcı açılan menüsünden yazıcınızı seçin.
- Yazıcı sürücüsü ayarlarının herhangi birini değiştirmek istiyorsanız yazıcı iletişim kutusunda gerekli seçenekleri belirleyin. Kopyalar ve Sayfalar menüsünden daha fazla seçenek belirleyebilirsiniz.
   "Varsayılan yazdırma ayarlarını değiştirme" bölümünde yazıcı seçeneklerinin nasıl ayarlanacağı açıklanmaktadır.
- 6. Yazdır'ı tıklatın.

## Varsayılan yazdırma ayarlarını değiştirme

Bir belgeyi yazdırır ve yazıcı sürücüsü ayarlarını değiştirirseniz, bu değişiklikler yalnızca söz konusu belge için hatırlanır. Yazıcı sürücüsü ayarlarını gelecekte yapılacak tüm yazdırma işleri için değiştirmek için:

- 1. Apple menüsü > Seçici seçeneğini belirleyin.
- 2. Seçici penceresinin soldaki bölmesinden yazıcı sürücünüzü seçin.
- 3. Seçici'nin sağdaki bölmesinde yazıcı modelinizi seçin.

4. Yazdırma Tercihleri seçeneğini tıklatın.

| Default Print Settings 1.00 | ОК     |
|-----------------------------|--------|
| Page Setup Preferences      | Cancel |
| Print Preferences           | Help   |
| PICT resolution 300 🜩 dpi   |        |
| Printer IP Address          |        |
| Restore Defaults            |        |

 Sayfa Yapısı Tercihlerini veya Yazdırma Tercihlerini gerektiği şekilde değiştirin.

Bu yeni ayarlar yazıcı sürücüsünün varsayılan ayarları olarak kaydedilecektir.

## Sayfa Yapısı Seçenekleri - Genel

| Page Setup                        | 1.00 |
|-----------------------------------|------|
| General 🗢                         |      |
| Paper: 🗚 🔶                        |      |
| Orientation : Reduce or Enlarge : |      |
| 100 %                             |      |
| Help Cancel 0                     | ĸ    |

#### Kağıt

Belgenize ve yazıcıya yerleştirilen kağıda uygun kağıt boyutunu seçin. Kağıt cilt payı her kenarda 1/6 inç'tir (4,2 mm).

### Yönlendirme

Dikey (uzun) veya yatay (geniş) yönlendirmeyi seçer.

Yatay kullanıyorsanız yönlendirmeyi 180 derece çevirebilirsiniz.

#### Küçültme veya Büyütme

Belgeler farklı kağıt boyutlarına oturtulmak için yukarı veya aşağı ayarlanabilir.

| Page Setup | 1.00           |
|------------|----------------|
| Layout 🗢   |                |
|            | Layout         |
| 1          | Border Line 💠  |
|            | Help Cancel OK |

## Sayfa Yapısı Seçenekleri - Düzen

Birden fazla sayfa küçültülüp tek bir yaprağa yazdırılabilir. Örneğin, 4-yukarı seçmek, belgenizdeki sayfalardan dördünü bir tek sayfaya döşeyecektir.

Belgelerin döşeneceği sırayı kontrol edebilir ve aynı zamanda her bir belgeyi kenarlıkla çevirmeyi seçebilirsiniz.

| Page Setup                             | 1.00                                                                                    |
|----------------------------------------|-----------------------------------------------------------------------------------------|
| Custom Paper 🔶                         |                                                                                         |
| Custom Paper Size :<br>Free Size Paper | Length : Edit<br>11.69 inch<br>Width : Delete<br>8.50 inch<br>Unit :<br>O mm<br>() inch |
|                                        | Help Cancel OK                                                                          |

Sayfa Yapısı Seçenekleri – Özel Kağıt Boyutu

Özel kağıt boyutları oluşturabilir ve düzenleyebilirsiniz. Bunlar, kağıt boyutu menüsünde görüntülenir ve aynen diğer sayfa boyutlarının seçildiği şekilde seçilebilir.

## Yazdırma Seçenekleri - Genel

| Print        | Printer 🗢                 | 1.00 |
|--------------|---------------------------|------|
| General      | <b>\$</b>                 |      |
|              |                           |      |
| Copies : 1   | 🗌 Collate                 |      |
| Pages :      | All      From to          |      |
| Paper source | : AUTO 🜩                  |      |
| Quality :    | Normal (600x600) 🔷        |      |
|              | 🗖 Photo Enhance           |      |
|              | 🗌 Toner saving            |      |
|              |                           |      |
|              | Help Cancel Preview Print |      |

#### Kopya sayısı

Yazdırmak istediğiniz kopya sayısını girin.

Harmanlama seçilirse, belgenin tüm sayfaları bir sonraki kopya baskısından önce yazdırılır.

### Sayfalar

Belgenizin tüm sayfalarının mı yoksa yalnızca bir bölümünün mü yazdırılacağını seçin.

#### Kağıt Kaynağı

Yazdırma işiniz için hangi kağıt tepsisini kullanacağınızı seçer.

#### Kalite

Baskı çözünürlüğünü seçer.

ProQ2400 ayarı, en iyi grafik görüntüleri üretir ancak yazdırma işlemi daha uzun sürebilir.

## Fotoğraf İyileştirme

Resim basarken kaliteyi önemli ölçüde artırmak için Fotoğraf İyileştirme seçeneğini kullanın. Yazıcı sürücüsü, fotoğraf görüntülerini analiz eder ve genel görünümünü iyileştirmek üzere bunları işler. Bu ayar ProQ2400 baskı kalitesi ayarıyla birlikte kullanılamaz.

### Toner Tasarrufu

Toner tasarrufu ayarında, belgeniz yazdırılırken daha az toner kullanılır. Baskı rengini önemli ölçüde açtığından, taslak metin belgeleri için en uygun seçenektir.

### Yazdırma seçenekleri - Yazdırma Denetimi

| Print                                 | Printer 🗢            | 1.00 |
|---------------------------------------|----------------------|------|
| Print Control                         | \$                   |      |
| Print Control Settings<br>User Name : |                      |      |
| Print Control ID                      | :                    |      |
|                                       |                      |      |
|                                       |                      |      |
| Help                                  | Cancel Preview Print |      |

Yazıcıları yönetmek için Windows Yazdırma Denetimi Sunucusu yazılımını kullanıyorsanız, atanan kullanıcı adınızı ve kimliğinizi girin. Bu bilgi yazdırma işiniz ile birlikte gönderilir ve yazıcı tarafından kaydedilir.

| Print            | Printer    | <b>\$</b> 1.       | 00 |
|------------------|------------|--------------------|----|
| Color            | \$         |                    |    |
| Color Mode:      |            |                    |    |
| 🔾 Auto Color     |            |                    |    |
| Advanced Color   |            | LET SPT            |    |
| 🔾 Grayscale      |            |                    |    |
| Color Matching:  |            | Black Finish:      |    |
| 🔾 Auto           |            | Composite (CMYK)   |    |
| 🖲 Manual         |            | 🔾 True Black (K)   |    |
| Monitor(6500K)/I | Perceptual | \$                 |    |
| O Disabled       |            |                    |    |
|                  |            |                    |    |
|                  |            |                    |    |
| Brightnoss       |            |                    |    |
| ©                |            | -ġ- O              |    |
| Saturation:      |            |                    |    |
| 0                |            | • • •              |    |
| Help             | Ca         | ncel Preview Print |    |

## Yazdırma Seçenekleri - Renk

## Renkli modu

| RENKLİ MODU         | AÇIKLAMA                                                                                                |
|---------------------|----------------------------------------------------------------------------------------------------|
| Otomatik Renk Ayarı | Sürücü, en uygun renk ayarlarını seçer.                                                                 |
| Gelişmiş Renk       | Renkli ve siyah beyaz ayarlarını manuel<br>olarak yapmanıza veya bu ayarları<br>seçmenize olanak tanır. |
| Gri tonlamalı       | Tüm renkleri gri tonlarına dönüştürür.                                                                  |

## Renk eşleştirme

| RENK                          | AÇIKLAMA                                                                                                    |
|-------------------------------|----------------------------------------------------------------------------------------------------|
| Monitör (6.500K)<br>Algılanan | Fotoğraf yazdırmak için en uygun ayarları<br>içerir. Renkler, doygunluk ön planda<br>olacak şekilde basılır. |

| RENK                   | AÇIKLAMA                                                                                                    |
|------------------------|----------------------------------------------------------------------------------------------------|
| Monitör (6500k) Parlak | Daha da doygun renklerle fotoğraf<br>yazdırmak için en uygun ayarları içerir.                                                                                |
| Monitör (9300K)        | Microsoft Office gibi uygulamalardaki<br>grafikleri yazdırmak için en uygun ayarları<br>içerir. Renklerin 'Açık' olması sağlanacak<br>şekilde baskı yapılır. |
| Dijital Kamera         | Elde edeceğiniz sonuçlar fotoğraftaki<br>nesnelere ve fotoğrafın çekildiği koşullara<br>göre değişir.                                                        |
| sRGB                   | Yazıcı sRGB renk alanını üretir. Bu,<br>bir tarayıcı veya dijital kamera gibi bir<br>sRGB girdi aygıtından renk eşleştirmesi<br>yapıldığında yararlıdır.     |

#### Siyah Baskı

Renkli belgelerde siyahın nasıl bastırılacağını kontrol eder.

Bileşik Siyah (CMYK): Siyahı oluşturmak için 4 toner renginin tümü kullanılır. Renkli fotoğraflar için önerilir.

Gerçek Siyah (K): Siyahı bastırmak için %100 siyah toner kullanılır. Metin ve iş grafikleri için önerilir.

#### Parlaklık / Doygunluk

Daha açık yazdırma için Parlaklığı artırır. Rengin gücünü (veya saflığını) değiştirmek için doygunluğu değiştirin.

Yazdırılan renkler çok yoğunsa, doygunluğu azaltın ve parlaklığı artırın. Genel bir kural olarak, doygunluk, artırılan parlaklığa eşit miktarda azaltılmalıdır. Örneğin, doygunluğu 10 oranında azaltırsanız, dengelemek için parlaklığı da 10 oranında artırın.

## Yazdırma Seçenekleri - Düzen

| Page Setup | 1.00               |
|------------|--------------------|
| Layout 🗢   |                    |
|            | Layout             |
|            | 1 Page 🗢           |
| 1          | 1<br>Border Line 💠 |
| ,          |                    |
|            | Help Cancel OK     |

Birden fazla sayfa küçültülüp tek bir yaprağa yazdırılabilir. Örneğin, 4-yukarı seçmek, belgenizdeki sayfalardan dördünü bir tek sayfaya döşeyecektir.

Belgelerin döşeneceği sırayı kontrol edebilir ve aynı zamanda her bir belgeyi kenarlıkla çevirmeyi seçebilirsiniz.

#### Yazdırma Seçenekleri - Seçenekler

| Print    | <b>Printer \$</b> 1.00           |
|----------|----------------------------------|
| Options  | <b>\$</b>                        |
| Weight : | Printer Setting                  |
| 🗹 Paper  | size check                       |
| 🗹 Alway  | /s create 100% Black(K) Toner    |
| 🗌 Run m  | aintenance cycle before printing |
| 🗌 Adjus  | t character spacing              |
|          |                                  |
|          | Help Cancel Preview Print        |

#### Ortam Ağırlığı

Yazıcıdaki kağıdın kalınlığını/türünü seçin.

Tonerin kağıtla kaynaşmasını sağlayan sıcaklığı etkileyeceğinden, bu ayarın doğru yapılması önemlidir. Örneğin, normal kağıda yazdırıyorsanız tonerin bulaşmasına ve kağıdın sıkışmasına neden olabileceği için Etiketler'i seçmeyin.

#### Kağıt Boyutu Kontrol

Belgenin kağıt boyutu yazıcıdaki kağıttan farklı olduğunda yazıcının sizi uyarmasını istiyorsanız Kağıt Boyutu kontrolünü seçin.

Bir uyarı mesajı görüntülenir ve doğru kağıdı yükleyip ONLINE (ÇEVRİMİÇİ) düğmesine bastığınızda yazdırma işlemi devam eder.

Bu seçenek kapatıldığında yazıcı belge boyutuna bakmaksızın seçili tepsideki kağıdı kullanır.

#### Çok Amaçlı Tepsiden Manuel Besleme

Çok Amaçlı Tepsiden kağıt beslerken, yazıcının siz **ONLINE** (ÇEVRİMİÇİ) düğmesine basana kadar beklemesini istiyorsanız bunu seçin.

Bu seçenek zarfa yazdırılmak istendiğinde kullanışlı olabilir.

#### %100 siyah için sadece siyah toner kullan

Salt siyah (RGB = 0,0,0) yazdırırken, yazıcının her zaman yalnızca siyah (K) toner kullanmasını istiyorsanız bu seçeneği belirleyin.

Bu, renk seçeneklerinde Bileşik Siyah (CMYK) seçildiğinde etkilidir.

#### Baskıdan Önce Bakım Yap

Baskı alışkanlıklarına ve kullanılan desenlere bağlı olarak, baskıdan önce bakım işlemini çalıştırarak, mümkün olan en kaliteli baskıyı yapacağınızdan emin olabilirsiniz.

Bu özellik yazıcının resim silindirini ve aktarma kayışını kullanır; sık sık bakım yapılırsa bu yazıcı parçalarının ömrü kısalabilir.

#### Karakter Boşluğunu Ayarlama

Metin yazdırırken karakterler arasındaki boşluklarla ilgili sorun yaşarsanız bu seçeneği belirleyin. Örneğin, aralık çok fazlaysa veya karakterler birbirinin üstüne yazdırılmış görünüyorsa.

Bu özellik, yazdırma işlemini yavaşlatabilir, bu nedenle yalnızca sorun yaşamanız durumunda kullanın.

## Yazdırma Seçenekleri - Filigran

| Print       | Printer 😫                                                                | 1.00            |
|-------------|--------------------------------------------------------------------------|-----------------|
| Watermark 🗢 | )                                                                        |                 |
| Preview :   | Watermark : Ne<br>© Enabled ® Disable Ed<br>Listbox : De<br>Confidential | w<br>it<br>lete |
| A4<br>Help  | Cancel Preview                                                           | Print           |

Filigran tipik olarak basılı dokümanın üzerine eklenen silik metinlerdir. Bu seçenek belgenin "Taslak" olduğunu veya "Gizli" olduğunu belirtmek için kullanılabilir.

Yazıcı sürücünüzde filigranlar oluşturabilirsiniz. Bir yazı tipi seçin ve filigranın boyutunu, rengini, parlaklığını ve açısını değiştirin.

## Yazdırma Seçenekleri - Bilgi

| Print Printer 🗢                                                        | 1.00 |
|------------------------------------------------------------------------|------|
| Information 🗢                                                          |      |
| Paper : A4                                                             |      |
| Reduce or Enlarge : 100%                                               |      |
| Orientation : Portrait                                                 |      |
|                                                                        |      |
|                                                                        |      |
| 1.00, Copyright (C) 2005 Oki Data Corporation. All rights<br>reserved. |      |
|                                                                        |      |
| Help Cancel Preview Print                                              |      |

Mevcut yazıcı ayarlarının bir özetini görüntüler. Sürücü sürümü de görüntülenir. Bu, yeni bir yazıcı sürücüsü için Oki web sitesine bakmak istediğinizde yararlı olabilir.

## Mac OS X

Bu bölümdeki bilgilerde Mac OS X Tiger (10.4) temel alınmıştır. Panther (10.3) ve Jaguar (10.2) gibi diğer sürümler biraz farklı görünebilir ancak mantık aynıdır.

## Yazdırma Seçeneklerini Ayarlama

Yazıcınızı seçebilir ve Yazdır iletişim kutusundan, belgenizin yazdırılmasına ilişkin seçenekleri belirleyebilirsiniz.

Yazıcınızın seçeneklerini ayarlamak için:

- 1. Yazdırmak istediğiniz belgeyi açın.
- Kağıt boyutunu veya sayfa yönünü değiştirmek için, Dosya > Sayfa Yapısı'nı seçin.

| Settings    | : Page Attributes |
|-------------|-------------------|
| Format for  | : My Printer      |
| Paper Size  | : A4              |
| Orientation |                   |
| Scale       | : 100 %           |
| ?           | Cancel OK         |

- 3. Sayfa Yapısı iletişim kutusunu kapatın.
- 4. Dosya > Yazdır'ı seçin.
- 5. Yazıcı açılan menüsünden yazıcınızı seçin.

 Yazıcı sürücü ayarlarının herhangi birini değiştirmek istiyorsanız "Ayarlar" açılan menüsünde gerekli seçenekleri belirleyin. Kopyalar ve Sayfalar menüsünden daha fazla seçenek belirleyebilirsiniz. Bu seçeneklerin açıklamasını görmek için bkz: "Yazdırma Seçenekleri - Kopyalar ve sayfalar".

| Printer: My Printer           | •            |
|-------------------------------|--------------|
| Presets: Standard             | \$           |
| Copies & Pages                | •            |
| Copies: 1 Collated            |              |
| Pages: • All<br>From: 1 to: 1 |              |
| (?) (PDF V) (Preview)         | Cancel Print |

7. Yazdır düğmesini tıklatın.

## Yazdırma Seçeneklerini Kaydetme

Gelecekte yazdırılacak belgelerde kullanmak üzere bir dizi yazıcı sürücüsü seçeneği kaydedebilirsiniz.

- 1. Yazdırmak istediğiniz belgeyi açın.
- Kağıt boyutunu veya sayfa yönünü değiştirmek için, Dosya > Sayfa Yapısı'nı seçin.

| Setti   | ngs: Page Attributes            | ;        |
|---------|---------------------------------|----------|
| Format  | for: My Printer                 | •        |
| Paper   | Size: A4<br>21.00 cm x 29.69 cm | •        |
| Orienta | tion: 🚺 🎼 া                     |          |
| S       | cale: 100 %                     |          |
|         |                                 |          |
| ?       | (                               | ancel OK |

Mac İşletim Sisteminden Yazdırma> 51

- 3. Ayarlar açılan menüsünden Varsayılan Olarak Kaydet'i seçin.
- 4. Mevcut yazıcı sürücüsü ayarlarını ön ayar olarak kaydetmek için, Ön Ayar menüsünden Farklı Kaydet'i seçin.
- 5. Ön ayarlarınız için bir isim girin ve Tamam düğmesini tıklatın.

### Varsayılan yazıcıyı ve kağıt boyutunu değiştirme

Aşağıdaki adımlarda, varsayılan yazıcınızı ve kağıt boyutu seçeneklerini nasıl değiştireceğiniz açıklanmaktadır.

- 1. Apple menüsü > Sistem Tercihleri seçeneğini belirleyin.
- 2. Yazdır ve Faksla simgesini tıklatın.
- **3.** "Yazdır iletişim kutusundaki Seçili Yazıcı" açılan menüsünden yazıcınızı seçin.
- "Sayfa Yapısındaki Varsayılan Boyut" açılan menüsünden gerekli sayfa boyutunu seçin.

## Sayfa yapısı seçenekleri

Bu bölümde, kullanabileceğiniz sayfa yapısı seçenekleri hakkında bilgi verilmektedir.

| Settings    | Page Attributes |
|-------------|-----------------|
| Format for  | My Printer      |
| Paper Size  | : A4 •          |
| Orientation |                 |
| Scale       | : 100 %         |
| ?           | Cancel OK       |

## Sayfa Öznitelikleri

Geçerli Sayfa Yapısı ayarlarını tüm belgelerde standart olarak kullanmak için "Varsayılan Olarak Kaydet" seçeneğini belirleyin.

### Biçimi:

Sayfa boyutu ve Yönlendirme gibi seçenekleri değiştirmeden önce yazıcı modelinizi seçmenize olanak tanır.

## Kağıt Boyutu

Belgenize ve yazıcıya yerleştirilen kağıda uygun bir kağıt boyutu seçin. Kağıt cilt payı her kenarda 4,2 mm'dir. Kendi sayfa boyutlarınızı belirlemek için "Özel Boyutları Yönet..." seçeneğini belirleyin.

## Ölçek

Belgeleri farklı kağıt boyutlarına sığdırmak için büyütebilir veya küçültebilirsiniz. Belgenizi belirli bir kağıt boyutuna sığdırmak için, Yazdırma Seçenekleri iletişim kutusundaki Kağıt Kullanımı açılan menüsünden Seçenekler'i belirleyin.

## Yönlendirme

Yatay veya dikey seçeneğini belirleyebilirsiniz. Yatay seçeneğini kullanırken belgeyi 180 derece döndürebilirsiniz.

## Yazdırma Seçenekleri - Kopyalar ve sayfalar

| Printer: My Printer           | •            |
|-------------------------------|--------------|
| Presets: Standard             | •            |
| Copies & Pages                |              |
| Copies: 1 Solated             |              |
| Pages: • All<br>From: 1 to: 1 |              |
| (?) (PDF V) (Preview)         | Cancel Print |

#### Kopya sayısı

Bu seçenek yazdırmak istediğiniz kopya sayısını girmenize olanak tanır. Harmanlama'yı seçerseniz, belgenin tüm sayfaları bir sonraki kopya yazdırılmadan önce yazdırılacaktır.

#### Sayfalar

Bir belgenin tüm sayfalarının mı yoksa yalnızca bir bölümünün mü yazdırılacağını seçebilirsiniz.

#### Düzen

| Printer:     | My Printer                                                  |
|--------------|-------------------------------------------------------------|
| Presets:     | Standard                                                    |
|              | Layout                                                      |
|              | Pages per Sheet: 1                                          |
| 1            | Layout Direction:                                           |
|              | Border: None                                                |
|              | Two-Sided: Off<br>Cong-edged binding<br>Short-edged binding |
| ? PDF • Prev | view Cancel Print                                           |

## Sayfa sayısı

Birden fazla sayfayı küçültüp tek bir yaprağa yazdırabilirsiniz. Örneğin, 4-yukarı seçmek, belgenizdeki sayfalardan dördünü bir tek sayfaya döşeyecektir.

Belgelerin döşeneceği sırayı kontrol edebilir ve aynı zamanda her bir belgeyi kenarlıkla çevirmeyi seçebilirsiniz.

## Planlayıcı

| Printer: My Printer Presets: Standard                  | •      |
|--------------------------------------------------------|--------|
| Scheduler                                              | •      |
| Print Document:  Now At 00:00 On Hold Priority: Medium | ٢      |
| ? PDF V Preview                                        | Cancel |

Bu seçenek, belgenin hemen mi yazdırılacağını yoksa yazdırmanın daha sonraya mı erteleneceğini belirlemenize olanak tanır. Bir yazdırma işine öncelik de atayabilirsiniz.

Yazdırılması uzun zaman alan büyük belgeler yazdırıyorsanız bu özellikler yararlı olur.

#### Kağıt kullanımı

| Paper Handlin                                     | ig 🛟                                                            |
|---------------------------------------------------|-----------------------------------------------------------------|
| Page Order:      Automatic     Normal     Reverse | Print: • All Pages<br>Odd numbered pages<br>Even numbered pages |
| Destination Paper Size:                           |                                                                 |
| 🖲 Use documents paper si                          | ze: A4                                                          |
| ○ Scale to fit paper size: ✓ Scale down only      | A4 *                                                            |

#### Sayfa sırası

Belgenizi normal sayfa sırasıyla (1,2,3..) veya ters sırayla (..3,2,1) yazdırmayı seçebilirsiniz.

#### Yazdır

Bu seçenek, yalnızca çift veya yalnızca tek numaralı sayfaları yazdırmayı seçmenize olanak tanır. Önce tek numaralı sayfaları yazdırıp, sonra da kağıdı yazıcıya yeniden yerleştirerek çift numaralı sayfaları yazdırdığınız manuel dupleks baskı işlemi için bu özellik yararlıdır.

#### Hedef sayfa boyutu

Yazıcınızdaki sayfanın boyutuna sığdırmak için belgeleri ölçeklendirin. Örneğin A3 için biçimlendirilmiş bir belgeyi alıp, bir A4 yazıcısı kullanarak A4 kağıdına yazdırabilirsiniz.

#### ColorSync

| Printer: My Printer        | •            |
|----------------------------|--------------|
| Presets: Standard          | •            |
| ColorSync                  | •            |
| Color Conversion: Standard | ;            |
| Quartz Filter: None        | •            |
| ? PDF  Preview             | Cancel Print |

#### Renk dönüştürme

Renk Dönüştürme ile ilgili olarak Standart, yazıcı modeliniz için kullanılabilir olan tek seçenektir.

#### **Quartz Filtre**

Yazdırma işinize Sepya veya Mavi Ton gibi özel bir efekt eklemek isterseniz bir Quartz filtre seçin. Bu seçenek, yalnızca Mac OS X 10.3 (Panther) veya üst sürümlerinde kullanılabilir.

### Kapak sayfası

| Printer: My Printer                                             | •            |
|-----------------------------------------------------------------|--------------|
| Presets: Standard                                               | •            |
| Cover Page                                                      | •            |
| Print Cover Page: • None<br>O Before document<br>After document |              |
| Cover Page Type: Standard                                       | Å v          |
| Billing Info:                                                   |              |
| ? PDF  Preview                                                  | Cancel Print |

Bir kapak sayfası seçmek yazdırılan belgenizi büyük bir sayfa yığınının içerisinden tanımanıza yardımcı olabilir. Yazıcıyı paylaşan insanların bulunduğu yoğun bir işyeri ortamında yararlı bir özelliktir.

## Kağıt kaynağı

| Printer:      | My Printer   | •            |
|---------------|--------------|--------------|
| Presets:      | Standard     | \$           |
|               | Paper Source | •            |
| O Manual Feed |              |              |
| 💽 Tray        |              |              |
|               |              |              |
| ? PDF ▼ Pre   | view         | Cancel Print |

Yazdırma işiniz için kullanacağınız kağıt tepsisini seçmenize olanak tanır.

#### Baskı kalitesi

| Printer:                                                       | My Printer                          | •      |       |
|----------------------------------------------------------------|-------------------------------------|--------|-------|
| Presets:                                                       | Standard                            | •      |       |
|                                                                | Print Quality                       | ;      |       |
| Print Quality:<br>High Quality<br>Fine / Detail<br>Normal (600 | (Multilevel)<br>(600x1200)<br>x600) |        |       |
| Photo Enhance Toner saving                                     |                                     |        |       |
| ? PDF • Prev                                                   | view                                | Cancel | Print |

#### Baskı kalitesi

Yazdırma çözünürlüğünü belirlemek için bu seçeneği kullanın. ProQ2400 ayar, en iyi grafik görüntüleri üretir, ancak bu görüntüleri yazdırma işlemi daha uzun sürebilir.

### Fotoğraf İyileştirme

Resim basarken kaliteyi önemli ölçüde artırmak için Fotoğraf İyileştirme seçeneğini kullanın. Yazıcı sürücüsü, fotoğraf görüntülerini analiz eder ve genel görünümünü iyileştirmek üzere bunları işler. Bu ayar ProQ2400 baskı kalitesi ayarıyla birlikte kullanılamaz.

#### **Toner Tasarrufu**

Toner tasarrufu ayarında, belgeniz yazdırılırken daha az toner kullanılır. Baskı rengini önemli ölçüde açtığından, taslak metin belgeleri için en uygun seçenektir.

### Renkli

| Printer:                       | My Printer  | \$                                         |
|--------------------------------|-------------|--------------------------------------------|
| Presets:                       | Standard    | •                                          |
| (                              | Color       | •                                          |
| Color Mode:                    |             |                                            |
| <ul> <li>Auto Color</li> </ul> |             | A PART A                                   |
| Advanced Color                 |             |                                            |
| 🔾 Grayscale                    |             | 11/10-1                                    |
| Color Matching:                |             |                                            |
| 🔾 Auto                         | 1           |                                            |
| 💽 Manual                       |             |                                            |
| Monitor(6500K)/P               | erceptual 🛟 | Black Finish:                              |
| ODisabled                      |             | • Composite Black (CMYK)<br>True Black (K) |
| Brightness:                    | 0           |                                            |
| Saturation:                    | 0           |                                            |
| PDF  Prev                      | riew        | Cancel Print                               |

## Renkli modu

| RENKLİ MODU         | AÇIKLAMA                                                                                                |
|---------------------|----------------------------------------------------------------------------------------------------|
| Otomatik Renk Ayarı | Sürücü, en uygun renk ayarlarını seçer.                                                                 |
| Gelişmiş Renk       | Renkli ve siyah beyaz ayarlarını manuel<br>olarak yapmanıza veya bu ayarları<br>seçmenize olanak tanır. |
| Gri tonlamalı       | Tüm renkleri gri tonlarına dönüştürür.                                                                  |

#### Renk eşleştirme

| RENK                    | AÇIKLAMA                                                                                                    |
|-------------------------|----------------------------------------------------------------------------------------------------|
| Monitör (6500K) Algısal | Fotoğraf yazdırmak için en uygun<br>ayarları içerir. Renkler, doygunluk ön<br>planda olacak şekilde basılır.                                                 |
| Monitör (6500k) Parlak  | Daha da doygun renklerle fotoğraf<br>yazdırmak için en uygun ayarları içerir.                                                                                |
| Monitör (9300K)         | Microsoft Office gibi uygulamalardaki<br>grafikleri yazdırmak için en uygun<br>ayarları içerir. Renklerin 'Açık' olması<br>sağlanacak şekilde baskı yapılır. |
| Dijital Kamera          | Elde edeceğiniz sonuçlar fotoğraftaki<br>nesnelere ve fotoğrafın çekildiği<br>koşullara göre değişir.                                                        |
| sRGB                    | Yazıcı sRGB renk alanını üretir.<br>Bu, bir tarayıcı veya dijital kamera<br>gibi bir sRGB girdi aygıtından renk<br>eşleştirmesi yapıldığında yararlıdır.     |

#### Siyah Baskı

Renkli belgelerde siyahın nasıl bastırılacağını kontrol etmek için bu özelliği kullanın. Siyah rengi oluşturmak üzere 4 toner renginin tümünü kullanmak için Bileşik Siyah (CMYK) seçeneğini belirleyin. Renkli fotoğraflar için bu seçenek önerilir. Siyah rengi oluşturmak üzere %100 siyah toner kullanmak için Gerçek Siyah (K) seçeneğini belirleyin. Bu seçenek, metin ve iş grafikleri için önerilir.

#### Parlaklık / Doygunluk

Bu seçenek daha açık renkte bir baskı için parlaklığı artırmanıza olanak tanır. Bir rengin gücünü (veya saflığını) değiştirmek için doygunluğu değiştirin.

Yazdırılan renkler çok yoğunsa, doygunluğu azaltın ve parlaklığı artırın. Genel bir kural olarak, parlaklığı artırdığınız oranda doygunluğu azaltın. Örneğin, doygunluğu 10 oranında azaltırsanız, dengelemek için parlaklığı da 10 oranında artırın.

### Yazıcı ayarı seçenekleri

#### Yazıcı seçenekleri

| Printer: My Printer                    |
|----------------------------------------|
| Presets: Standard                      |
| Printer Options                        |
| Media Weight: Printer Setting          |
| ✓ Paper size check                     |
| Always create 100% Black(K) Toner      |
| Run maintenance cycle before printing  |
|                                        |
| PDF •     Preview     Cancel     Print |

#### Ortam ağırlığı

Yazıcıdaki kağıdın kalınlığını veya türünü seçin. Tonerin kağıtla birleşmesini sağlayan sıcaklığı etkileyeceğinden, bunun doğru ayarlanması önemlidir. Örneğin, normal A4 kağıda yazdırıyorsanız tonerin bulaşmasına ve kağıdın sıkışmasına neden olabileceği için Etiketler'i seçmeyin.

#### Kağıt boyutu kontrol

Belgenin kağıt boyutu yazıcıdaki kağıttan farklı olduğunda yazıcının sizi uyarmasını istiyorsanız Kağıt Boyutu kontrolünü seçin.

Bir uyarı mesajı görüntülenir ve kağıt tepsisine doğru kağıt yerleştirip ONLINE (ÇEVRİMİÇİ) düğmesine bastığınızda yazdırma işlemi devam eder. Bu seçenek devre dışı bırakıldığında yazıcı belge boyutuna bakmaksızın seçili tepsideki kağıdı kullanır.

#### Çok Amaçlı Tepsiden Manuel Besleme

Çok Amaçlı Tepsiden kağıt beslerken, yazıcının siz **ONLINE** (ÇEVRİMİÇİ) düğmesine basana kadar beklemesini istiyorsanız bu seçeneği belirleyin. Bu seçenek zarfa yazdırılmak istendiğinde kullanışlı olabilir.

#### %100 siyah için sadece siyah toner kullan

Salt siyah (RGB = 0,0,0) yazdırırken, yazıcının her zaman yalnızca siyah (K) toner kullanmasını istiyorsanız bu seçeneği belirleyin. Bu, renk seçeneklerinde Bileşik Siyah (CMYK) seçildiğinde etkilidir.

#### Baskıdan önce bakım yap

Baskı alışkanlıklarına ve kullanılan desenlere bağlı olarak, baskıdan önce bakım işlemini çalıştırarak, mümkün olan en kaliteli baskıyı yapacağınızdan emin olabilirsiniz. Bu özellik yazıcının görüntü silindirini ve aktarma kayışını kullanır. Sık sık bakım yapılırsa bu yazıcı parçalarının ömrü kısalabilir.

#### Yazdırma denetimi

| Printer: My Printer    | •            |
|------------------------|--------------|
| Presets: Standard      | ÷            |
| Print Control          | •            |
| Print Control Settings |              |
| User Name:             |              |
| Print Control ID:      |              |
|                        |              |
| ? PDF  Preview         | Cancel Print |

Yazıcıları yönetmek için, Windows Yazdırma Denetimi Sunucu yazılımı kullanıyorsanız, atanan kullanıcı adınızı ve kimliğinizi girin. Bu bilgi yazdırma işiniz ile yazıcıya gönderilir ve yazıcı tarafından kaydedilir.

## Özet

| Summa                   | ary 🗘                 |  |
|-------------------------|-----------------------|--|
| ▼Copies & Pages         |                       |  |
| Copies                  | 1, Collated           |  |
| Page Range              | All                   |  |
| ▼Layout                 |                       |  |
| Layout Direction        | Left-Right-Top-Bottom |  |
| Pages Per Sheet         | 1                     |  |
| Two Sided Printing      | Off                   |  |
| ▶ Scheduler             |                       |  |
| Paper Handling          |                       |  |
| ▶ ColorSync             |                       |  |
| Cover Page              |                       |  |
| ▶ Duplex                |                       |  |
| Expand All Collapse All |                       |  |

Bu seçenek, geçerli iş için seçilen yazdırma seçeneklerinin tümü için bir özet görüntüler.

# Yazdırma

Bu bölümde yazıcınızı kullanarak temel yazdırma işlerinin nasıl yapılacağı açıklanmıştır.

## Sınama baskısı

## Demo sayfası yazdırma

Yazınızı açın ve ısınmasını bekleyin. Yazıcınız üzerindeki **ON LINE** (ÇEVRİMİÇİ) düğmesine basın ve 5 saniye basılı tutun. Bir demo sayfası yazdırılacaktır.

## Durum sayfası yazdırma

Yazınızı açın ve ısınmasını bekleyin. Durum sayfası yazdırmak için, yazıcınız üzerindeki **ON LINE** (ÇEVRİMİÇİ) düğmesini 2 saniye basılı tutun. Bir durum sayfası yazdırılacaktır.

## Çift taraflı yazdırma (yalnızca Windows)

Çift taraflı veya Manuel Dupleks Baskı için kağıdı yazıcıdan iki kez geçirmeniz gerekir. Çift taraflı baskı Kaset Tepsi veya Çok Amaçlı Tepsi kullanılarak gerçekleştirilebilir.

Çift Taraflı Baskı sadece Windows işletim sistemlerinde desteklenir.

## Kaset tepsi kullanarak manuel dupleks baskı

- 1. Yazdırma işini gerçekleştirmek için kaset tepside yeterli kağıt olduğundan emin olun.
- Dosya -> Yazdır'ı seçin ve Özellikler düğmesini tıklatın. Çift taraflı baskı açılan menüsünde, yazdırma tercihlerinize göre "Uzun Kenar" veya "Kısa Kenar" seçeneğini belirleyin. Daha fazla bilgi için Dupleks Baskı Yardımı düğmesini tıklatın. Ardından Yazdır düğmesini tıklatın.

| 💩 MY_PRINTER Printing Preferences 🛛 😨 🔀                                                                                                    |  |  |
|----------------------------------------------------------------------------------------------------|--|--|
| Setup Job Options Color                                                                                                    |  |  |
| Media<br>Sige: A4 210 x 297mm                                                                                                    |  |  |
| Source: Tray                                                                                                    |  |  |
| Weight: Printer Setting                                                                                                    |  |  |
| Paper Feed Options                                                                                                    |  |  |
| Enishing Mode<br>Standard / N-up  Qptions<br>2.Sided Printing<br>[None]<br>Duplex Help<br>Driver Settings<br>Unitiled<br>Add Bernove<br>A4 210 x 297mm |  |  |
| About Default                                                                                                    |  |  |
| OK Cancel Apply Help                                                                                                    |  |  |

 İlk aşamada belgeniz iki sayfada bir yazdırılır. Bu aşama tamamlandıktan sonra, kağıdı almanızı hatırlatmak için aşağıdaki mesaj ekrana gelir, kağıdı ters çevirip Kaset Tepsi'ye yeniden yerleştirin. 4. Kaset Tepsi'yi açın.

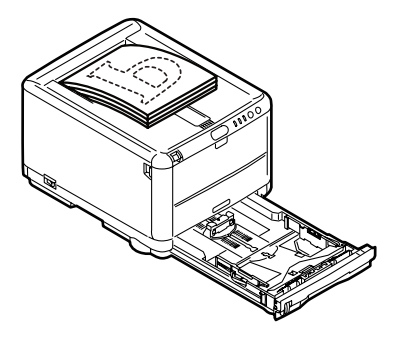

5. Çıkış Yığıcısından kağıdı alın ve yazdırılmış taraf yukarı bakacak ve kağıdın alt tarafı yazıcının içine doğru olacak şekilde Kaset Tepsi içine yerleştirin.

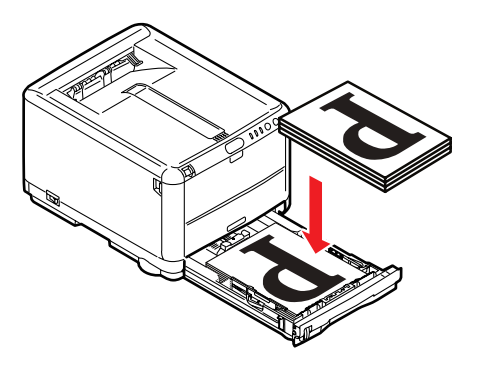

6. Kaset Tepsiyi kapatın ve durum mesajında belirtildiği gibi ON LINE (ÇEVRİMİÇİ) düğmesine basın. Mesaj penceresi ekranınızdan

| <b>\$</b> | DKI C3400n                                                                           | X |
|-----------|--------------------------------------------------------------------------------------|---|
|           | Take the ejected paper, flip it, set it on Tray, and press<br>printer DNLINE SWITCH. |   |
|           | The above requests have been issued.                                                 |   |
|           | ОК                                                                                   |   |

kaybolur ve belgenin geri kalan sayfaları yazdırılarak belgenizin yazdırılması tamamlanır.

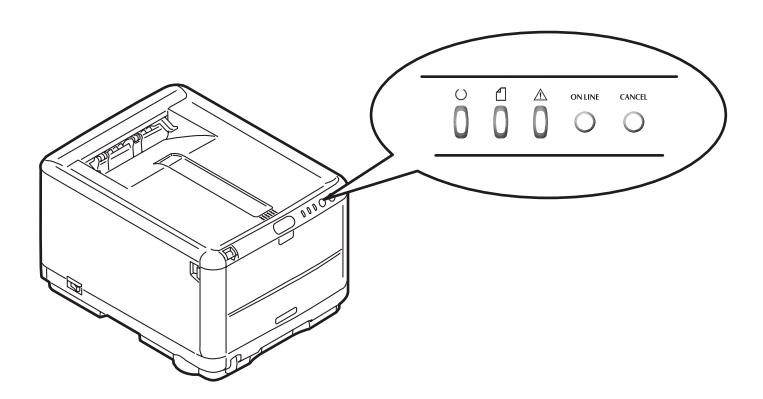

## Çok Amaçlı Tepsi kullanarak manuel dupleks baskı

NOT

Çok Amaçlı Tepsiyi kullanırken, sayfaları teker teker besleyin.

- 1. Çok Amaçlı Tepsi içindeki kağıt kılavuzlarını kağıdın boyutuna göre konumlandırın.
- 2. Çok Amaçlı Tepsiye bir defada bir yaprak kağıt yerleştirin. Kağıt otomatik olarak konumunda tutulur.

- 3. Yazdırma iletişim kutusunu görüntülemek için Dosya -> Yazdır'ı seçin.
- 4. Özellikler düğmesini tıklatın. Çift taraflı baskı açılan menüsünde, yazdırma tercihlerinize göre "Uzun Kenar" veya "Kısa Kenar" seçeneğini belirleyin. Daha fazla bilgi için Dupleks Baskı Yardımı düğmesini tıklatın.
- 5. İkinci sayfaların tamamı yazdırıldığında, kağıdı çıkış yığıcısından alın.

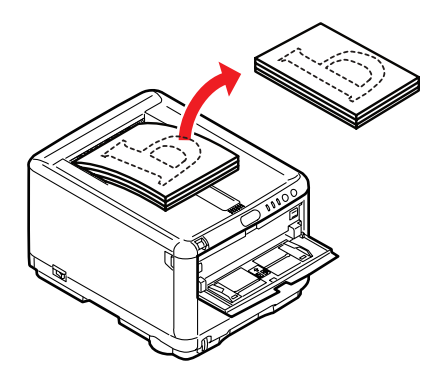

6. Çok Amaçlı Tepsi'ye kağıdı, yazılı taraf yukarı bakacak ve alt kısmı yazıcının içine doğru olacak şekilde tek tek yerleştirin. Kağıdın yerine yerleştiğinden emin olun.

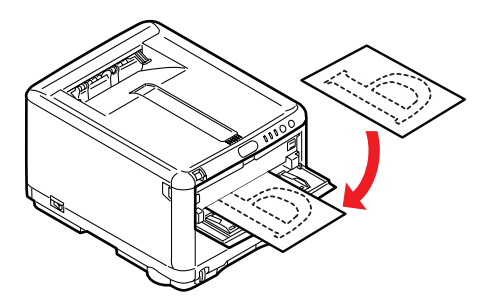

 ON LINE (ÇEVRİMİÇİ) düğmesine basın. Belgenizin geri kalan sayfaları kağıdın boş tarafına yazdırılır.

## Farklı ortamlara yazdırma

Bu bölümde, normal A4 kağıdı dışındaki malzemelere nasıl yazdırılacağı açıklanmaktadır.

## Legal kağıt üzerine yazdırma

Legal kağıt üzerine yazdıracağınız zaman, en iyi sonuçları alabilmek için yazıcı yazılımındaki ortam ayarlarını değiştirmeniz gerekir.

Her ortam türü için varsayılan bir sürücü belirleyebilirsiniz veya yazdırma ortam ayarlarını Windows yazıcı özelliklerinden veya Mac Yazdırma seçeneklerinden farklı bir ortama yazdırdığınız herhangi bir zamanda değiştirebilirsiniz.

## Zarflara yazdırma

NOT

Boş pencereli zarf kullanmayın. Yalnızca kağıt zarflar kullanın.

- 1. Hem kaset tepside hem de Çok Amaçlı Tepside, yazıcı üzerindeki işaretli göstergeleri kullanarak kağıt kılavuzlarını ayarlayın.
- Zarflarınızı tepsiye, kısa kenar yazıcının içine ve kapak sağa bakacak şekilde yüzü yukarıda yerleştirin. Bir defada 10'dan fazla zarf koymayın.
- **3.** İşletim sisteminizden, yazdırma ortamı menüsüne girin ve zarf boyutunu seçin.
- 4. İşletim sistemini yazılımınızı kullanarak her zamanki gibi yazdırın.

## Diğer yazdırma seçeneklerini ayarlama

Bu bölümde kısaca, belirli bir işiniz için yazdırma seçeneklerinin nasıl ayarlandığı açıklanmaktadır.

## Sayfaya sığdırarak yazdırma

Belgenizi elinizdeki yazdırma ortamının boyutlarına bağlı olarak daha büyük ya da daha küçük boyutlu kağıda yazdırmayı seçebilirsiniz.

- 1. Olağan biçimde Kaset Tepsi veya Çok Amaçlı Tepsiye kağıt yerleştirin.
- Dosya -> Yazdır'ı seçin ve Özellikler düğmesini tıklatın. Ardından Kağıt Besleme Opsiyonları düğmesini tıklatın. Sayfaya Sığdır seçeneği altında, Dönüştürme açılan listesinden sayfa boyutunu seçin.

| Paper feed options                  |                    |
|-------------------------------------|--------------------|
| Fit to Page                         |                    |
| Hesize document to fit printer page |                    |
| Conversion: A4 -> A4                | R I                |
| Cover Printing                      | Paper feed options |
| Use different source for first page | Media Check        |
|                                     |                    |
|                                     |                    |
|                                     |                    |
|                                     |                    |
| Custom Size                         | Default            |
| ОК                                  | Cancel Help        |

## Bir yaprağa birden çok sayfa yazdırma

Windows'da Yazdırma Tercihleri Düzen Sekmesini açın. Baskı Tipi altında, açılan listeden kağıt yaprağı başına yazdırmak istediğiniz belge sayfası sayısını seçin.

## Renkli belgeleri siyah beyaz olarak yazdırma

Renkli belgeleri siyah beyaz yazdırarak hem zamandan hem de tonerden tasarruf edebilirsiniz. Yazdırma özelliklerinde Renk sekmesine girin ve belgenizi yazdırmadan önce Windows'da "Tek renkli" seçeneğini veya Mac işletim sisteminde Gri tonlamalı seçeneğini belirleyin.
# Bir yazdırma işini iptal etme

Bir yazdırma işini yazılım uygulamanızdan, yazdırma sırasından veya yazıcı üzerindeki **CANCEL** (İPTAL) düğmesini kullanarak iptal edebilirsiniz.

| YAZDIRMA DURUMU                          | NASIL İPTAL EDİLİR                                                                                                    |
|------------------------------------------|----------------------------------------------------------------------------------------------------|
| Belge yazdırılmaya<br>başlanmadı         | Yazdırma işini yazılım uygulamanızdan iptal etmeyi deneyin                                                                                                    |
| Belge bir yazdırma<br>sırasında bekliyor | Yazdırma işini Yazdırma Sırasından silin. Yazdırma<br>sırasına, Windows'da Sistem Tepsisinden veya Mac<br>işletim sisteminde Yazdırma Merkezi Kuyruğundan<br>erişebilirsiniz.                                           |
| Belge yazdırılmaya<br>başladı            | Yazıcınız üzerindeki <b>CANCEL</b> (İPTAL) düğmesine<br>basın. Yazıcının içinden geçmekte olan sayfalar<br>yazdırılır. Durdurmak istediğiniz her yazdırma işi<br>için <b>CANCEL</b> (İPTAL) düğmesine basmanız gerekir. |

# Renkli Yazdırma

Yazıcınızla verilen yazıcı sürücüleri renk çıkışını değiştirecek çeşitli kontroller sağlar. Genel kullanımda, çoğu doküman için iyi sonuçlar veren makul varsayılan ayarlar sağlayan otomatik ayarlar yeterli olacaktır.

Pek çok uygulama kendi renk ayarlarına sahiptir ve bunlar yazıcı sürücüsünün ayarlarını geçersiz kılabilir. Kullandığınız programa özel renk yönetim fonksiyonları hakkında ayrıntılı bilgi için lütfen yazılım uygulamanızın belgelerine bakın.

# Çıktıların görünümünü etkileyen faktörler

Yazıcı sürünüzdeki renk değerlerini el ile değiştirmek isterseniz, renk tasarımının karmaşık bir işlem olduğunu ve dikkate alınması gereken pek çok faktör olduğuna aklınızda bulundurun. En önemli faktörlerden bazıları aşağıda listelenmiştir.

#### Renk çeşitliliği arasındaki farklılıklar Bir monitör veya yazıcının üretebildikleri

- Ne yazıcıda ne de monitörde insan gözünün görebileceği tüm renk aralığını üretmek mümkün değildir. Her birinin üretebileceği renk aralığı sınırlıdır. Ayrıca, bir yazıcı monitörde görüntülenen renklerin tümünü üretemez ve bunun tersi de olası değildir.
- Her iki aygıt da renkleri gösterirken farklı teknolojiler kullanırlar. Bir monitör Kırmızı, Yeşil ve Mavi (R, G, B) fosforlar (veya LCD'ler) kullanırken, bir yazıcı Cam Göbeği, Macenta, Sarı ve Siyah (CMYK) toner veya mürekkep kullanır.
- Bir monitörde yoğun kırmızılar ve maviler gibi çok parlak renkler görüntülenirken, bir yazıcıda bunlar toner ve mürekkep kullanılarak kolaylıkla üretilemez. Benzer bir şekilde yazıcıda yazdırılabilen ancak monitörde tam olarak görüntülenemeyen bazı renkler de vardır (bazı sarı tonlar gibi). Yazıcı ve monitör arasındaki bu farklılık, yazdırılan renklerle ekranda görünenlerin tam olarak aynı olmamasının genellikle temel nedenidir.

#### Görüntüleme koşulları

Yazdırılan bir doküman farklı aydınlatma koşulları altında çok farklı görülebilir. Örneğin yazdırılan bir dokümandaki renkler, güneşli bir pencerenin yanında durulduğunda, standart ofis floresan ışığı altındakine göre farklı görünebilir.

#### Yazıcı sürücüsü renk ayarları

Elle Ayarlı renk için sürücü ayarları ile yazdırılan dokümanın görünümü değiştirilebilir. Yazdırılan renklerle ekranda görünenlerin eşleşmesi için kullanılabilecek bir kaç seçenek vardır.

#### Monitör ayarları

Monitörünüzdeki parlaklık ve kontrast kontrolleri dokümanınızın ekrandaki görünüşünü değiştirebilir. Ayrıca monitörünüzün renk sıcaklığı da renklerin ne kadar "sıcak" ya da "soğuk" görüneceğini belirler.

Normal bir monitörde bulunan bir kaç ayar vardır:

- 5000k En sıcak; sarıya dönük aydınlatma, genelde grafik sanat ortamında kullanılır.
- > 6500k Daha soğuk; gün ışığı koşullarına yakındır.
- > 9300k Soğuk; bir çok monitör ve TV seti için varsayılan değerdir.

(k = Kelvin derece; bir sıcaklık ölçüm birimidir.)

#### Yazılım uygulamanız rengi nasıl görüntüler

Corel Draw veya Adobe Photoshop gibi bazı grafik uygulamaları, Microsoft Word gibi "Office" uygulamalarına göre renkleri farklı gösterebilir. Daha fazla bilgi için lütfen uygulamanızın çevrimiçi yardımına veya kullanım kılavuzuna göz atın.

#### Kağıt türü

Kullanılan kağıt türü de yazdırma rengini önemli ölçüde etkileyebilir. Örneğin, geri dönüştürülmüş bir kağıt üzerindeki çıktı, özel olarak üretilmiş yüksek kaliteli bir kağıttakine göre daha sönük görünebilir.

# Renkli baskı için ipuçları

Aşağıdaki yöntemler yazıcınızdan iyi bir renk çıktısı elde etmenize yardımcı olabilir.

### Fotoğraf bastırma

Monitör (6500k) Algılanan ayarını kullanın.

Renkler çok cansız görünüyorsa, Monitör (6500k) Parlak veya Dijital Kamera ayarlarını kullanın.

### Microsoft Office uygulamalarından yazdırma

Monitör (9300k) ayarını kullanın. Microsoft Excel veya Microsoft Powerpoint gibi uygulamalardaki belli renklerle sorun yaşıyorsanız bu ayar yardımcı olabilir.

### Belirli renkleri yazdırma (örn. şirket logosu)

Yazıcı sürücünüzün CD-ROM'unda belirli renkleri eşleştirmenizde kolaylık sağlayacak 2 yardımcı program vardır:

Renk Düzeltme Yardımcı Programı

Renk Skalası Yardımcı Programı

### Baskının parlaklık veya yoğunluğunu ayarlama

Baskı çok parlak veya çok koyu ise Parlaklık ayarını kullanarak düzeltebilirsiniz.

Renkler çok yoğunsa veya yeterince yoğun değilse doygunluk ayarını kullanarak düzeltebilirsiniz.

### Renk uyumu seçeneklerine erişim

Yazıcı sürücüsündeki Renk Uyumu seçenekleri, yazdırma renklerini monitörünüzde görünenlerle veya dijital kamera gibi bazı diğer kaynaklardan gelenlerle eşleştirmeye yardımcı olmak için kullanılabilir.

| MY_PRINTER Printing Preferences                               |
|---------------------------------------------------------------|
| General Sharing Ports Advanced Color Management Device Option |
|                                                               |
| Location:                                                     |
| Comment:                                                      |
| Model:                                                        |
| Features                                                      |
| Color: Yes Paper available:                                   |
| Double-sided: Yes                                             |
| Staple: No                                                    |
| Speed:                                                        |
| Maximum resolution: Unknown                                   |
| Printing Preferences) Print Test Page                         |
| OK Cancel Apply                                               |

Windows Denetim Masası'ndan renk uyumu seçeneklerini açmak için:

- 1. Yazıcılar penceresini açın (Windows XP'de "Yazıcılar ve Fakslar").
- 2. Yazıcı adını sağ tıklatın ve Özellikler'i seçin.
- 3. Yazdırma Tercihleri düğmesini (1) tıklatın.

Bir Windows uygulamasından renk uyumu seçeneklerini açmak için:

- 1. Uygulamanın menü çubuğundan sırasıyla **Dosya-Yazdır...** seçeneklerini tıklatın.
- 2. Yazıcı adının yanındaki Özellikler düğmesini tıklatın.

### Renk uyumu seçeneklerini ayarlama

1. Renk Uyumu için **Renk** sekmesinde **Gelişmiş Renk** seçeneğini seçin (aşağıda (1)).

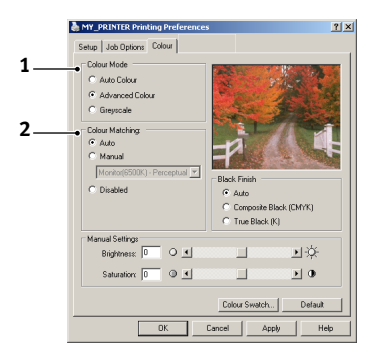

2. Elle Ayarlı renk ayarını (2) seçin ve aşağıdaki seçenekler arasından seçim yapın:

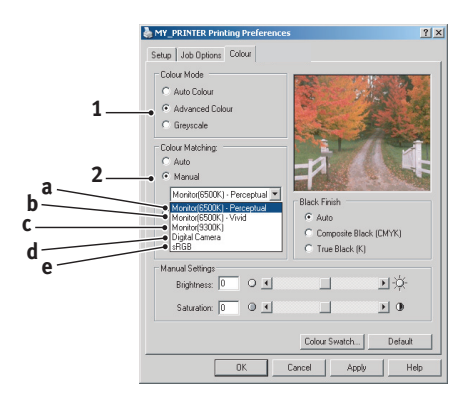

- Monitör (6500k) Algılanan
   Fotoğraf yazdırmak için en uygun ayarları içerir. Renkler, doygunluk ön planda olacak şekilde basılır.
- (b) Monitör (6500k) Parlak Fotoğraf yazdırmak için en uygun ayarları içerir ancak Monitör (6500k) Algılanan ayarından daha da fazla doygunluk sağlar.
- (c) Monitör (9300k) Microsoft Office gibi uygulamalardaki grafikleri yazdırmak için en uygun ayarları içerir. Renklerin 'Açık' olması sağlanacak şekilde baskı yapılır.
- (d) Dijital Kamera
   Dijital kamera ile çekilen fotoğrafları basmak için kullanılır.

Elde edeceğiniz sonuçlar fotoğraftaki nesnelere ve fotoğrafın çekildiği koşullara göre değişir.

(e) sRGB

Yazıcı sRGB renk alanını yeniden oluşturmaya çalışacaktır. Bu, bir tarayıcı veya dijital kamera gibi bir sRGB girdi aygıtından renk uyumu yapıldığında yararlıdır.

# Renk Skalası özelliğini kullanma

Renk Skalası özelliğini kullanmak için Renk Skalası Yardımcı Programı'nı yüklemeniz gerekir. Bu programı, yazıcınızla birlikte verilen CD-ROM'da bulabilirsiniz.

Renk Skalası fonksiyonu, örnek renk aralığı içeren grafikleri basmanıza izin verir. Bunun yazıcının üretebileceği tam renk aralığı olmadığına dikkat edin. Her bir renk örneğine karşılık gelen RGB (Kırmızı, Yeşil, Mavi) değerleri aşağıda listelenmiştir. Bu, kendi RGB değerlerinizi seçmenize izin veren uygulamalarda belirli renkleri seçmek için kullanılabilir. **Renk Numunesi** düğmesini (1) tıklatın ve kullanılabilir seçenekler arasından seçim yapın.

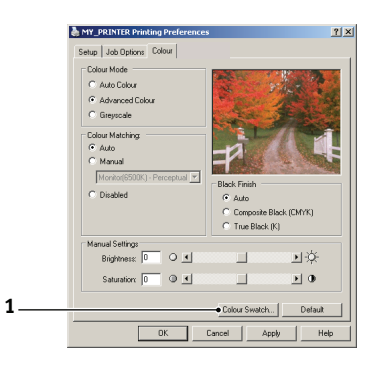

### Renk Skalası fonksiyonu kullanımına bir örnek:

Özel bir kırmızı ton ile logo basmak istiyorsunuz. İzlemeniz gereken adımlar şöyledir:

- 1. Bir renk skalası yazdırın ve ardından gereksiniminize en uygun kırmızı tonu seçin.
- 2. Hoşunuza giden özel tonun RGB değerini not edin.
- **3.** Programınızın renk seçicisini kullanarak aldığınız bu RGB değerlerinin aynısını girin ve logoyu bu renge çevirin.

Monitörünüzde görüntülenen RGB rengi, mutlaka renk skalasında bastırılanla aynı olmayabilir. Bu durumda bunun sebebi büyük olasılıkla monitör ve yazıcının renkleri farklı üretmesidir. Burada, birincil amacınız istenen rengi bastırmak olduğu için bu önemli değildir.

### Renk düzeltme yardımcı programını kullanma

Oki Renk Düzeltme Yardımcı Programı yazıcı sürücüsü CD-ROM'unuzdadır. Bunu ayrıca yüklemelisiniz çünkü yazıcı sürücüsüyle birlikte yüklenmez.

Renk Düzeltme Yardımcı Programı aşağıdaki özellikleri içerir:

- Microsoft Office palet renkleri ayrı olarak düzeltilebilir. Belli bir rengin basımında değişiklik yapmak istediğinizde bu özellik işinize yarayacaktır.
- Renkler Ton, Doygunluk ve Gamma ayarları değiştirilerek düzeltilebilir. Tüm renklerin baskısında değişiklik yapmak istediğinizde bu özellik işinize yarayacaktır.

Bu renk düzeltmeleri yapıldıktan sonra, yeni ayarlar yazıcı sürücüsünün Renk sekmesinden seçilebilir.

#### Renk Düzeltme Yardım Programıyla yapılan ayarları seçmek için:

- 1. Uygulama programından **Dosya**'yı tıklatın ve **Yazdır**'ın üzerine gelin.
- 2. Özellikler'i tıklatın. Bu yazıcı sürücüsü seçeneklerini gösterir.
- 3. Renk sekmesini tıklatın.
- 4. Gelişmiş Renk seçeneğini tıklatın.
- 5. Kullanıcı Tanımlı'yı tıklatın.

Renk Düzeltme Yardımcı Programı'yla yaptığınız renk ayarını seçin.

# Yazıcı yazılımını kullanma

# Durum Monitörü (yalnızca Windows)

Durum Monitörü yazılımı sürücü yazılımından ayrıdır ve ondan ayrı olarak yüklenir.

NOT

Durum Monitörü'nün güvenilir çalışması için, UBS kablosunun en fazla 2m olduğundan emin olun.

Durum Monitörü Çalıştırma Panelindeki gösterge LED'lerinde gösterildiği şekilde yazıcı durumunun okunabilir bir göstergesini sağlar (bkz: "Çalıştırma Paneli" sayfa 13.) ve kağıt boyutu ve benzeri gibi yazıcı parametrelerini ayarlamak için (bu bölümün sonunda listelenmiştir) yazıcı menülerine erişiminizi sağlar.

NOT

Durum Monitörü yalnızca Windows işletim sistemlerinde bulunur. Mac OS X işletim sisteminde bu bölümde ana hatları verilen kullanıcı ayarlarını değiştirmenize olanak veren bir "Yazıcı Menüsü" yardımcı programı vardır.

### Durum Monitörünü Kullanma

NOT

Durum Monitörü'nü kullanırken gerektiğinde kapsamlı çevrimiçi yardıma başvurmanız önerilir.

Yazıcının durumu görüntüleme ve yazıcı menü ayarlarını görüntüleme ya da değiştirme işlemleri Durum Monitöründen yapılır. [Başlat], [Tüm Programlar] seçeneğini tıklatın ve **Okidata|OKI C3300\_3400| Durum Monitörü** seçeneğini belirleyin. Geçerli yazıcı durumu gösterilir.

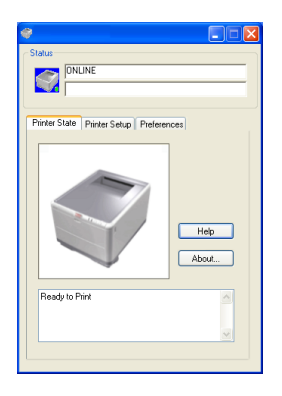

### Yazıcı Durumu sekmesi

Bu sekme varsayılan olarak Durum Monitörü'nün açılışıyla görünür ve yazıcı durumu hakkında ayrıntılı bilgi görüntüler.

#### Yazıcı Ayarı sekmesi

Bu sekmeyi seçmek, basıldığında bilgisayarınızla kullanılmak üzere yapılandırılmış herhangi bir yazıcıyı görüntülemenize olanak veren **Yazıcı Seç** düğmesine erişim sağlar.

Yazıcı Menüsü düğmesi yazıcı menüsü ayarlarına erişebilmenizi sağlar.

| *                                                 |
|---------------------------------------------------|
| Status                                            |
| Printer State Printer Setup Preferences           |
| Select Printer                                    |
| Changes the printer to connect to. Select Printer |
| Printer Menu                                      |
| Configure printer settings: Printer menu          |
|                                                   |
| About Help                                        |

Yazıcı menüsünden, yazıcı ayarlarınızı yapılandırabilirsiniz..

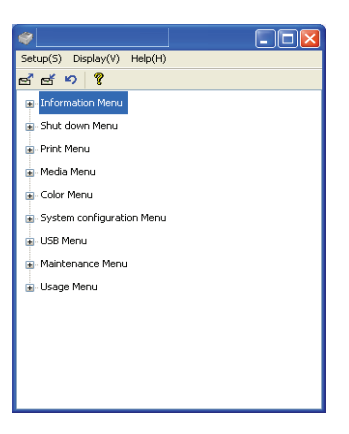

### Tercihler sekmesi

Bu sekmeyi seçme Durum Monitörü tarafından görüntülenen bilgileri ve Durum Monitörü'nün nasıl/ne zaman görüneceğini seçme yolunu sağlar.

| *                                                                |
|------------------------------------------------------------------|
| Status<br>ONLINE                                                 |
| Printer State Printer Setup Preferences                          |
| Minimized View O Display Status Panel O Display ison only        |
| Alert View<br>Pop up on alerts                                   |
| Consumable Warnings<br>/ Limit consumable warnings to once a day |
| About Help                                                       |

Varsayılan Uyarı görünümü ayarı (uyarı durumunda Açılan) Durum Monitörü'nün ilgilenmeniz gereken bir durum hakkında sizi bilgilendirmek için açılmasını sağlar, örneğin, Kaset Tepsi'de kağıt bitti.

| Status                                                            | _II × |
|-------------------------------------------------------------------|-------|
| Tray paper out                                                    |       |
| Printer State   Printer Setup   Preferences                       | 1     |
| 9                                                                 |       |
|                                                                   |       |
|                                                                   | About |
| Paper out in Trav.                                                |       |
| Adjusting fusing temperature.<br>Receiving Data<br>Ready to Print |       |
| ,                                                                 |       |

# Yazıcı işlevleri (Kullanıcı Ayarları)

Durum Monitörü'nden yapılan yazıcı ayarları toplu olarak yazdırılmış bir Menü Haritası (ya da Durum Sayfası) üzerinde görülebilir. Durum sayfası yazdırmak için, yazıcı **ON LINE** (ÇEVRİMİÇİ) düğmesine basın ve 2 saniye basılı tutun.

### Kullanıcı Ayarları

Durum Monitörü Kurulum sekmesinde, **Yazıcı Menüsü**'nü tıklatın. Kullanıcı Ayarları Yazdırma Menüsü görünür. Kullanıcı ayarları seçeneklerini bu menüden değiştirebilirsiniz.

Değişikliklerinizi kaydetmek için, sol üst köşedeki **Değiştirilen ayarları** uygula simgesini (1) tıklatın. Bir değişikliği geri almak için **Değiştirilen** ayarları geri al simgesini (2) tıklatın.

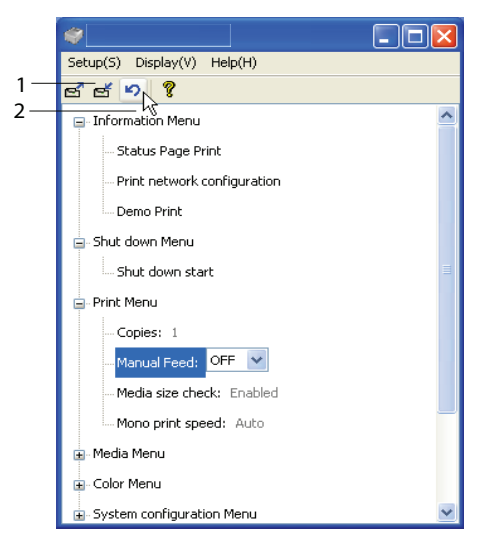

#### Yönetici Ayarları

Bu menü yalnızca belirlenen kişiler tarafından kullanılmak üzere tasarlanmıştır.

Kullanıcı Ayarları penceresinde, Göster -> Yönetici Menüsü'nü seçin. Kullanıcı Ayarları menüsü Yönetici menüsü seçeneklerini içerecek şekilde güncellenmiştir.

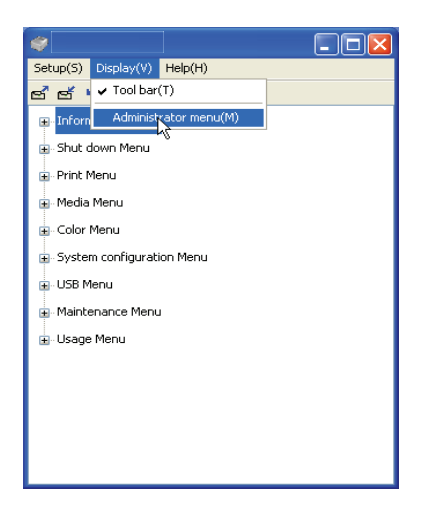

Yönetici Ayarları menüsü kullanıcı menülerine erişimi içeren ayarlanabilir öğeler içerir. Bu sekmeden bir menüyü devre dışı bırakırsanız, o menü Kullanıcı Ayarları sekmesinde görünmez.

Değişikliklerinizi kaydetmek için sol üst köşedeki "Değiştirilen ayarları uygula" simgesini (aşağıda gösterildiği gibi) tıklatın.

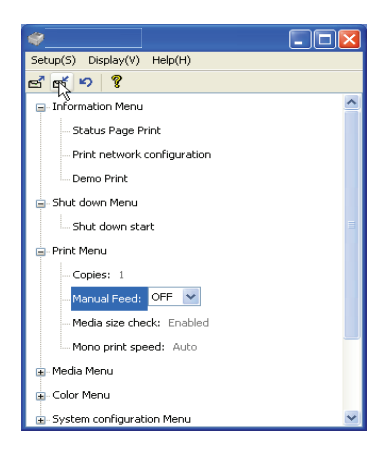

Bir değişikliği geri almak için **Değiştirilen ayarları geri al** simgesini tıklatın.

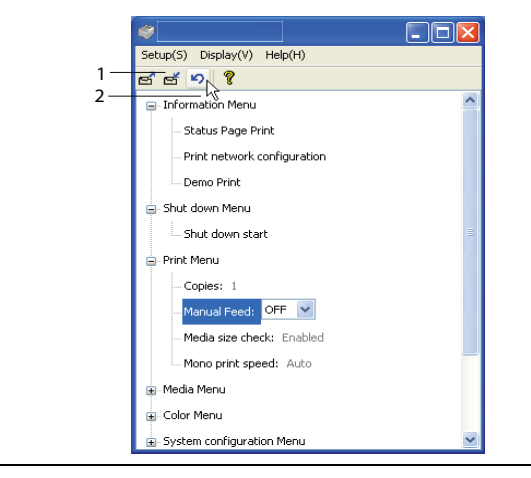

NOT

Yazıcı menü ayarları penceresine doğrudan [Başlat], [Tüm Programlar] menü seçeneğini tıklatarak ve Okidata|OKI C3300\_C3400|Yazıcı Adı Yazıcı Ayarları'nı seçerek erişebilirsiniz. Ancak bu ayarların çoğunun sık sık yazıcı ayarlarındaki ayarlar tarafından geçersiz kılınabileceği de unutulmamalıdır. Bununla birlikte sürücü ayarlarından birkaçı, daha sonra bu yazıcı menülerinde girilen ayarlara standart olarak kullanılmak üzere "Yazıcı Ayarı" değerinde bırakılabilir.

Fabrika çıkış ayarları aşağıdaki tablolarda koyu olarak gösterilmişlerdir.

# Yazıcı Menüsü yardımcı programı (yalnızca Mac)

Mac işletim sisteminde durum monitörü yoktur. Yazıcı kullanıcı ayarlarını Yazıcı Menüsü Yardımcı programını kullanarak değiştirebilirsiniz.

Yazıcınızı Mac işletim sisteminde yönetmek için Windows Yazdırma Denetimi Sunucu Yazılımını kullanabilirsiniz. Daha fazla bilgi için bkz: "Mac İşletim Sisteminden Yazdırma" sayfa 37.

### Yazıcı menüleri

### Bilgi menüsü

Bu menü yazıcı içerisindeki çeşitli öğeleri hızlı bir listeleme yöntemi sağlar.

| BILGI MENÜSÜ                                             |                      |                                                                    |
|----------------------------------------------------------|----------------------|--------------------------------------------------------------------|
| ÖĞE                                                      | YAPILMASI<br>GEREKEN | AÇIKLAMA                                                           |
| YAZDIRMA MENÜ<br>HARİTASI /<br>DURUM SAYFASI<br>YAZDIRMA | ÇALIŞTIR             | Gösterilen geçerli ayarlarla menü listesinin<br>tamamını yazdırır. |
| YAZDIRMA AĞ<br>YAPILANDIRMASI                            | ÇALIŞTIR             | Yazıcının geçerli ağ ayarlarını listeleyen bir sayfa yazdırır.     |
| DEMO BASKISI                                             | ÇALIŞTIR             | Sunu saytası yazdırır.                                             |

### Kapatma menüsü

Bu menü yazıcınızın güvenli bir şekilde kapatılabilmesini sağlayan bir seçenek sunar.

| KAPATMA MENÜSÜ       |                      |                                                     |  |
|----------------------|----------------------|-----------------------------------------------------|--|
| ÖĞE                  | YAPILMASI<br>GEREKEN | AÇIKLAMA                                            |  |
| KAPATMA<br>BAŞLANGIÇ | ÇALIŞTIR             | Yazıcıyı güvenli bir biçimde kapanmaya<br>hazırlar. |  |

### Yazdırma menüsü

Bu menü yazdırma işi ile ilgili çeşitli fonksiyonların ayarlanmasını sağlar.

| YAZDIRMA MENÜSÜ                         |                                   |                                                                                                    |  |
|-----------------------------------------|-----------------------------------|----------------------------------------------------------------------------------------------------|--|
| ÖĞE                                     | AYARLAR                           | AÇIKLAMA                                                                                                    |  |
| KOPYA SAYISI                            | 1-999                             | Yazdırılacak bir dokümanın 1 ile 999<br>arasında kopya adedini girin.                                                                                |  |
| MANUEL<br>BESLEME<br>(Çok Amaçlı Tepsi) | <b>açık</b> /kapalı               | Kağıt besleme için varsayılan tepsiyi seçer,<br>Kaset Tepsi veya Çok Amaçlı Tepsi.                                                                   |  |
| MEDYA BOYUTU<br>KONTROL                 | <b>ETKİNLEŞTİR</b><br>DEVRE DIŞI  | Yazıcının yüklenen kağıt boyutunun<br>yazdırılması istenen dokümanın kağıt<br>boyutuna uygun olduğunu kontrol edip<br>etmemesi gerektiğini belirler. |  |
| tek yazdırma<br>Hızı                    | <b>OTOMATİK</b><br>RENK<br>NORMAL | Yazıcının yazdırma motoru hızını<br>kullanımdaki yazdırma ortamının türü için<br>seçer.                                                              |  |

### Medya menüsü

Bu menü, geniş bir yazdırma ortamı aralığına uyumlu olması için gerekli ayarları sağlar.

| MEDYA MENÜSÜ               |                                                                                     |                                                                                                    |  |
|----------------------------|-------------------------------------------------------------------------------------|----------------------------------------------------------------------------------------------------|--|
| ÖĞE                        | AYARLAR                                                                             | AÇIKLAMA                                                                                                    |  |
| TEPSİ<br>- MEDYA<br>BOYUTU | A4 / A5 / A6 / B5<br>LETTER<br>EXECUTIVE<br>LEGAL14<br>LEGAL13<br>LEGAL13.5<br>ÖZEL | Tepsi 1'e yüklenen kağıt boyutunu<br>seçer. ÖZEL ayarı için bu tablodaki<br>X-DIMENSION ve Y-DIMENSION<br>bölümlerine bakın. |  |

### MEDYA MENÜSÜ

| ÖĞE                                                        | AYARLAR                                                                                                    | AÇIKLAMA                                                                                                    |
|------------------------------------------------------------|----------------------------------------------------------------------------------------------------|----------------------------------------------------------------------------------------------------|
| TEPSİ<br>- MEDYA TİPİ                                      | NORMAL<br>ANTETLİ<br>BOND<br>DÖNÜŞÜMLÜ<br>MÜSVETTE<br>KULLANICITÜRÜ<br>1 – 5                                                                                                    | Bu tepsiye koyulan ortam türünü<br>seçer. Kullanılan ortama daha iyi uyum<br>sağlaması için, yazıcının, motor hızı ve<br>eritme sıcaklığı gibi dahili işletim<br>parametrelerini ayarlamasına yardımcı<br>olur. Örneğin, üzerindeki mürekkebin<br>dağılmaması için antetli kağıtlarda<br>biraz daha düşük eritme sıcaklığı<br>kullanılabilir. Kullanıcıtürü<br>1 – 5 sadece ana bilgisayardan<br>kaydedildiğinde görüntülenir. |
| TEPSİ<br>- MEDYA                                           | HAFİF (64-74gr/m <sup>2</sup> )<br>ORTA (75-90gr/m <sup>2</sup> )                                                                                                    | Bu tepsiye yüklenen kağıt yığınının<br>ağırlığına göre yazıcıyı ayarlar.                                                                                                    |
| AGIRLIGI<br>MANUEL (Çok<br>Amaçlı Tepsi)<br>- KAĞIT BOYUTU | AGIR (91-120gr/m <sup>2</sup> )<br>A4 / A5 / A6 /<br>B5LETTER<br>EXECUTIVE<br>LEGAL14<br>LEGAL13<br>LEGAL13.5<br>ÖZEL<br>COM-9 ENVELOPE<br>COM-10 ENVELOPE<br>MONARCH ZARF<br>DL ZARF<br>C5 ZARF | Çok Amaçlı Tepsiden beslenen kağıt<br>boyutunu seçer. ÖZEL ayarı için bu<br>tablodaki X-DIMENSION ve<br>Y-DIMENSION bölümlerine bakın.                                                                                                    |
| MANUEL (Çok<br>Amaçlı Tepsi)<br>- MEDYA TİPİ               | NORMAL<br>ANTETLİ<br>ETİKET<br>BOND<br>DÖNÜŞÜMLÜ<br>KART<br>MÜSVETTE<br>KULLANICITÜRÜ<br>1 – 5                                                                                                   | Seçilen ortam türüne daha iyi uyum<br>sağlamak amacıyla yazıcının dahili<br>parametrelerini ayarlayabilmesi için,<br>Çok Amaçlı Tepsiden beslenen ortam<br>türünü seçer. Kullanıcıtürü 1 – 5<br>sadece ana bilgisayardan<br>kaydedildiğinde görüntülenir.                                                                                                    |

### MEDYA MENÜSÜ

| ÖĞE                                                 | AYARLAR                                                             | AÇIKLAMA                                                                                                    |
|-----------------------------------------------------|---------------------------------------------------------------------|----------------------------------------------------------------------------------------------------|
| MANUEL (Çok<br>Amaçlı Tepsi)<br>- MEDYA<br>AĞIRLIĞI | ORTA (75-90g/m²)<br>AĞIR (91-120gr/m²)<br>ÇOK AĞIR<br>(121-203g/m²) | Çok Amaçlı Tepsi'den beslenen ortam<br>ağırlığını seçer.                                                                                                    |
| ÖZEL KAĞIT<br>BOYUTU                                | <b>MİLİMETRE</b><br>İNÇ                                             | Bir sonraki iki adım için ölçü<br>birimini seçer.                                                                                                    |
| - MEDYA<br>BOYUTU<br>ÜNİTESİ                        |                                                                     |                                                                                                    |
| ÖZEL KAĞIT<br>BOYUTU                                | 64- <b>210</b> -216<br>MİLİMETRE                                    | KAĞIT BOYUTU ayarlarında sözü geçen ÖZEL ayarları tarafından                                                                                                    |
| - MEDYA<br>GENİŞLİĞİ                                |                                                                     | tanımlanan kağıt genişliğini seçer.                                                                                                    |
| ÖZEL KAĞIT<br>BOYUTU<br>- MEDYA<br>UZUNLUĞU         | 148- <b>297</b> -1200<br>MILIMETRE                                  | KAĞİT BOYUTU ayarlarında sözü<br>geçen "Özel" ayarları tarafından<br>tanımlanan kağıt uzunluğunu seçer.<br>Afiş yazdırma amacıyla 1200mm'ye<br>kadar olan malzemeler Çok Amaçlı<br>Tepsi'den beslenebilir. |

### Renk menüsü

Yazıcı, doğal gün ışığı koşullarında bakılan parlak beyaz kağıt için basılan çıktıyı en uygun duruma getirerek, uygun aralıklarda otomatik olarak renk dengesi ve yoğunluğunu ayarlar. Bu menü içerisinde bulunan öğeler, özel ya da özellikle güç yazdırma işlerine ait varsayılan ayarları değiştirmek için bir yol sağlar. Bir sonraki yazdırma işi sona erdiğinde ayarlar, varsayılan değerlerine geri döner.

| RENK MENÜSÜ                                                                                            |                               |                                                                                                    |  |
|----------------------------------------------------------------------------------------------------|-------------------------------|----------------------------------------------------------------------------------------------------|--|
| ÖĞE                                                                                                    | AYARLAR                       | AÇIKLAMA                                                                                                    |  |
| YOĞUNLUK<br>AYARLAMA<br>MODU                                                                           | OTOMATİK<br>EL İLE            | OTOMATİK olarak ayarlanırsa, yeni bir<br>resim silindiri veya toner kartuşu<br>takıldığında ve 100, 300 ve 500 silindir<br>sayımı aralıklarında, görüntü yoğunluğu<br>otomatik olarak ayarlanacaktır. Yazdırma<br>işi sırasında 500'lük bir silindir sayımı<br>aralığına ulaşılırsa, yazdırma işinin<br>sonunda gerçekleşir ve 55 saniye sürer.<br>EL İLE olarak ayarlanırsa, bu ayar sadece<br>bir sonraki menü öğesi ile başlatıldığında<br>gerçekleştirilecektir. |  |
| Yoğunluk<br>Ayarlama                                                                                   | ÇALIŞTIR                      | Bu ayarın seçimiyle otomatik yoğunluk ayarı hemen gerçekleştirilir.                                                                                                    |  |
| RENK<br>KALİBRASYON<br>AYARI                                                                           | ÇALIŞTIR                      | Otomatik renk kayıt ayarı gerçekleştirir.<br>Normal olarak bu güç açıldığında ve üst<br>kapak açılıp kapandığında yapılır.<br>Bu işlem cam göbeği, macenta, sarı ve<br>siyah görüntüleri siyah görüntüye doğru<br>olarak ayarlar.                                                                                                    |  |
| REG INCE AYAR<br>YERINI<br>BELIRLEME<br>C REG INCE<br>AYAR<br>M REG INCE<br>AYAR<br>Y REG INCE<br>AYAR | -3~0~+3<br>-3~0~+3<br>-3~0~+3 | Görüntü zamanlamasının siyah görüntü<br>bileşeni hakkında hassas ayarını<br>gerçekleştirir.                                                                                                    |  |

### Sistem yapılandırma menüsü

Bu menü tercih ettiğiniz çalışma yöntemine uygun olarak genel yazıcı ayarlarını ayarlar.

| SİSTEM YAPILANDIRMA MENÜSÜ                                                   |                                                  |                                                                                                    |
|------------------------------------------------------------------------------|--------------------------------------------------|----------------------------------------------------------------------------------------------------|
| MENÜ ÖĞELERİ                                                                 | AYARLAR                                          | AÇIKLAMA                                                                                                    |
| DURUM SAYFASI<br>OTOMATİK<br>YAZDIRMA                                        | ETKİN<br>DEVRE DIŞI                              | Güç açıldığında otomatik olarak durumu<br>yazdırır.                                                                                                    |
| GÜÇ KORUMA<br>MODUNA KALAN<br>SÜRE                                           | 5 DK<br>15 DK<br>30 DK<br><b>60 DK</b><br>240 DK | Yazıcı otomatik olarak güç tasarruf<br>moduna geçmeden önceki bekleme<br>süresini ayarlar. Bu modda güç tüketimi,<br>sadece yazıcıyı çalışır ve veri almaya<br>hazır durumda tutmak için gerekli bir alt<br>seviyeye düşürülür. Bir yazdırma işi<br>gönderildiğinde, yazdırma işlemi<br>başlamadan önce yazıcının yaklaşık 1<br>dakikalık ısınma süresine ihtiyacı vardır. |
| ALARMLARI<br>TEMİZLE                                                         | <b>AÇIK</b><br>İŞ                                | AÇIK olarak seçildiğinde, farklı bir kağıt<br>boyutu isteği gibi kritik olmayan uyarılar<br><b>ONLINE</b> (ÇEVRİMİÇİ) düğmesine<br>basarak silinebilir. İŞ olarak seçildiğinde,<br>yazdırma işi devam ederken uyarılar<br>silinir.                                                                                                    |
| MANUEL<br>BESLEME (Çok<br>Amaçlı Tepsi)<br>ZAMAN AŞIMI                       | kapali<br>30~ <b>90</b> ~300 <b>SN</b>           | İş iptalinden önce yazıcının elle besleme<br>modunda kağıt beslenmesini kaç saniye<br>bekleyeceğini belirler.                                                                                                    |
| Yazdırma<br>Zaman aşımı                                                      | KAPALI<br>5~ <b>90</b> ~300                      | Veri beklemeleri alındığında bir sayfayı<br>çıkmaya zorlamadan önce yazıcının kaç<br>saniye bekleyeceğini belirler. PostScript<br>öykünmesi modunda belirlenen süre<br>geçince iş iptal edilir.                                                                                                    |
| TONER<br>YETERSİZ<br>OLDUĞUNDA<br>(TONER AZALDI)<br>YAZDIRMAYA<br>DEVAM ETME | <b>DEVAM</b><br>İPTAL                            | Toner azaldı uyarısı aldıktan sonra<br>yazıcının yazdırma işleminde devam edip<br>etmeyeceğini belirler.                                                                                                    |

### SİSTEM YAPILANDIRMA MENÜSÜ

| MENÜ ÖĞELERİ          | AYARLAR                                                                                                    | AÇIKLAMA                                                                                                    |
|-----------------------|----------------------------------------------------------------------------------------------------|----------------------------------------------------------------------------------------------------|
| sıkışıklık<br>Giderme | <b>AÇIK</b><br>KAPALI                                                                                                    | Bir kağıt sıkışması meydana geldikten<br>sonra yazıcının sıkışıklık sonrası işlemine<br>devam edip etmeyeceğini belirler. AÇIK<br>olarak ayarlanırsa, kağıt sıkışıklığı<br>giderildikten sonra, yazıcı kağıt sıkışıklığı<br>nedeniyle kaybolan sayfaları yeniden<br>yazdırmaya çalışacaktır. |
| HATA RAPORU           | AÇIK<br><b>Kapali</b>                                                                                                    | Bir iç hata oluştuğunda hata raporu<br>yazdırılıp yazdırılmayacağını belirler.                                                                                                    |
| LİSAN                 | İngilizce,<br>Almanca,<br>Fransızca,<br>İtalyanca,<br>İspanyolca,<br>İsveççe,<br>Norveççe, Fince,<br>Danca, Hollanda<br>dili, Türkçe,<br>Portekizce,<br>Lehçe, Rusça,<br>Yunanca | Durum Monitörü ve basılan raporlar için<br>kullanılacak lisanı belirler.                                                                                                    |

### USB menüsü

Bu menü yazıcının USB veri arabirimi işletimini kontrol eder.

| USB MENÜSÜ           |                              |                                                                                                    |
|----------------------|------------------------------|----------------------------------------------------------------------------------------------------|
| ÖĞE                  | AYARLAR                      | AÇIKLAMA                                                                                                    |
| yazilim<br>Sifirlama | ETKİN / <b>DEVRE</b><br>DIŞI | SOFT RESET komutunu devreye sokar<br>veya devreden çıkarır. (Sadece Windows<br>98 ve Windows ME'da kullanılabilir)                                                                |
| EN YÜKSEK HIZ        | 12MBPS<br>480MBPS            | En yüksek aktarım hızını belirler.                                                                                                    |
| SERİ NUMARASI        | <b>ETKİN</b> / DEVRE<br>DIŞI | USB seri numarasının kişisel bilgisayara<br>bağlı USB aygıtları arasında ayrım<br>yapmasını sağlar. ENABLED ise, seri<br>numara iletilir. DISABLED ise, seri<br>numara iletilmez. |

### Sistem ayar menüsü

Bu menü, baskı yapılan kağıdın üzerindeki görüntünün pozisyonunu 0,25 mm. lik adımlar ile hassas bir şekilde ayarlanmasını sağlar.

| SİSTEM AYAR MENÜSÜ |                          |                                                                                                    |
|--------------------|--------------------------|----------------------------------------------------------------------------------------------------|
| ÖĞE                | AYARLAR                  | AÇIKLAMA                                                                                                    |
| X AYARI            | -2.00 ~ <b>0</b> ~ +2.00 | Yatay pozisyon.                                                                                                    |
| Y AYARI            | -2.00 ~ <b>0</b> ~ +2.00 | Dikey pozisyon.                                                                                                    |
| DUPLEKS X<br>AYARI | -2.00 ~ <b>0</b> ~ +2.00 | Yatay pozisyon.                                                                                                    |
| DUPLEKS Y<br>AYARI | -2.00 ~ <b>0</b> ~ +2.00 | Dikey pozisyon.                                                                                                    |
| DRUM TEMİZLİĞİ     | açık<br><b>Kapalı</b>    | ON baskı üzerindeki herhangi bir yatay<br>çizgi etkisini azatlmak için yazdırmadan<br>önce drum'ı (yazdırmadan) döndürür.                                      |
| GÜÇ KORUMA         | AÇIK<br><b>KAPALI</b>    | Otomatik güç tasarrufu modunu devreye<br>sokar veya devreden çıkarır. Bu moda<br>girmeden önceki bekleme süresi sistem<br>yapılandırması menüsünde belirlenir. |

### Bakım menüsü

Bu menü çeşitli yazıcı bakım fonksiyonlarına erişim sağlar.

| BAKIM MENÜSÜ            |                  |                                                                                                    |
|-------------------------|------------------|----------------------------------------------------------------------------------------------------|
| ÖĞE                     | AYARLAR          | AÇIKLAMA                                                                                                    |
| MENÜ RESET              | ÇALIŞTIR         | Menüleri varsayılan ayarlara sıfırlar.                                                                                                    |
| GÜÇ KORUMA<br>MODU      | AÇIK/KAPALI      | Otomatik güç tasarrufu modunu devreye<br>sokar veya devreden çıkarır. Bu moda<br>girmeden önceki bekleme süresi sistem<br>yapılandırması menüsünde belirlenir.                                                                                                    |
| KAĞIT SİYAH<br>AYARI    | -2~ <b>0</b> ~+2 | Beyaz kağıt üzerinde tek renkli<br>yazdırmada gölgeli baskı veya hafif leke/<br>çizgilerle karşılaşıldığında, küçük ayarlar<br>için kullanılır. Gölgeleri azaltmak için daha<br>yüksek bir değer veya yüksek yoğunluklu<br>yazdırma alanlarında leke veya çizgileri<br>azaltmak için daha düşük bir değer seçin. |
| DÜZ KAĞIT<br>RENK AYARI | -2~ <b>0</b> ~+2 | Yukarıdaki gibi fakat renkli yazdırma için.                                                                                                    |

### Kullanım menüsü

Bu menü sadece bilgi içindir ve yazıcının tam bir kullanım göstergesini sunar, sarf malzemelerinin tahmini olarak kalan ömrünü belirtir. Özellikle bu menü elinizde tüm sarf malzemelerinden birer yedek bulunmadığında ve bunları ne zaman değiştirmeniz gerektiğini bilmeniz gerektiğinde yararlıdır.

| KULLANIM MENÜSÜ                                                                      |                                                                                                    |
|--------------------------------------------------------------------------------------|----------------------------------------------------------------------------------------------------|
| ÖĞE                                                                                  | AÇIKLAMA                                                                                                    |
| SAYFA<br>- TOPLAM                                                                    | Yazıcıdan çıkan toplam çıktı adedi.                                                                                                    |
| - TEPSİ<br>- ELLE TEPSİ (MPT)<br>- RENKLİ SAYFA<br>- TEK<br>SARF MALZEMELERİ<br>ÖMRÜ | Tepsiden beslenen toplam sayfa sayısı.<br>Çok Amaçlı Tepsiden beslenen toplam sayfa sayısı.<br>Renkli basılan sayfa sayısı.<br>Tek renkli basılan toplam sayfa sayısı. |
| - SİYAH (K) DRUM<br>- C DRUM<br>- M DRUM<br>- Y DRUM<br>- KAYIŞ<br>- FUSER           | Bu sarf malzemelerinin kalan ömürlerinin yüzde<br>değerleri.                                                                                                    |
| TONER OMRU<br>- SİYAH (K)<br>- CAM GÖBEĞİ (C)<br>- MACENTA (M)<br>- SARI (Y)         | Mevcut toner seviyesi.                                                                                                    |

#### Yazdırma ayarları

Yazıcı ayarlarının bir listesini yazdırmak için:

- 1. Durum Monitörü'nü başlatın.
- 2. Yazıcı Ayarı sekmesini seçin.
- 3. Yazıcı Ayarı sekmesinde Yazıcı Ayarları düğmesini tıklatın.
- 4. Bilgi menüsünü tıklatın ve sonra Menü Haritasını Yazdır'ı seçin.
- 5. Yazıcı ayarlarının menü haritasını yazdırmak için Yazıcı Menüsü düğmesini tıklatın.

NOT

Yazıcı ayarlarının menü haritası aynı zamanda Durum Panelinden, **ON LINE** (ÇEVRİMİÇİ) düğmesi 2 saniye boyunca basılı tutularak da yazdırılabilir.

#### Ekran lisanının değiştirilmesi

Gerekirse, Durum Monitörü'nde görüntülenen dili değiştirmek için aşağıdaki yönergeleri yürütün.

- 1. Durum Monitörü'nü başlatın.
- 2. Yazıcı Ayarı sekmesini seçin.
- 3. Yazıcı Ayarı sekmesinde Yazıcı Ayarları düğmesini tıklatın.
- 4. Sistem Yapılandırma menüsünde, gerekli lisanı seçin.
- 5. Kaydet düğmesini tıklatın.

# Sarf malzemelerini değiştirme

Bu bölümde sarf malzemelerinin nasıl değiştirileceği anlatılır. Bir rehber olması açısından bu malzemelerin tahmini ömürleri aşağıda belirtilmiştir:

> Toner

Başlangıç Kartuşu:

Makine 1500 A4 sayfalık Siyah, Cam Göbeği, Macenta ve Sarı tonerle birlite gelir. 500 A4 sayfalık toner ilk önce görüntü drum'ını doldurmak için kullanılır (1000 A4 sayfalık toner %5 kullanım düzeyinde kalır).

Yedek Kartuş:

Yedek kartuşlar Standart kapasite ve (%5 kullanım düzeyinde 1500 A4 sayfası) ve Yüksek kapasitede mevcuttur (%5 kullanım düzeyi ile 2500 A4 sayfası).

NOT

Tonerin kullanım ömrü doğrudan kullanım düzeyiyle orantılıdır. Örneğin, %10 kullanım düzeyinde toner 750 A4 sayfası (standart kapasite) veya 1250 A4 sayfası (yüksek kapasite) yazdırır.

- Görüntü drumı 15.000 sayfa (iş başına 3 A4 sayfalık normal ofis kullanımı esas alınarak hesaplanmıştır).
- > Aktarma kayışı 3 sayfalık işlerde yaklaşık 50.000 A4 sayfası.
- > Kaynaştırıcı (C3300) Yaklaşık 30.000 A4 sayfası.
- > Kaynaştırıcı (C3400n) Yaklaşık 50.000 A4 sayfası.

# Sarf malzemeleri sipariş ayrıntıları

| ÖĞE                                  | ÖMÜR               | SİPARİŞ NO. |
|--------------------------------------|--------------------|-------------|
| Toner, Standart Kapasite, siyah      | 1.500 A4 - %5      | 43459436    |
| Toner, Standart Kapasite, cam göbeği | 1.500 A4 - %5      | 43459435    |
| Toner, Standart Kapasite, macenta    | 1.500 A4 - %5      | 43459434    |
| Toner, Standart Kapasite, sarı       | 1.500 A4 - %5      | 43459433    |
| Toner, Yüksek Kapasite, siyah        | 2.500 A4 @ %5      | 43459332    |
| Toner, Yüksek Kapasite, cam göbeği   | 2.500 A4 @ %5      | 43459331    |
| Toner, Yüksek Kapasite, macenta      | 2.500 A4 @ %5      | 43459330    |
| Toner, Yüksek Kapasite, sarı         | 2.500 A4 @ %5      | 43459329    |
| Görüntü drumı kiti, siyah            | 15.000 A4 sayfası* | 43460208    |
| Görüntü silindiri kiti, cam göbeği   | 15.000 A4 sayfası* | 43460207    |
| Görüntü drumı kiti, macenta          | 15.000 A4 sayfası* | 43460206    |
| Görüntü drumı kiti, sarı             | 15.000 A4 sayfası* | 43460205    |
| Kaynaştırıcı (C3300)                 | 30.000 A4 sayfası  | 43377103    |
| Kaynaştırıcı (C3400n)                | 50.000 A4 kağıdı   | 43377003    |
| Aktarma kayışı                       | 50.000 A4 - 3/iş   | 43378002    |

\* Ortalama ömür: Devamlı yazdırmada %20 sayfa, 3 sayfalık işlerde %50 sayfa ve tek sayfalık işlerde %30 sayfa.

Donanımınızdan en iyi kalite ve performansı almak için sadece gerçek Oki Orijinal sarf malzemelerini kullanın. Orijinal Oki olmayan ürünler yazıcınızın performansına zarar verebilir ve garantinizi geçersiz kılabilir. Belirtimler haber vermeksizin değiştirilebilir. Tüm ticari markalar onaylanmıştır.

# Toner kartuşunu değiştirme

# Dikkat!

Tonerin ziyan edilmesini ve toner algılayıcıda olası hataları önlemek için, Durum Monitöründe "TONER BİTTİ" mesajı görüntülenene kadar toner kartuşlarını değiştirmeyin.

Bu yazıcıda kullanılan toner çok ince bir kuru tozdur. Dört kartuşta bulunur: cam göbeği, macenta, sarı ve siyah kartuşun her birinde.

Yeni kartuşu taktığınızda kullanılmış olanı üzerine yerleştirmek üzere elinizin altında bir kağıt parçası bulundurun.

Kullanılmış kartuşun gereği gibi elden çıkarılması için yeni kartuşun kutusuna yerleştirin ve atık geri dönüşümüyle ilgili mevzuata, önerilere ve benzeri talimatlara uyun.

Toner tozu dökülürse hafifçe silin. Bu yeterli olmazsa artıkları temizlemek için soğuk, ıslak bir bez kullanın. Sıcak su veya herhangi bir çözücü madde ile asla temizlemeyin. Aksi taktirde dökülen yerde kalıcı leke oluşabilir.

### Uyarı!

Toneri nefesle içinize çeker veya gözlerinize bulaştırırsanız, biraz su için veya bol soğuk suyla gözlerinizi yıkayın. Hemen bir doktora görünün.

Toner kartuşunu değiştirmeden önce, yazıcıyı kapatın ve kapağını açmadan önce yaklaşık 10 dakika kaynaştırıcının soğumasını bekleyin.

1. Kapak açma düğmesine basın ve yazıcının üst kapağını tamamen açın.

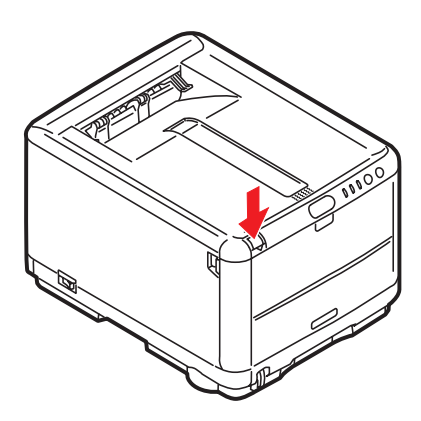

Uyarı!

Yazıcı çalıştırıldıysa kaynaştırıcı sıcak olabilir. Bu alan açık bir şekilde etiketlenmiştir. Bu bölgeye dokunmayın.

2. 4 kartuşun pozisyonlarını not edin.

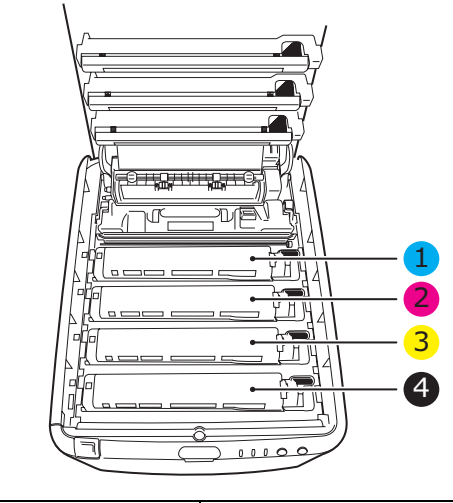

| 1. Cam göbeği kartuş | 2. Macenta kartuş |
|----------------------|-------------------|
| 3. Sarı kartuş       | 4. Siyah kartuş   |

Sarf malzemelerini değiştirme> 103

- 3. Aşağıdakilerden birini gerçekleştirin:
  - (a) Yazıcınızla birlikte gelen bir toner kartuşunu değiştiriyorsanız (serbest bırakma kolunun 3 konumu vardır), değiştirilecek kartuştaki renkli toner serbest bırakma kolunu yazıcının önüne doğru, ok yönünde çekin ancak ortadayken (dik durumda) durun (1).

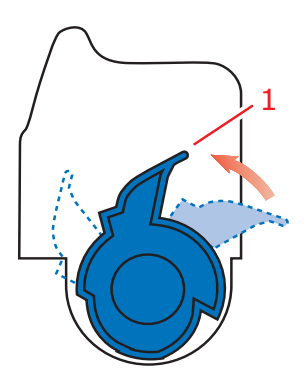

(b) Başka herhangi bir toner kartuşunu değiştiriyorsanız (serbest bırakma kolunun 2 konumu vardır), değiştirilecek kartuşun üzerindeki renkli toner serbest bırakma kolunu (1) tümüyle yazıcının ön tarafına doğru çekin.

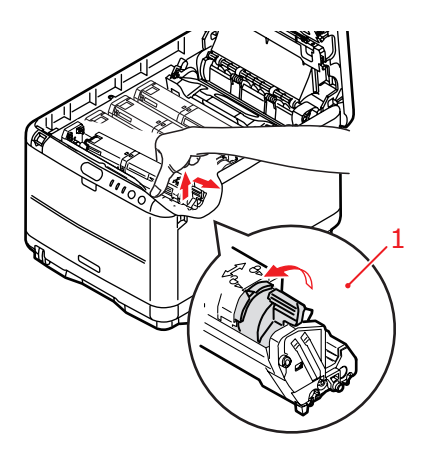

- Kartuşun sağ ucunu kaldırın ve ardından şekilde görüldüğü gibi kartuşu sağa doğru çekerek sol ucunu serbest bırakın ve toner kartuşunu yazıcıdan çekip çıkarın.
- 5. Eşyalarınızın lekelenmesini önlemek için kartuşu yavaşça bir kağıt üzerine koyun.

# Dikkat!

Yeşil drum yüzeyi çok kırılgan ve ışığa karşı hassastır. Bu yüzeye dokunmayın ve 5 dakikadan uzun süre normal oda ışığına maruz bırakmayın. Silindirin 5 dakikadan daha uzun süre yazıcı dışında kalması gerekirse, kartuşu ışıktan korumak için siyah plastik bir çanta içine yerleştirin. Silindiri kesinlikle doğrudan güneş ışığı ya da çok parlak oda aydınlatmasına maruz bırakmayın.

- 6. Yeni kartuşu kutusundan çıkarın ancak bir süre daha ambalajında bırakın.
- 7. Kartuş içerisindeki tonerin gevşemesi ve homojen bir biçimde dağılması için yeni kartuşu yanlamasına hafifçe çalkalayın.

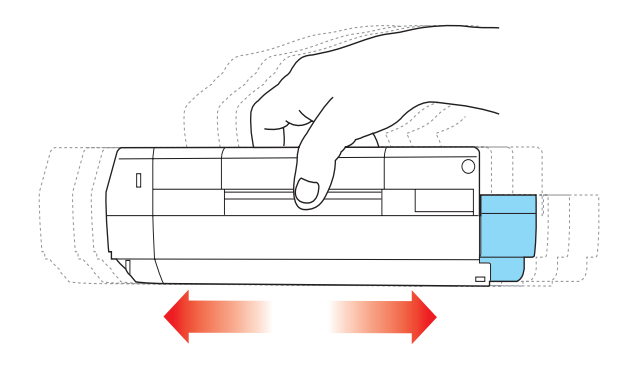

8. Ambalaj malzemesini açın ve kartuşun dış kısmındaki yapışkan şeridi sıyırın.

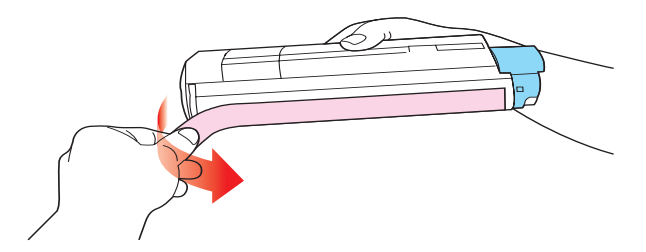

- Renkli kol sağda olacak şekilde kartuşu üst merkezinden tutarak, eski kartuşun çıkarıldığı görüntü silindiri üzerine doğru yazıcı içerisine koyun.
- **10.** Kartuşun sol ucunu, silindirdeki yaya doğru bastırarak, görüntü silindirinin üst kısmına yerleştirin ve ardından kartuşun sağ ucunu görüntü silindirinin üzerine doğru bastırarak yerleştirin.

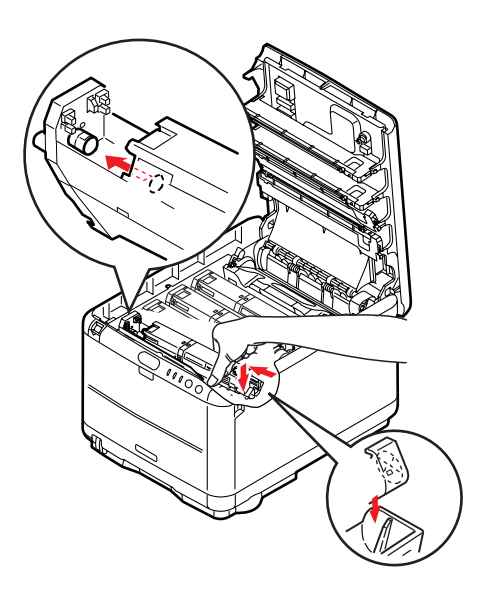

 Tam olarak yerleştiğinden emin olmak için kartuşu aşağı doğru bastırarak, renkli kolu (1) yazıcının arka tarafına doğru itin. Bu hareket kartuşu yerine kilitleyecek ve görüntü silindirinin içine toner bırakacaktır.

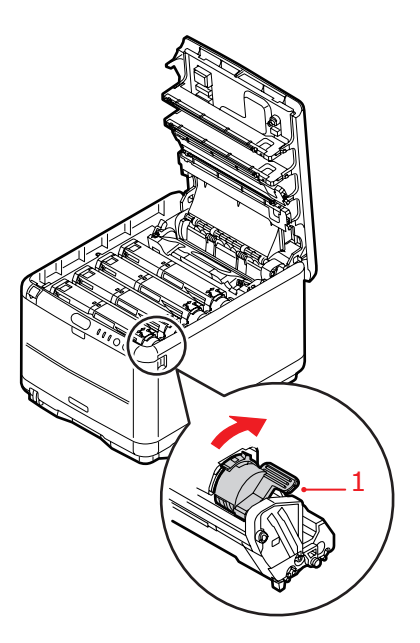

12. Son olarak, üst kapağı kapatın ve kapak kilitlenecek şekilde aşağı doğru sıkıca bastırın.

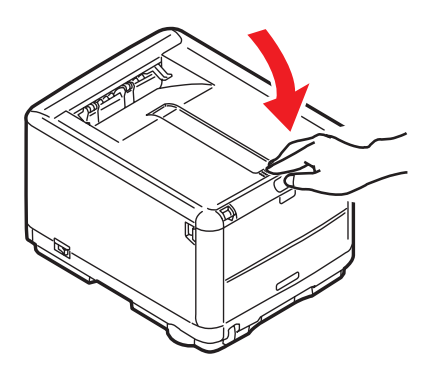

Sarf malzemelerini değiştirme> 107

# Görüntü silindirini değiştirme

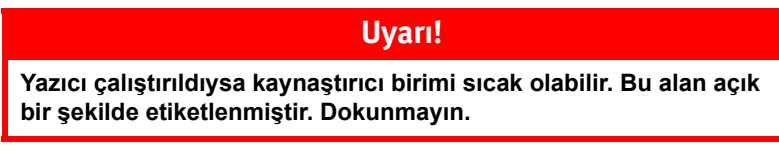

Yazıcıyı kapatın ve kapağını açmadan önce yaklaşık 10 dakika kaynaştırıcının soğumasını bekleyin.

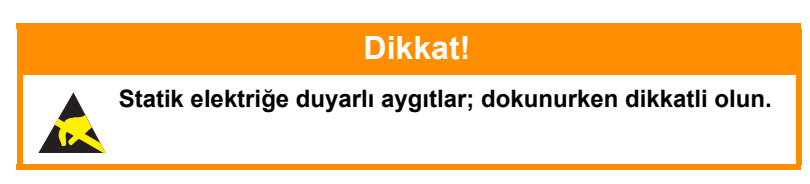

Yazıcının içinde dört adet görüntü silindiri bulunur: cam göbeği, macenta, sarı ve siyah.

1. Kapak açma düğmesine basın ve yazıcının üst kapağını tamamen açın.

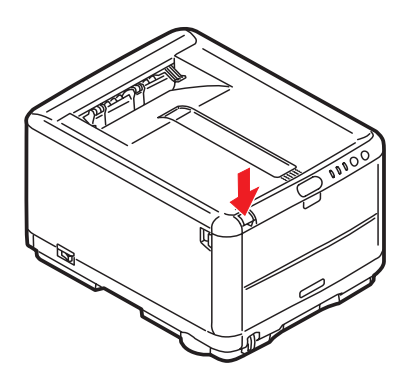
2. 4 kartuşun pozisyonlarını not edin.

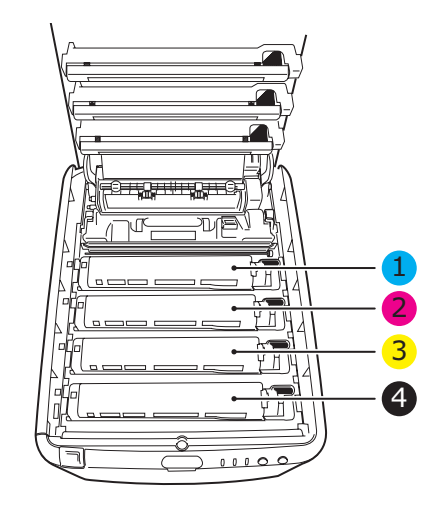

| 1. Cam göbeği kartuş | 2. Macenta kartuş |
|----------------------|-------------------|
| 3. Sarı kartuş       | 4. Siyah kartuş   |

**3.** Üst ortasından tutarak görüntü drumını toner kartuşu ile beraber (1) yukarı kaldırın ve yazıcının dışına çıkarın.

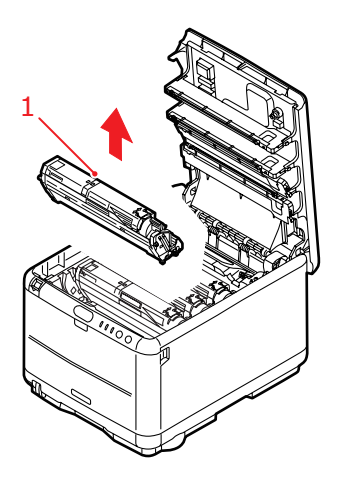

- Eşyalarınızın lekelenmesini önlemek için eski üniteyi yavaşça bir kağıt üzerine koyun.
- Yeni görüntü drumı ünitesini toner kartuşuyla birlikte (kurulum kılavuzuna göre monte edilmiş) alın ve eski görüntü drumı ünitesinin yer aldığı kağıt parçasına koyun.

### Dikkat!

Kartuşun tabanındaki yeşil silindir yüzeyi çok kırılgan ve ışığa karşı hassastır. Bu yüzeye dokunmayın ve 5 dakikadan uzun süre normal oda ışığına maruz bırakmayın. Silindirin 5 dakikadan daha uzun süre yazıcı dışında kalması gerekirse, kartuşu ışıktan korumak için siyah plastik bir çanta içine yerleştirin. Silindiri kesinlikle doğrudan güneş ışığı ya da çok parlak oda aydınlatmasına maruz bırakmayın.

6. Görüntü drumı ünitesinden koruyucu kağıtları çıkarın. Eski birimi yeni birimle aynı şekilde saklayın. Eski görüntü drumı ünitesini atmak üzere ambalajına koyun.

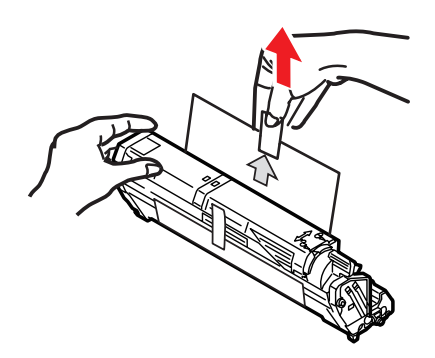

 Birimin tamamını üst orta kısmından tutarak, her bir uçtaki kancaları (1) yazıcı boşluğunun kenarlarındaki yuvalarına (2) oturtarak indirin ve yazıcıya yerleştirin.

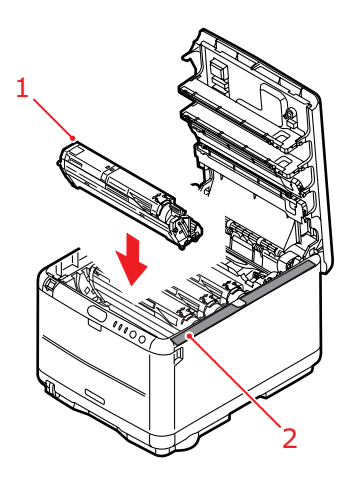

8. Son olarak üst kapağı kapatın ve kapak mandallarının kapanması için her iki taraftan sıkıca aşağı doğru bastırın.

NOT

Herhangi bir nedenle yazıcınızı iade etmeniz ya da taşımanız gerekirse, önce görüntü drumını çıkarın ve verilen çantaya yerleştirin. Bu, tonerin mürekkep akıtmasını önler.

## Kayış ünitesini değiştirme

Kayış ünitesi, dört görüntü drumının altında bulunur. Bu birimin yaklaşık her 50.000 sayfadan sonra değiştirilmesi gerekir.

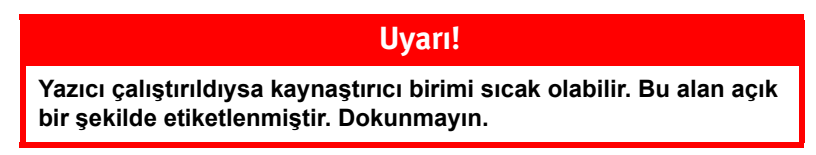

Yazıcıyı kapatın ve kapağını açmadan önce yaklaşık 10 dakika kaynaştırıcının soğumasını bekleyin.

1. Kapak açma düğmesine basın ve yazıcının üst kapağını tamamen açın.

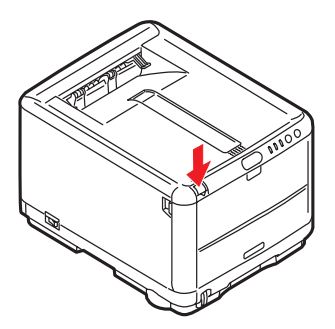

2. 4 kartuşun pozisyonlarını not edin. Kartuşların aynı sırayla geri yerleştirilmesi önemlidir

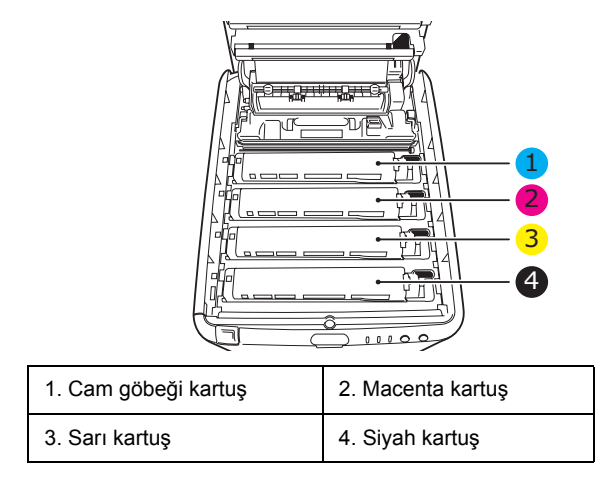

Sarf malzemelerini değiştirme> 112

 Arkadan başlayarak her görüntü drumı'nı (1) yazıcının dışına çıkarın ve doğrudan ısı ve ışık kaynaklarından uzakta güvenli bir yere yerleştirin (2).

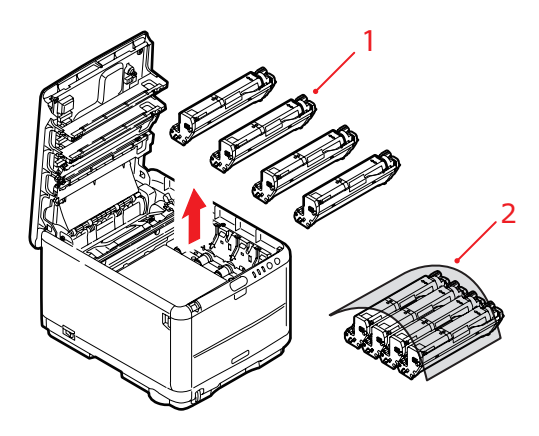

#### **Dikkat!**

Kartuşun tabanındaki yeşil silindir yüzeyi çok kırılgan ve ışığa karşı hassastır. Bu yüzeye dokunmayın ve 5 dakikadan uzun süre normal oda ışığına maruz bırakmayın. Silindirin 5 dakikadan daha uzun süre yazıcı dışında kalması gerekirse, kartuşu ışıktan korumak için siyah plastik bir çanta içine yerleştirin. Silindiri kesinlikle doğrudan güneş ışığı ya da çok parlak oda aydınlatmasına maruz bırakmayın. **4.** Kayışın (3) her iki tarafındaki iki adet bağlayıcı (1) ile ön taraftaki kaldırma çubuğunun (2) yerini bulun.

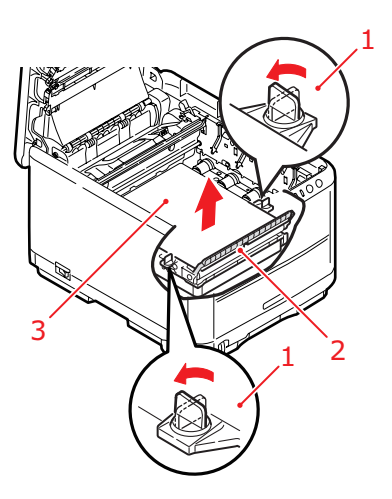

- 5. İki bağlayıcıyı (1) 90 derece sola doğru döndürün. Böylece kayış yazıcı kasasından ayrılır.
- 6. Kayışın öne doğru eğilmesi için kaldırma çubuğunu (2) yukarı doğru çekin ve kayışı yazıcıdan çekip çıkarın.

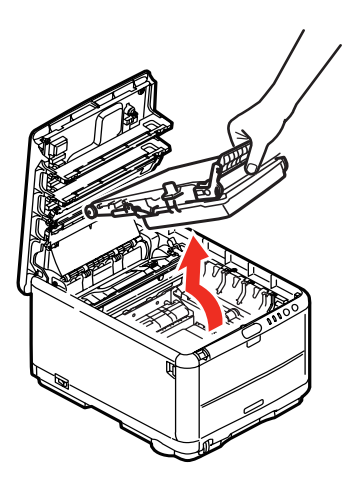

7. Kaldırma çubuğu önde ve hareket dişlisi yazıcının arka tarafına doğru gelecek şekilde, yeni kayışı yerine indirin. Hareket dişlisini ünitenin arka sol köşesine kadar yazıcının içerisindeki dişliye yerleştirin ve kayışı düz olarak yazıcı içine indirin.

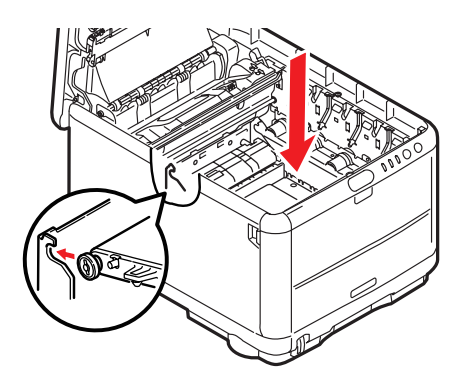

8. İki bağlayıcıyı (1) kilitlenene kadar 90° sağa doğru çevirin. Böylece kayış yerine kilitlenecektir.

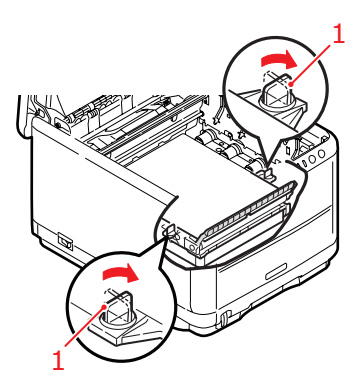

**9.** 4 görüntü drumını tüm toner kartuşlarıyla beraber, gösterildiği gibi doğru konumlarda yazıcının içine yerleştirin:

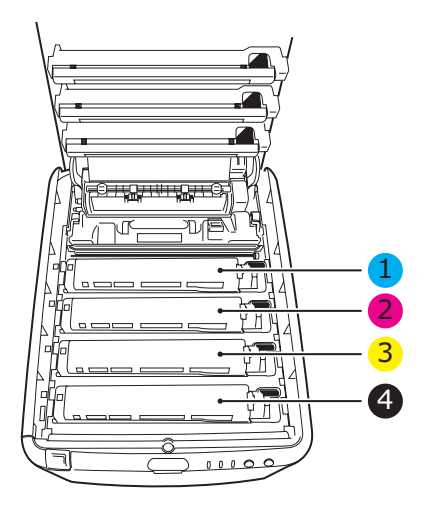

| 1. Cam göbeği kartuş | 2. Macenta kartuş |
|----------------------|-------------------|
| 3. Sarı kartuş       | 4. Siyah kartuş   |

**10.** Son olarak üst kapağı kapatın ve kapak mandallarının kapanması için her iki taraftan sıkıca aşağı doğru bastırın.

## Kaynaştırıcıyı değiştirme

Kaynaştırıcı, yazıcının içindeki dört görüntü silindirinin tam arkasında bulunur.

#### Uyarı!

Yazıcı yakın zamanda çalıştırılmışsa bazı kaynaştırıcı parçaları çok sıcak olabilir. Kaynaştırıcı sadece dokunabilecek kadar hafif sıcak olabilecek sap kısmından tutarak özellikle önem göstermeye gayret gösteriniz. Bu kısımda bu tehlikeye açık bir şekilde dikkat çeken bir uyarı etiketi bulunur. Herhangi bir çekinceniz varsa yazıcının elektriğini kapatın ve kapağını açmadan önce kaynaştırıcının soğuması için en az 10 dakika bekleyin.

Yazıcıyı kapatın ve kapağını açmadan önce yaklaşık 10 dakika kaynaştırıcının soğumasını bekleyin.

1. Kapak açma düğmesine basın ve yazıcının üst kapağını tamamen açın.

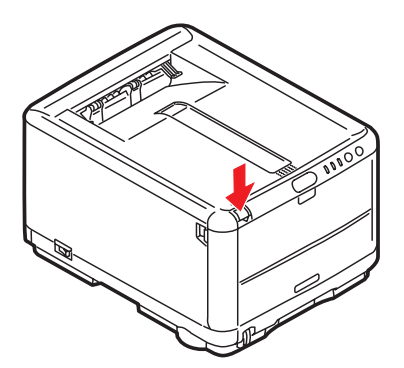

2. Kaynaştırıcının sap kısmını (1), kaynaştırıcının üst kısmında bulunur.

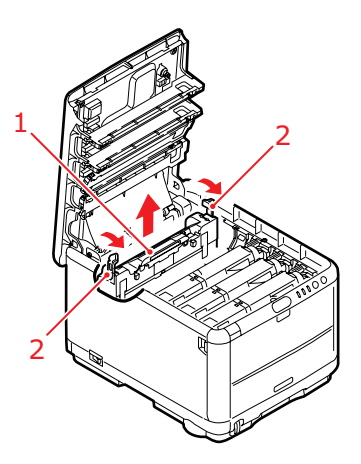

- 3. Kaynaştırıcıyı tutan iki kolu (2) tam olarak dik durumda duracak şekilde yazıcının ön tarafına doğru çekin.
- Kaynaştırıcıyı sap kısmından tutarak (1) yukarı doğru düz kaldırarak yazıcıdan çıkarın. Kaynaştırıcı hala sıcaksa, ısıdan etkilenmeyecek düz bir yüzey üzerine yerleştirin.
- 5. Yeni kaynaştırıcıyı ambalajından çıkarın ve taşıma malzemelerini ayırın.
- 6. Yeni kaynaştırıcıyı sapından tutarak doğru konumda olup olmadığında bakın. Tutucu kollar (2) tamamen dik konumda ve iki tespit taşıyıcısı (3) size dönük olmalıdır. Kaynaştırıcının her iki tarafında birer tespit taşıyıcısı vardır.

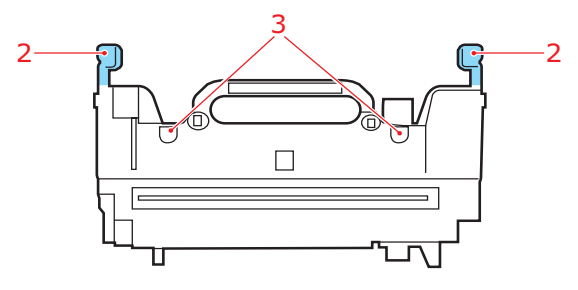

Sarf malzemelerini değiştirme> 118

7. Kaynaştırıcı kolunu (2) tutarak, iki tespit taşıyıcısını (3) kaynaştırıcı alanını görüntü drumlarından ayıran metal bölümdeki yuvalarına yerleştirerek, kaynaştırıcıyı yazıcıya doğru indirin.

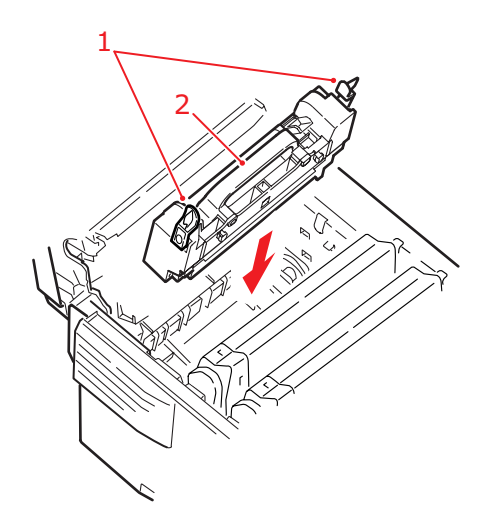

- 8. Kaynaştırıcıyı yerine kilitlemek için iki tutucu kolu (1) yazıcının arka tarafına doğru itin.
- **9.** Son olarak üst kapağı kapatın ve kapak mandallarının kapanması için her iki taraftan sıkıca aşağı doğru bastırın.

#### LED kafasını temizleme

Baskı net olmadığında, beyaz çizgiler olduğunda ya da metin bulanık olduğunda LED başını temizleyin.

- 1. Yazıcıyı kapatın ve üst kapağı açın.
- 2. LED kafasının yüzeyini (1) LED lens temizleyicisi ya da yumuşak bir bezle hafifçe silin.

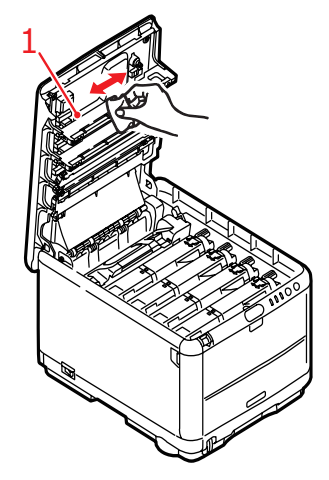

### **Dikkat!**

Lens yüzeyine zarara verebileceğinden, LED başını metil alkol ya da diğer çözücülerle temizlemeyin.

3. Üst kapağını kapatın.

# Ek bellek takma (yalnızca C3400n)

Bu bölümde, yazıcınızın bellek kapasitesini yükseltmek üzere ek RAM belleğinin nasıl takıldığı açıklanmaktadır. Bu seçenek yalnızca C3400n yazıcı için geçerlidir. C3300 için bellek yükseltme seçeneği yoktur.

#### Sipariş kodları

Ek bellek için aşağıdaki sipariş kodlarını kullanın:

- > 64MB RAM 01110301
- > 256MB RAM 01110302

#### Bellek yükseltme

Temel yazıcı modeli 32MB'lık bir ana bellek ile donatılmış olarak gelir. Maksimum 288MB'lık bellek elde edilebilecek şekilde, 64MB veya 256MB'lık ilave bellek kartları ile bellek kapasitesi yükseltilebilir.

Yükleme işlemi birkaç dakika sürer ve yalnızca orta büyüklükte bir yıldız tornavida (Philips) gerekir.

- 1. Yazıcıyı kapatın ve AC güç kablosunu çıkarın.
- Kapak açma düğmesine basın ve yazıcının üst kapağını tamamen açın.

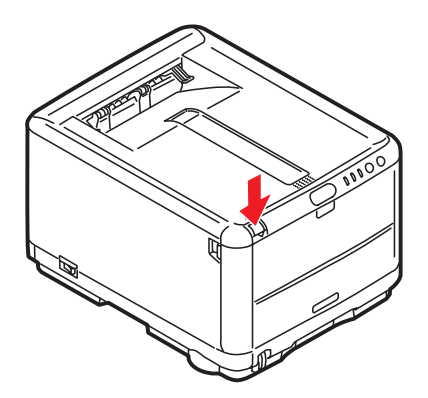

### Uyarı!

Yazıcı yeni çalıştırıldıysa kaynaştırıcı sıcak olacaktır. Bu alan açık bir şekilde etiketlenmiştir. Dokunmayın.

**3.** Önden başlayarak, her bir görüntü drumını çıkartın. Doğrudan ışıktan korumak için görüntü drumı ünitelerini örtün

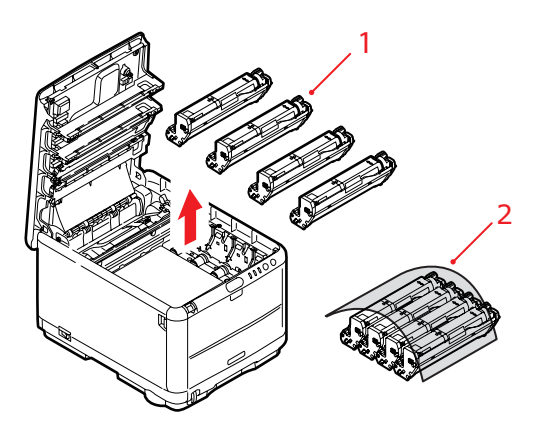

**4.** Kayışın (3) her iki tarafındaki iki adet bağlayıcı (1) ile ön taraftaki kaldırma çubuğunun (2) yerini bulun.

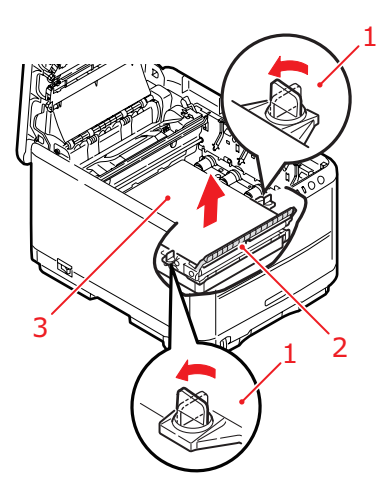

5. Bağlayıcıların kilidini açın ve gösterildiği gibi kayışı çıkartın.

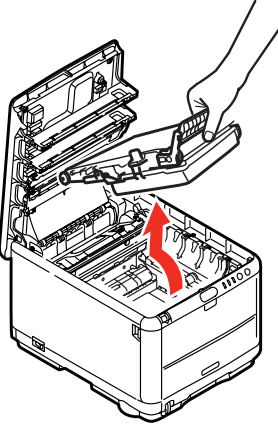

- 6. Yeni bellek kartını dikkatlice ambalajından çıkarın. Mümkün olduğu kadar metal kısımlarına temas etmeden bellek kartını sadece kısa kenarlarından tutun. Bilhassa konektörün kenarına dokunmaktan kaçının.
- 7. Bellek kartının kenar konektöründe bir uca diğerinden daha yakın olan küçük bir kesme olduğuna dikkat edin.

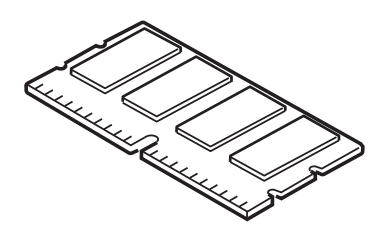

8. Yazıcıdaki RAM genişletme yuvasını bulun. Bu yuvayı açmak için plastik kapağı yerinden çıkarın.

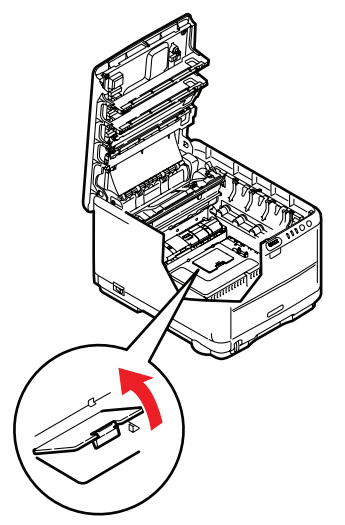

- 9. RAM genişletme yuvasında zaten bir bellek yükseltme kartı varsa, yenisini takmadan önce bunun çıkarılması gereklidir. Çıkarmak için aşağıdaki adımları izleyin ya da 10. adıma atlayın 10.
  - (a) RAM genişletme yuvasının her bir kenarındaki kilitleme klipslerini tespit edin.
  - (b) Klipsleri dışarı ve tekrar yazıcının içine doğru itin. Kart hafif gevşeyecektir.
  - (c) Kartı kısa kenarlarından sıkıca tutun ve yuvadan çıkarın.
  - (d) Çıkardığınız bellek kartını yeni bellek kartını içinden çıkardığınız antistatik poşete yerleştirin.
- Kenar konektörünün yüzü RAM genişletme yuvasına dönük ve küçük kesme yazıcının arka tarafına daha yakın olacak şekilde yeni bellek kartını kısa kenarlarından tutun.

**11.** Bellek kartını kilitlenip daha fazla ilerleyemeyecek duruma gelene kadar RAM genişletme yuvasına yavaşça itin.

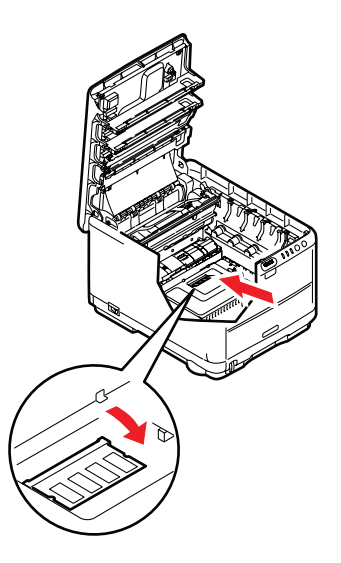

- **12.** RAM genişleme yuvasını kapatın.
- Kayış ve görüntü drumı ünitelerini değiştirin (bkz: "Sarf malzemelerini değiştirme" sayfa 100).
- 14. Yazıcının üst kapağını kapatın.
- **15.** AC güç kablosunu yeniden takın ve yazıcıyı açın.
- Yazıcı hazır olduğunda, Çalıştırma Panelindeki ON LINE (ÇEVRİMİÇİ) düğmesini 2 saniye basılı tutarak bir menü haritası yazdırın.
- 17. Menü haritasının ilk sayfasını inceleyin.

Sayfanın üst kısmına yakın, iki yatay çizgi arasında, mevcut yazıcı yapılandırmalarını göreceksiniz. Bu listede toplam bellek miktarını görmeniz gerekir.

Burada gösterilen bellek miktarının, sizin şu anda eklediğiniz bellek miktarı ve 32MB toplamına eşit olması gerekir.

# Sorun Giderme

## Kağıt sıkışmalarını giderme

Yazdırma ortamlarının kullanımı konusunda bu kılavuzda verilen önerilere uyarsanız ve ortamları kullanım öncesi dönemde uygun koşullarda muhafaza ederseniz, yazıcınız size uzun süre hizmet edecektir. Bununla birlikte bazen kağıt sıkışmaları meydana gelebilir ve bu bölümde bu kağıt sıkışmalarının hızlı ve kolay bir şekilde nasıl giderilecekleri anlatılmaktadır.

Kağıt sıkışmaları bir kağıt tepsisinden hatalı kağıt beslenmesi nedeniyle veya yazıcı içerisindeki kağıt yolunun herhangi bir noktasında meydana gelebilir. Bir kağıt sıkışması meydana geldiğinde yazıcı hemen durur ve (Durum Monitörü ile birlikte) Durum Paneli'ndeki Uyarı LED'inde durum bildirilir. Birden fazla sayfa (veya kopya) yazdırıyorsanız, sıkışan kağıdı çıkarmanız diğer sayfaların da yol boyunca bir yerde sıkışmayacağı anlamına gelmez. Sıkışmayı tamamen gidermek ve normal çalışmaya dönmek için bunların tümünün temizlenmesi gerekir.

- Bir sayfa yazıcının üst tarafından dışarıya oldukça çıkmışsa, kağıdı tutun ve dışarı doğru yavaşça çekerek çıkarın. Kağıt kolayca çıkmıyorsa, çıkarmak için aşırı kuvvet uygulamayın. Kağıt daha sonra arka kısımdan çıkarılabilir.
- 2. Kapak açma düğmesine basın ve yazıcının üst kapağını tamamen açın.

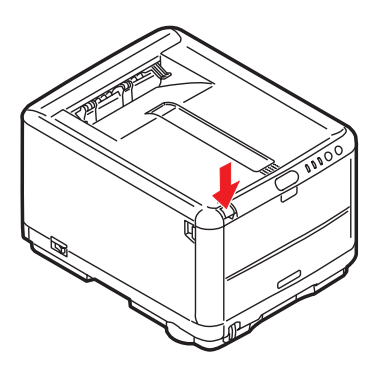

#### Uyarı!

Yazıcı çalıştırıldıysa kaynaştırıcı birimi sıcak olabilir. Bu alan açık bir şekilde etiketlenmiştir. Dokunmayın. **3.** 4 kartuşun pozisyonlarını not edin.

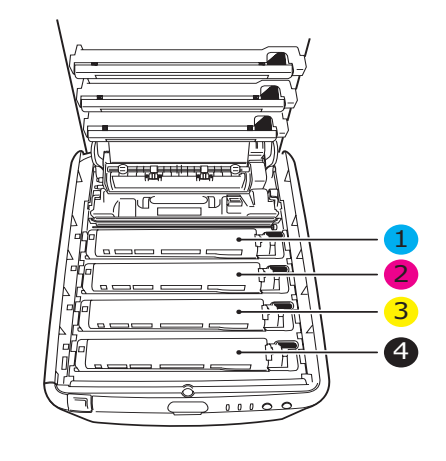

| 1. Cam göbeği kartuş | 2. Macenta kartuş |
|----------------------|-------------------|
| 3. Sarı kartuş       | 4. Siyah kartuş   |

Kağıt yoluna erişmek için dört görüntü silindirini çıkarmak gerekir.

**4.** Üst ortasından tutarak cam göbeği görüntü drumını toner kartuşu ile beraber (1) yukarı kaldırın ve yazıcının dışına çıkarın.

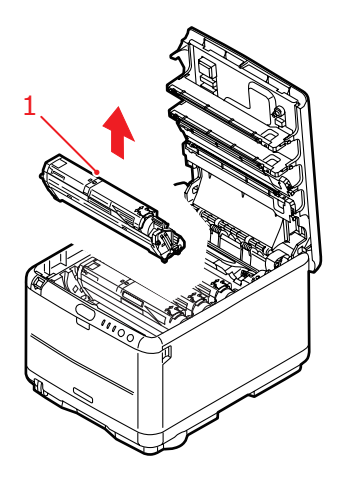

 Eşyalarınızın lekelenmesini önlemek ve yeşil silindir yüzeyinin zarar görmesine meydan vermemek için kartuşu yavaşça bir kağıt üzerine koyun.

# Dikkat!

Kartuşun tabanındaki yeşil silindir yüzeyi çok kırılgan ve ışığa karşı hassastır. Bu yüzeye dokunmayın ve 5 dakikadan uzun süre normal oda ışığına maruz bırakmayın.

 Kalan görüntü silindir ünitelerinin her biri için bu sökme prosedürünü uygulayın. Doğrudan ışıktan korumak için görüntü drumı ünitelerini örtün.

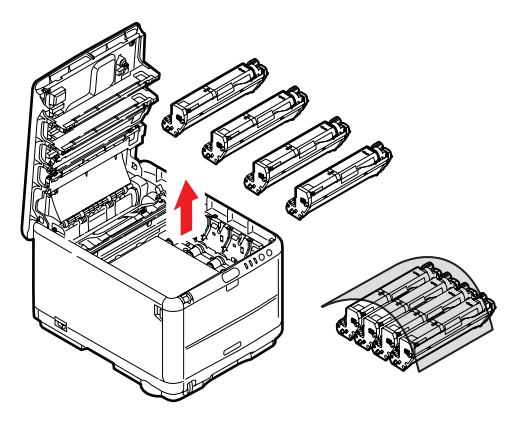

7. Kayış biriminin bir bölümünde herhangi bir kağıt parçası olup olmadığını kontrol etmek için yazıcının içine bakın.

- 8. Herhangi bir kağıt parçasını aşağıdaki gibi çıkarın:
  - Önde giden ucu kayışın (1) ön tarafında bulunan bir kağıdı çıkarmak için, kağıdı kayıştan dikkatlice kaldırın ve dahili silindir oyuğunun içine ileriye doğru çekerek kağıdı çıkarın.

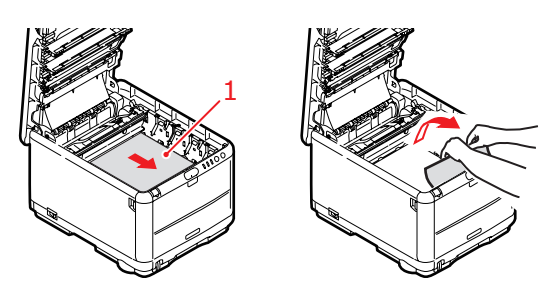

#### Dikkat!

Kağıtları kayıştan ayırmak için keskin veya aşındırıcı nesneler kullanmayın. Aksi taktirde kayış yüzeyine zarar verebilirsiniz.

 Bir kağıdı kayışın (2) merkez bölgesinden çıkarmak için, kağıdı kayış yüzeyinden dikkatlice ayırarak çıkarın.

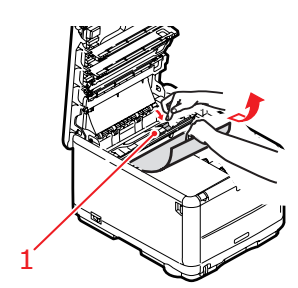

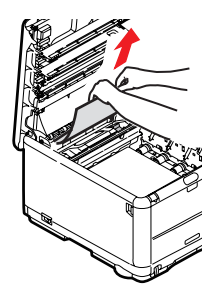

 Kaynaştırıcı biriminin hemen girişinde sıkışan bir kağıdı çıkarmak için, kağıdın takip eden kenarını kayıştan ayırın ve kağıdı kaynaştırıcı biriminden kurtarmak için, kaynaştırıcı biriminin baskı serbest bırakma kolunu (1) öne ve aşağı doğru iterek kağıdı drum boşluğundan çekerek çıkarın. Daha sonra baskı serbest bırakma kolunun tekrar yükselmesine izin verir.

NOT

Kağıdın çoğu kaynaştırıcı biriminin içine ilerlemişse (sadece kağıdın küçük bir kısmı görülebilir durumdaysa), geri çekmeye çalışmayın. Yazıcının arkasından çıkarmak için bir sonraki adımı izleyin.

**9.** Doğru sırada yerleştirdiğinizden emin olarak, kaynaştırıcıya en yakın durumdaki cam göbeği görüntü silindirinden başlayarak dört görüntü silindirini silindir yuvasına geri yerleştirin.

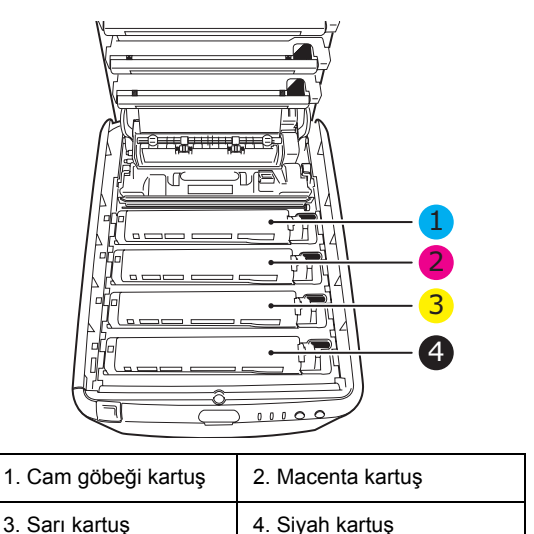

- Birimin tamamını üst orta kısmından tutarak, her bir uçtaki kancaları yazıcı boşluğunun kenarlarındaki yuvalarına oturtarak indirin ve yazıcıya yerleştirin.
- 10. Üst kapağı indirin ancak henüz mandalla kapatmak için aşağı bastırmayın. Böylece sıkışan kağıtlar için diğer kağıtları kontrol ederken, silindirlerin de oda ışığına aşırı derecede maruz kalması önlenecektir.

**11.** Arka yığıcıcıyı açın ve arka kağıt yolu bölgesinde herhangi bir kağıt parçası olup olmadığını kontrol edin.

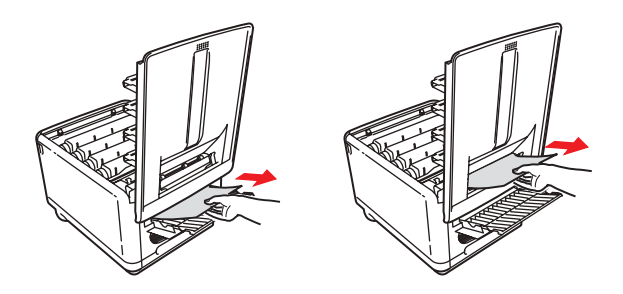

- Bu bölgede bulunan kağıt parçalarını dışarı çıkarın.
- Eğer bu bölgedeki kağıt çok aşağıda ve çıkarılması güçse, muhtemelen hala kaynaştırıcı tarafından tutulmaktadır. Bu durumda üst kapağı kaldırın, etrafından ulaşın ve kaynaştırıcı baskı serbest bırakma kolunu (1) aşağı doğru bastırın.

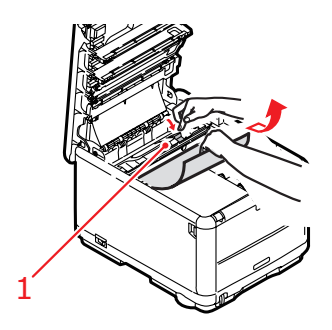

**12.** Yığıcıyı kullanmıyorsanız, bu bölgeden kağıt çıkarıldıktan sonra kapatın.

**13.** Ön kapak açma düğmesine basın ve ön kapağı çekerek açın.

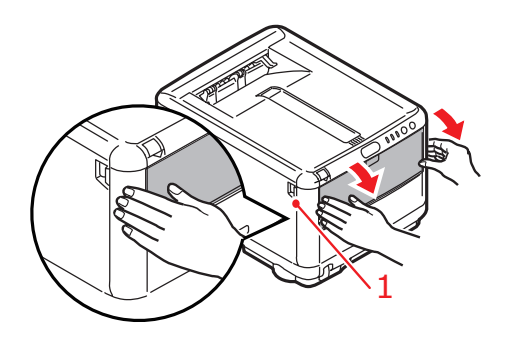

**14.** Bu bölgede kapak içinde kağıt olup olmadığını kontrol edin, bulduklarınızı çıkarın ve ardından kapağı kapatın.

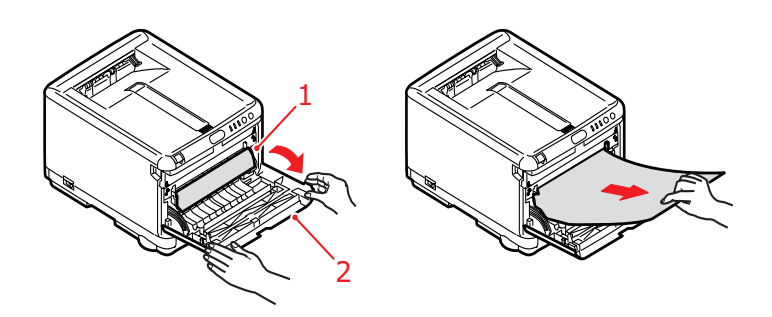

15. Kaset tepsiyi dışarı çıkarın ve kağıt destesinin tamamının düzgün durumda olduğundan, zarar görmediğinden ve kağıt kılavuzlarının kağıt kenarlarına olması gerektiği gibi dayandığından emin olun. Bir problem yoksa tepsiyi yerine yerleştirin.

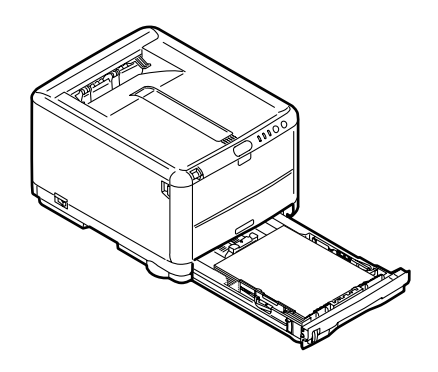

**16.** Son olarak üst kapağı kapatın ve kapak mandallarının kapanması için her iki taraftan sıkıca aşağı doğru bastırın.

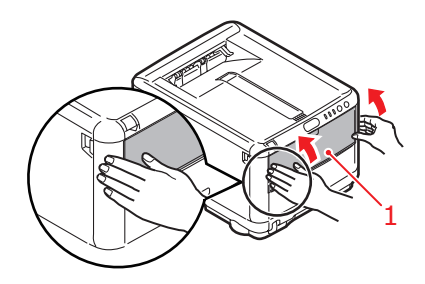

Kağıt sıkışması giderildiğinde, Sistem Konfigürasyonu Menüsünde "Hata Bulma" seçeneği ON (AÇIK) olarak belirlenmişse, yazıcı kağıt sıkışıklığı nedeniyle yazdırılamayan sayfaları yeniden yazdıracaktır.

# Özellikler

| C3300                      | N34111B                                                                                         |
|----------------------------|-------------------------------------------------------------------------------------------------|
| ÖĞE                        | ÖZELLİK                                                                                         |
| Boyutlar                   | 376 x 479 x 290mm (G x D x Y)                                                                   |
| Ağırlık                    | yaklaşık 21Kg                                                                                   |
| Yazdırma hızları           | Dakikada 12 sayfa renkli                                                                        |
|                            | Dakikada 16 sayfa tek renkli                                                                    |
| Çözünürlük                 | 600 x 600dpi                                                                                    |
|                            | 1200 x 600dpi                                                                                   |
|                            | 600 x 600dpi x 2bit                                                                             |
| Öykünmeler                 | Windows GDI, Doğrudan Tarama                                                                    |
| Otomatik Özellikler        | Otomatik kayıt                                                                                  |
|                            | Otomatik yoğunluk ayarı                                                                         |
| Dollak                     | Otomatik san malzemelen sayaç ayarı                                                             |
| Dellek<br>Kağıt kapasitosi | Szind Standart<br>Kasat Tansida 250 yaprak                                                      |
| 80gr/m <sup>2</sup>        | Cok Amacli Tepside 1 yaprak                                                                     |
| Kağıt ağırlığı             | Standart Yazdırma:                                                                              |
|                            | Kaset Tepside 64 ~ 120gr/m <sup>2</sup>                                                         |
|                            | Çok Amaçlı Tepside 75 ~ 203gr/m²                                                                |
|                            | Çift Taraflı (Manuel Dupleks) Baskı:                                                            |
|                            | Kaset Tepside 64 ~ 120gr/m <sup>2</sup><br>Cok Amach Tepsi kullanarak 75 ~ 105gr/m <sup>2</sup> |
| Kağıt çıkışı               | Ön vüz asağı (üst) viğicida 80qr/m² 150 yaprak                                                  |
|                            | Ön yüz yukarı (arka) yığıcıda 80gr/m² 1 yaprak                                                  |
| Yazıcı ömrü                | 300.000 sayfa veya 5 yıl                                                                        |
| Çalışma evresi             | Ayda en fazla 35.000 sayfa veya ortalama 5.000                                                  |
| Toner ömrü                 | %5 kapsamda 1.000 sayfa                                                                         |
| Görüntü drum'ı<br>ömrü     | 15.000 sayfa (iş başına 3 A4 sayfa temel alınarak normal ofis kullanımı)                        |
| Kayış ömrü                 | 50.000 A4 sayfası (iş başına 3 sayfa)                                                           |
| Kaynaştırıcı ömrü          | 30.000 A4 sayfası                                                                               |

#### C3400 N34112B

| ÖĞE                    | ÖZELLİK                                                                  |
|------------------------|--------------------------------------------------------------------------|
| Boyutlar               | 376 x 479 x 290mm (G x D x Y)                                            |
| Ağırlık                | yaklaşık 21Kg                                                            |
| Yazdırma hızları       | Dakikada 16 sayfa renkli                                                 |
|                        | Dakikada 20 sayfa tek renkli                                             |
| Çözünürlük             | 600 x 600dpi                                                             |
|                        | 1200 x 600dpi                                                            |
|                        | 600 x 600dpi x 2bit                                                      |
| Öykünmeler             | Windows GDI, Doğrudan Tarama                                             |
| Otomatik Özellikler    | Otomatik kayıt                                                           |
|                        | Otomatik yoğunluk ayarı                                                  |
|                        | Otomatik sarf malzemeleri sayaç ayarı<br>Otomatik IP adroci ayarı        |
| Bollok                 | 32MB standart (06MB veva 288MB've vükseltilehilir)                       |
| Kaŭit kanasitesi       | Kaset Tenside 250 vanrak                                                 |
| 80gr/m <sup>2</sup>    | Çok Amaçlı Tepside 100 yaprak                                            |
| Kağıt ağırlığı         | Standart Yazdırma:                                                       |
|                        | Kaset Tepside 64 ~ 120gr/m <sup>2</sup>                                  |
|                        | Çok amaçlı tepside 75 ~ 203gr/m²                                         |
|                        | Çift Taraflı (Manuel Dupleks) Baskı:                                     |
|                        | Kaset Tepside 64 ~ 120gr/m <sup>2</sup>                                  |
| Kačit cikici           | Ön vüz asağı (üst) viğicidə 80ar/m² 150 yanrak                           |
| rtagit çikişi          | Ön yüz yukarı (arka) yığıcıda 80qr/m² 1 yaprak                           |
| Yazıcı ömrü            | 300.000 sayfa veya 5 yıl                                                 |
| Çalışma evresi         | Ayda en fazla 35.000 sayfa veya ortalama 5.000                           |
| Toner ömrü             | %5 kapsamda 1.000 sayfa                                                  |
| Görüntü drum'ı<br>ömrü | 15.000 sayfa (iş başına 3 A4 sayfa temel alınarak normal ofis kullanımı) |
| Kayış ömrü             | 50.000 A4 sayfası (iş başına 3 sayfa)                                    |
| Kaynaştırıcı ömrü      | 50.000 A4 kağıt                                                          |
| Ağ standardı           | SoftNIC, 10/100 Base-T                                                   |

# Dizin

# Α

| Ayar menüleri            | 86 |
|--------------------------|----|
| Ayırma sayfası           |    |
| yazdırma işlerini ayırma | 36 |

## В

| Bakım                         |
|-------------------------------|
| LED başını temizleme120       |
| Bant                          |
| nasıl değiştirilir?112        |
| yaklaşık ömür100              |
| Bekletme                      |
| Windows ayarları 35           |
| Bellek                        |
| özelliklerin yükseltilmesi121 |

# Ç

| Çift taraflı yazdırma | 66 |
|-----------------------|----|
| Çok Amaçlı Tepsi      |    |
| kağıt ölçüleri        | 20 |
| nasıl kullanılır      | 26 |
| Çözünürlük            |    |
| Windows'da ayarlama   | 31 |

#### D

| Dil                                |    |
|------------------------------------|----|
| Ekran ve rapor lisanını değiştirme | 95 |
| Durum sayfası                      |    |
| Durum sayfası yazdırma             | 66 |

#### Ε

| Ekran Lisanı              | 99 |
|---------------------------|----|
| Ekran lisanını değiştirme | 99 |
| Etiketler                 |    |
| önerilen türler           | 19 |

#### F

| Fligran             |    |
|---------------------|----|
| Windows'da yazdırma | 32 |

### G

| Gelişmiş özellikler        |     |
|----------------------------|-----|
| devreye sokma veya çıkarma | .36 |
| Görüntü silindiri          |     |
| kalan ömür                 | .98 |
| nasıl değiştirilir?        | 108 |
| yaklaşık ömür              | 100 |
| Güç tasarrufu              |     |
| gecikme süresi             | .94 |

### Κ

| Kağıt                             |
|-----------------------------------|
| antetli kağıt yerleştirme23       |
| desteklenen kağıt boyutları20     |
| Kaset Tepsiye kağıt yerleştirme22 |
| önerilen türler19                 |
| sıkışmayı giderme 126             |
| Windows'da boyut ayarı29          |
| Windows'da tepsi seçimi29         |
| Kaset Tepsi                       |
| kağıt ölçüleri20                  |
| Kaynaştırıcı                      |
| nasıl değiştirilir?117            |
| yaklaşık ömür 100                 |
|                                   |

#### L

| LED başı       | .120 |
|----------------|------|
| LED göstergesi | 16   |

#### Μ

| Mac OS 9                                            | 37     |
|-----------------------------------------------------|--------|
| Renkli                                              | 43     |
| Sayfa Yapısı Seçenekleri                            | 38     |
| Varsayılan yazdırma ayarları                        | 37     |
| Yazdırma Denetimi                                   | 42     |
| Yazdırma seçenekleri                                | 37     |
| Mac OS X                                            |        |
| Varsayılan yazıcıyı ayarlama                        | 52     |
| Varsayılan yazıcıyı ve kağıt<br>boyutunu değistirme | 52     |
| Yazdırma Seçeneklerini                              |        |
| Ayarlama                                            | 50, 51 |
| Yazdırma seçeneklerini                              |        |
| ayarlama                                            | 50     |
| Yazıcı ayarı seçenekleri                            | 63     |
|                                                     |        |

| Manuel Dupleks                |  |
|-------------------------------|--|
| Çok Amaçlı Tepsi 69           |  |
| Kaset Tepsi 67                |  |
| Manuel Dupleks baskı 67       |  |
| menü ayarları 99              |  |
| menü işlevleri 86             |  |
| Menüler                       |  |
| Bakım menüsü 97               |  |
| Bilgi Menüsü 89               |  |
| Kapatma menüsü 89             |  |
| Kullanım menüsü 98            |  |
| Medya menüsü 90               |  |
| Menüyü yazdır 99              |  |
| Renk menüsü 93                |  |
| Sistem yapılandırma menüsü 94 |  |
| USB menüsü 95                 |  |
| Yazdırma menüsü 90            |  |

# Ö

| Öncelik                  |    |
|--------------------------|----|
| Yazdırma sırası önceliği | 35 |

### Ρ

| Poster yazdırma | 30 |
|-----------------|----|
|                 |    |

# R

| Renk uyumu            |    |
|-----------------------|----|
| erisme vöntemi        | 77 |
| genel avarlar         | 33 |
| gonol tavsivo         | 7/ |
|                       | 74 |
| goruntu kaynagi seçme | /0 |
| renk skalasi yazdırma | 80 |

#### S

| Sayfa yönü          |    |
|---------------------|----|
| Windows'da ayarlama | 32 |
| Sınama baskısı      | 66 |
| Siyah baskı         |    |
| parlak veya mat     | 33 |

# Т

| Tercihler Menüsü    | 85  |
|---------------------|-----|
| Toner               |     |
| kalan ömür          | 98  |
| nasıl değiştirilir? | 102 |
| yaklaşık ömür       | 100 |

#### Υ

| Yazdırma                       |
|--------------------------------|
| diğer yazdırma seçenekleri72   |
| farklı ortam71                 |
| Görüntü pozisyonunu ayarlama96 |
| renkliden siyah beyaza72       |
| sayfaya sığdır72               |
| yazdırma işlerini iptal etme73 |
| Yazdırma sırası                |
| ön yüz aşağı yığınlayıcı25     |
| ön yüz yukarı yığınlayıcı25    |
| Yazıcı ayarları                |
| kaydetme30                     |
| Yazıcı varsayılan ayarları     |
| Windows varsayılanları34       |
|                                |

| Z                 |
|-------------------|
| Zarflar           |
| önerilen türler19 |
| yükleme26         |

# Oki iletişim bilgileri

Oki Sistem ve Yazıcı Çözümleri Tic. Ltd. Şti.

Harman Sokak, No:4 Kat: 6, 34394, Levent İstanbul

Tel : +90 212 279 2393 Fax : +90 212 279 2366 http://www.oki.com.tr

www.okiprintingsolutions.com.tr

| OKI EUROPE LIMITED                |   |   |   |   |   |   |   |   |   |   |   |   |   |   |   |   |   |   |   |   |   |   |   |   |
|-----------------------------------|---|---|---|---|---|---|---|---|---|---|---|---|---|---|---|---|---|---|---|---|---|---|---|---|
| Wick Road                         |   |   |   |   |   |   |   |   |   |   |   | • |   |   |   |   |   |   |   |   |   |   |   |   |
| Egham                             |   |   |   | · | · |   |   | • |   |   | · | • | · | · | · |   |   | · |   |   | · |   |   | • |
| Surrey IW20 0HJ<br>United Kingdom | • | ٠ | · | · | · | ٠ | · | ٠ | • | · | • | • | · | • | • | · | · | ٠ | · | · | · | • | · | ٠ |
| enice migaen                      | • | ٠ | · | ٠ | ٠ | ٠ | · | ٠ | ٠ | · | · | • | · | ٠ | • | ٠ | · | • | • | ٠ | ٠ | • | · | ٠ |
| Tel: +44 (0) 208 219 2190         |   | • | • | • | • | • | • | • | ٠ | • | · | ٠ | • | • | • | • | · | • | • | • | • | • | · | • |
| Fax: +44 (0) 208 219 2199         | • | • | · | · | • | · | • | • | • | · | · | • | • | · | • | · | · | • | · | · | • | • | · | • |
| WWW.OKIPRINTINGSOLUTIONS.COM      | • | • | · | · | • | • | · | • | • | · | • | • | • | • | • | • | · | • | • | · | • | • | • | • |
|                                   | • | • | • | • | • | • | • | • | • | • | • | • | • | • | • | • | • | • | • | • | • | • | • | • |
|                                   | • | • | · | • | • | • | • | • | • | • | • | • | • | • | • | • | • | • | · | • | • | • | • | • |
|                                   | • | • | • | • | • | • | • | • | • | • | • | • | • | • | • | • | • | • | • | • | • | • | • | • |
|                                   | • | • | • | • |   | • | • | • | • | • | • | • | • | • | • | • | • | • | • | • | • | • | • | • |